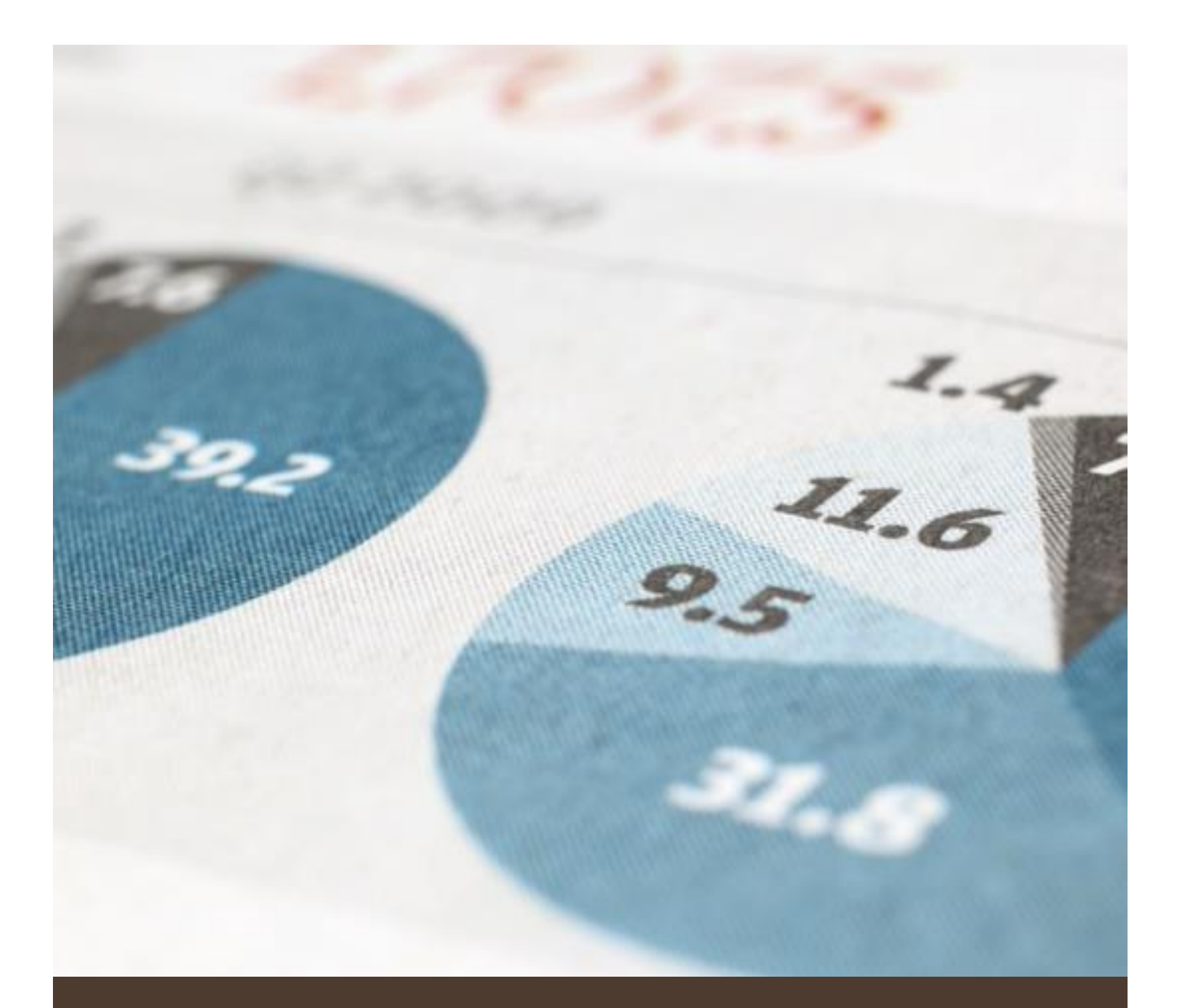

# คู่มือใช้งานระบบ HRDI

สำหรับผู้ใช้งาน

บริษัท จิ๊กซอว์ อินโนเวชั่น จำกัด

## ประวัติการแก้ไข (Revision History)

| ลำดับ | เวอร์ชัน | รายละเอียด    | ผู้แก้ไข   | วันที่      |
|-------|----------|---------------|------------|-------------|
| 1     | 0.1      | เริ่มต้นจัดทำ | Surakit S. | 9 ก.พ. 2559 |
|       |          |               |            |             |
|       |          |               |            |             |

# สารบัญ

| 1 | การเข้าสู่เว็บไซด์ และการ Log in เข้าสู่ระบบ | 1    |
|---|----------------------------------------------|------|
|   | 1.1 เมนูหลัก                                 | 2    |
|   | 1.2 การเลือกปึงบประมาณ                       | 3    |
| 2 | ระบบแผนงานและงบประมาณ                        | 5    |
|   | 2.1 การจัดการยุทธศาสตร์/แผนงาน/โครงการ       | 5    |
|   | 2.2 การบันทึกกิจกรรมโครงการ                  | 6    |
|   | 2.2.1 การเพิ่มกิจกรรม                        | 6    |
|   | 2.2.2 การแก้ไขกิจกรรม                        | 9    |
|   | 2.2.3 การลบกิจกรรม                           | . 11 |
|   | 2.2.4 การบันทึกงบประมาณกิจกรรม               | . 12 |
|   | 2.3 การบันทึกตัวชี้วัดโครงการ                | . 15 |
|   | 2.3.1 การเพิ่มตัวชี้วัดโครงการ               | . 16 |
|   | 2.3.2 การแก้ไขตัวชี้วัดโครงการ               | . 17 |
|   | 2.3.3 การลบตัวชี้วัดโครงการ                  | . 18 |
|   | 2.4 การบันทึกพื้นที่เป้าหมายโครงการ          | . 20 |
|   | 2.4.1 การเพิ่มพื้นที่เป้าหมายโครงการ         | .21  |
|   | 2.4.2 การแก้ไขพื้นที่เป้าหมายโครงการ         | . 22 |
|   | 2.5 การบันทึกผลการปฏิบัติงาน                 | . 24 |
|   | 2.5.1 การอัพเดทตัวชี้วัด                     | . 25 |
|   | 2.5.2 ส่งออก Excel                           | . 28 |
|   | 2.5.3 ส่งออก PDF                             | . 28 |
|   | 2.6 แผนปฏิบัติการประจำปึงบประมาณ             | . 29 |
|   | 2.7 รายงานเปรียบเทียบรายปี                   | . 30 |
| 3 | ระบบกำกับและติดตาม                           | . 32 |
|   | 3.1 การเข้าใช้งานระบบกำกับและติดตามและกระดาน | . 32 |
|   | 3.2 การพิมพ์และส่งออกข้อมูลกราฟ              | . 34 |
|   | 3.3 รายงานผลการใช้จ่ายงบประมาณ               | . 35 |
|   | 3.4 การดาวน์โหลดรายงาน                       | . 37 |
| 4 | ระบบจัดซื้อจัดจ้าง                           | . 38 |

|   | 4.1 การเข้าใช้งานระบบจัดซื้อจัดจ้างและเมนูหลัก | . 38 |
|---|------------------------------------------------|------|
|   | 4.2 การสร้างรายการขอซื้อ/ขอจ้าง                | . 39 |
|   | 4.3 การพิมพ์แบบฟอร์ม                           | .41  |
|   | 4.4 การค้นหา                                   | . 42 |
| 5 | ระบบครุภัณฑ์                                   | . 44 |
|   | 5.1 การเข้าใช้งานระบบครุภัณฑ์และกระดาน         | .44  |
|   | 5.2 การพิมพ์และส่งออกข้อมูลกราฟ                | .46  |
|   | 5.3 การค้นหา                                   | .47  |
| 6 | การออกจากระบบ                                  | . 48 |

# สารบัญรูป

| รูปที่ 1 เ | หน้าจอหลักสำหรับ Log in เข้าสู่เว็บไซต์        | 1 |
|------------|------------------------------------------------|---|
| รูปที่ 2 เ | าารกรอก HRDI ID และรหัสผ่าน                    | 1 |
| รูปที่ 3 เ | หน้าจอหลักเมื่อเข้าสู่ระบบสำเร็จ               | 2 |
| รูปที่ 4 เ | าารเลือกเมนูหลัก                               | 3 |
| รูปที่ 5 เ | าารกดเลือกเมนูสำหรับเลือกปึงบประมาณ            | 3 |
| รูปที่ 6 เ | าารเลือกปึงบประมาณ                             | 4 |
| รูปที่ 7 เ | าารเข้าสู่เมนูยุทธศาสตร์/แผนงาน/โครงการ        | 5 |
| รูปที่ 8 เ | หน้าตารางกรอบงบประมาณรายจ่ายประจำปึงบประมาณ    | 5 |
| รูปที่ 9 เ | หน้าหลักของระบบการจัดการโครงการ                | 6 |
| รูปที่ 10  | หน้าบันทึกกิจกรรมโครงการ                       | 7 |
| รูปที่ 11  | การเข้าสู่เมนูเพิ่มกิจกรรม                     | 7 |
| รูปที่ 12  | หน้าเพิ่มกิจกรรม                               | 8 |
| รูปที่ 13  | หน้าบันทึกกิจกรรมโครงการ                       | 9 |
| รูปที่ 14  | การเข้าสู่เมนูแก้ไขกิจกรรม                     | 9 |
| รูปที่ 15  | หน้าแก้ไขกิจกรรม                               | 0 |
| รูปที่ 16  | การเข้าสู่เมนูการลบกิจกรรม1                    | 1 |
| รูปที่ 17  | หน้ายืนยันการลบกิจกรรม1                        | 1 |
| รูปที่ 18  | หน้ายกเลิกการลบกิจกรรม12                       | 2 |
| รูปที่ 19  | การเข้าสู่เมนูบันทึกงบประมาณ12                 | 2 |
| รูปที่ 20  | หน้าบันทึกงบประมาณกิจกรรม1:                    | 3 |
| รูปที่ 21  | หน้าบันทึกงบประมาณกิจกรรม1:                    | 3 |
| รูปที่ 22  | หน้าตัวอย่างแสดงผลต่างไม่ถึงเป้าหมาย14         | 4 |
| รูปที่ 23  | หน้าเตือนเงินที่ใช้กับแผนที่ตั้งไว้ไม่ตรงกัน14 | 4 |
| รูปที่ 24  | การเข้าสู่เมนูบันทึกตัวชีวัดโครงการ1!          | 5 |
| รูปที่ 25  | หน้าบันทึกตัวชี้วัดโครงการ1!                   | 5 |
| รูปที่ 26  | การเข้าสู่เมนูเพิ่มตัวชี้วัดโครงการ16          | 6 |
| รูปที่ 27  | หน้าเพิ่มตัวชี้วัดโครงการ                      | 6 |
| รูปที่ 28  | หน้าบันทึกตัวชี้วัดโครงการ1                    | 7 |
| รูปที่ 29  | การเข้าสู่เมนูแก้ไขตัวชี้วัดโครงการ1           | 7 |
| รูปที่ 30  | หน้าแก้ไขตัวชี้วัดโครงการ                      | 8 |

| รูปที่ | 31 | การเข้าสู่เมนูลบตัวชี้วัดโครงการ           | 18 |
|--------|----|--------------------------------------------|----|
| รูปที่ | 32 | หน้ายืนยันการลบตัวชี้วัดโครงการ            | 19 |
| รูปที่ | 33 | หน้ายกเลิกการลบตัวชี้วัดโครงการ            | 19 |
| รูปที่ | 34 | การเข้าสู่เมนูบันทึกพื้นที่เป้าหมายโครงการ | 20 |
| รูปที่ | 35 | หน้าบันทึกพื้นที่เป้าหมายโครงการ           | 20 |
| รูปที่ | 36 | การเข้าสู่เมนูเพิ่มพื้นที่เป้าหมายโครงการ  | 21 |
| รูปที่ | 37 | หน้าเพิ่มพื้นที่เป้าหมายโครงการนั้นๆ       | 21 |
| รูปที่ | 38 | หน้าแสดงจำนวนพื้นที่เป้าหมาย               | 22 |
| รูปที่ | 39 | การเข้าสู่เมนูแก้ไขพื้นที่เป้าหมายโครงการ  | 22 |
| รูปที่ | 40 | หน้าแก้ไขพื้นที่เป้าหมายโครงการ            | 23 |
| รูปที่ | 41 | หน้าแสดงจำนวนพื้นที่เป้าหมาย               | 23 |
| รูปที่ | 42 | การเข้าสู่เมนูบันทึกผลการปฏิบัติงาน        | 24 |
| รูปที่ | 43 | หน้าบันทึกผลการปฏิบัติงาน                  | 24 |
| รูปที่ | 44 | หน้าอัพเดทตัวชี้วัด                        | 25 |
| รูปที่ | 45 | การอัพพเดทตัวชี้วัด                        | 25 |
| รูปที่ | 46 | การเพิ่มการอัพเดทตัวชี้วัด                 | 26 |
| รูปที่ | 47 | บันทึกผลการปฏิบัติงาน                      | 26 |
| รูปที่ | 48 | หน้าแสดงประวัติการอัพเดทตัวชี้วัด          | 27 |
| รูปที่ | 49 | บันทึกผลการปฏิบัติงาน                      | 27 |
| รูปที่ | 50 | ส่งออกExcel                                | 28 |
| รูปที่ | 51 | การส่งออก PDF                              | 28 |
| รูปที่ | 52 | การเข้าสู่เมนูแผนปฏิบัติการประจำปึงบประมาณ | 29 |
| รูปที่ | 53 | เมนูระบบกำกับติดตาม                        | 32 |
| รูปที่ | 54 | หน้าจอหลักระบบกำกับติดตาม                  | 33 |
| รูปที่ | 55 | กราฟผลการเบิกจ่ายงบประมาณ                  | 33 |
| รูปที่ | 56 | กราฟผลการปฏิบัติงาน                        | 34 |
| รูปที่ | 57 | การเลือกเมนูสำหรับพิมพ์หรือส่งออกกราฟ      | 34 |
| รูปที่ | 58 | เมนูสำหรับพิมพ์หรือส่งออกกราฟ              | 34 |
| รูปที่ | 59 | การเข้าสู่เมนูรายงานผลการใช้จ่ายงบประมาณ   | 35 |
| รูปที่ | 60 | รายงานผลการใช้จ่ายงบประมาณ                 | 35 |
| รูปที่ | 61 | บันทึกรายจ่ายจริง                          | 36 |
| รปที่  | 62 | บันทึกผูกพัน                               | 36 |

| รูปที่ 63 บันทึกค้างจ่าย                         | . 37 |
|--------------------------------------------------|------|
| รูปที่ 64 การดาวน์โหลดรายงาน                     | . 37 |
| รูปที่ 65 เมนูระบบจัดซื้อจัดจ้าง                 | . 38 |
| รูปที่ 66 หน้าจอหลักระบบจัดซื้อจัดจ้าง           | . 38 |
| รูปที่ 67 การสร้างรายการขอซื้อ/ขอจ้างด้วยตนเอง   | . 39 |
| รูปที่ 68 สร้างแบบขอจัดซื้อจัดจ้าง               | .40  |
| รูปที่ 69 การเลือกเมนู "พิมพ์แบบฟอร์ม"           | . 42 |
| รูปที่ 70 แบบฟอร์มขอซื้อ/ขอจ้าง                  | . 42 |
| รูปที่ 71 แสดง/ซ่อนเมนูค้นหา                     | .43  |
| รูปที่ 72 เงื่อนไขในการค้นหา                     | .43  |
| รูปที่ 73 เมนูระบบครุภัณฑ์                       | . 44 |
| รูปที่ 74 หน้าจอหลักระบบครุภัณฑ์                 | .45  |
| รูปที่ 75 กราฟแท่งแสดงจำนวนครุภัณฑ์              | .45  |
| รูปที่ 76 กราฟแท่งแสดงจำนวนวัสดุ                 | .46  |
| รูปที่ 77 การเลือกเมนูสำหรับพิมพ์หรือส่งออกกราฟ  | .46  |
| รูปที่ 78 เมนูสำหรับพิมพ์หรือส่งออกกราฟ          | . 47 |
| รูปที่ 79 การค้นหารายการ                         | .47  |
| รูปที่ 80 การออกจากระบบ                          | . 48 |
| รูปที่ 81 หน้าจอหลังจากออกจากระบบได้เสร็จสมบูรณ์ | . 48 |
|                                                  |      |

#### การเข้าสู่เว็บไซต์ และการ Log in เข้าสู่ระบบ 1

การเข้าสู่เว็บไซต์สำหรับใช้งานระบบนั้น ผู้ใช้งานสามารถเข้าเว็บไซต์โดยใช้เว็บบราวเซอร์ อาทิ เช่น Google Chrome, Internet Explorer, Microsoft Edge, Mozilla Firefox และ Safari เป็นต้น โดยการ กรอก URL สำหรับเข้าใช้งาน ดังนี้

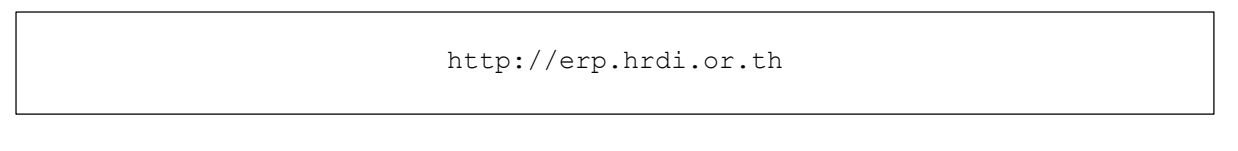

# ลถาบันวิจัยละพัฒนาพื้นที่สูง (องค์การมหาชน) 0 (+

รูปที่ 1 หน้าจอหลักสำหรับ Log in เข้าสู่เว็บไซต์

ในการ Log in เข้าสู่ระบบ ให้ผู้ใช้งานระบุข้อมูลดังต่อไปนี้

- 1) HRDI ID
- 2) Password (รหัสผ่าน)

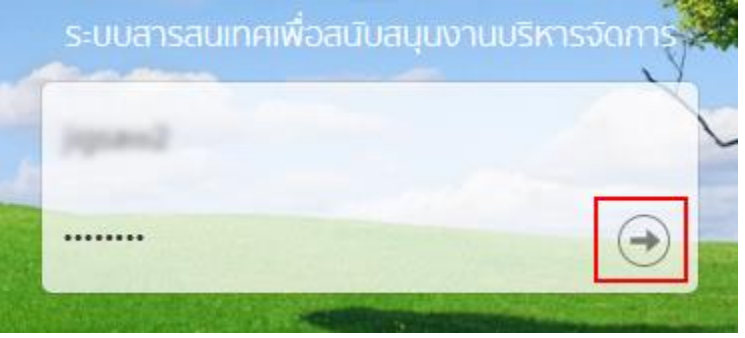

รูปที่ 2 การกรอก HRDI ID และรหัสผ่าน

## ผู้ใช้งานทำการกรอก URL ที่ระบุ ซึ่งระบบจะแสดงหน้าจอ ดังรูป

จากนั้น กดปุ่ม ᠥ ซึ่งระบบจะตรวจสอบข้อมูล HRDI ID และรหัสผ่าน ซึ่งต้องตรงกับฐานข้อมูล ที่ได้ลงทะเบียนไว้

- กรณีที่ HRDI ID และ/หรือรหัสผ่านไม่ถูกต้อง ระบบจะไม่อนุญาตให้เข้าใช้งาน โดยผู้ใช้ต้อง กรอกข้อมูลที่ถูกต้อง และลองใหม่อีกครั้ง
- 2) กรณีที่ HRDI ID และรหัสผ่านถูกต้อง ระบบจะแสดงหน้าจอ ดังรูป

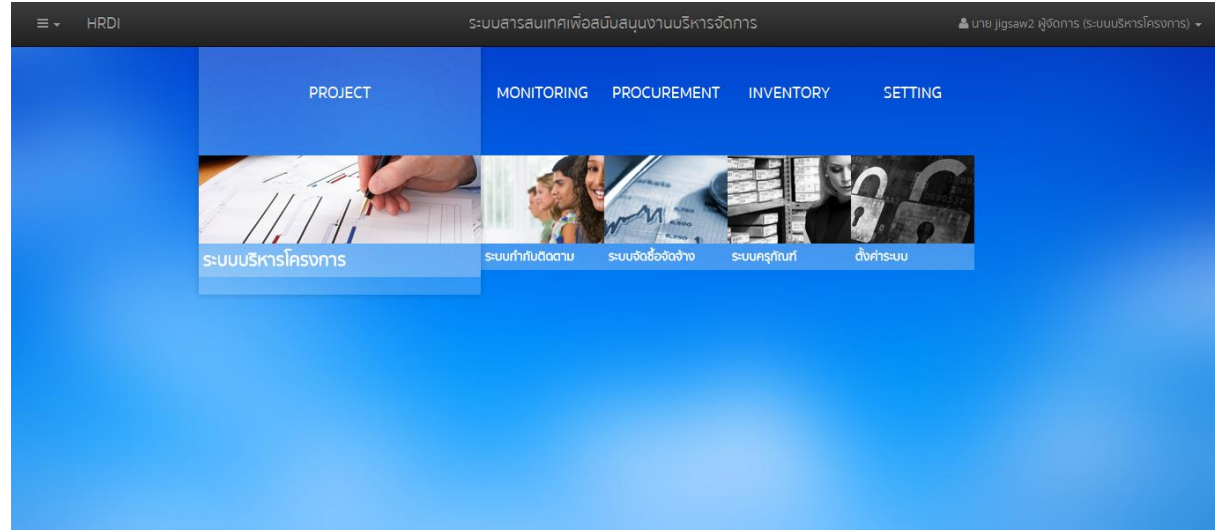

รูปที่ 3 หน้าจอหลักเมื่อเข้าสู่ระบบสำเร็จ

#### 1.1 เมนูหลัก

ระบบจะแสดงหน้าจอหลัก ซึ่งจะมีเมนูให้สามารถใช้งานได้ ดังนี้

- 1) PROJECT สำหรับบริหารจัดการโครงการ
- 2) MONITORING สำหรับกำกับและติดตาม
- 3) PROCUREMENT สำหรับการจัดซื้อ/จัดจ้าง
- 4) INVENTORY สำหรับจัดการครุภัณฑ์
- 5) SETTING สำหรับตั้งค่าต่างๆ

ทั้งนี้ ผู้ใช้สามารถเลือกเมนูได้อีกหนึ่งช่องทางโดยการกดที่ **ธร**ิ ในตำแหน่งมุมบนซ้ายของ หน้าจอ ดังรูป

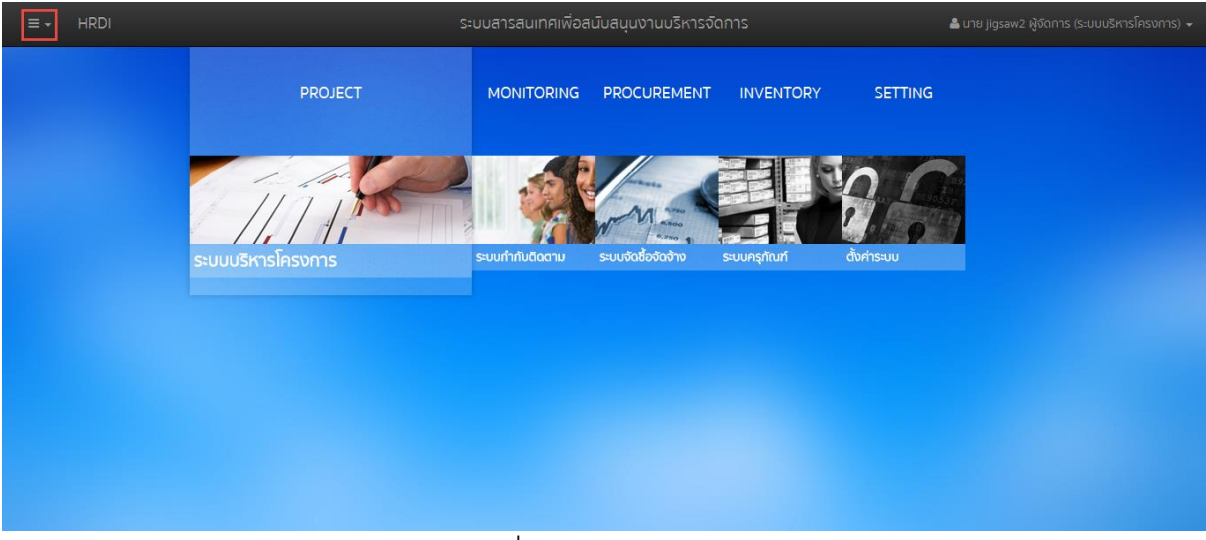

รูปที่ 4 การเลือกเมนูหลัก

<u>หมายเหตุ</u> การเข้าใช้งานแต่ละเมนูจะแตกต่างกัน ขึ้นอยู่กับสิทธิ์ของผู้ใช้

#### 1.2 การเลือกปีงบประมาณ

ในการจัดการข้อมูลต่างๆ จำเป็นต้องมีการเลือกปีงบประมาณในการจัดการ ทั้งนี้ให้ผู้ใช้ทำการ กดเลือก = ในตำแหน่งมุมบนซ้ายของหน้าจอ ดังรูป

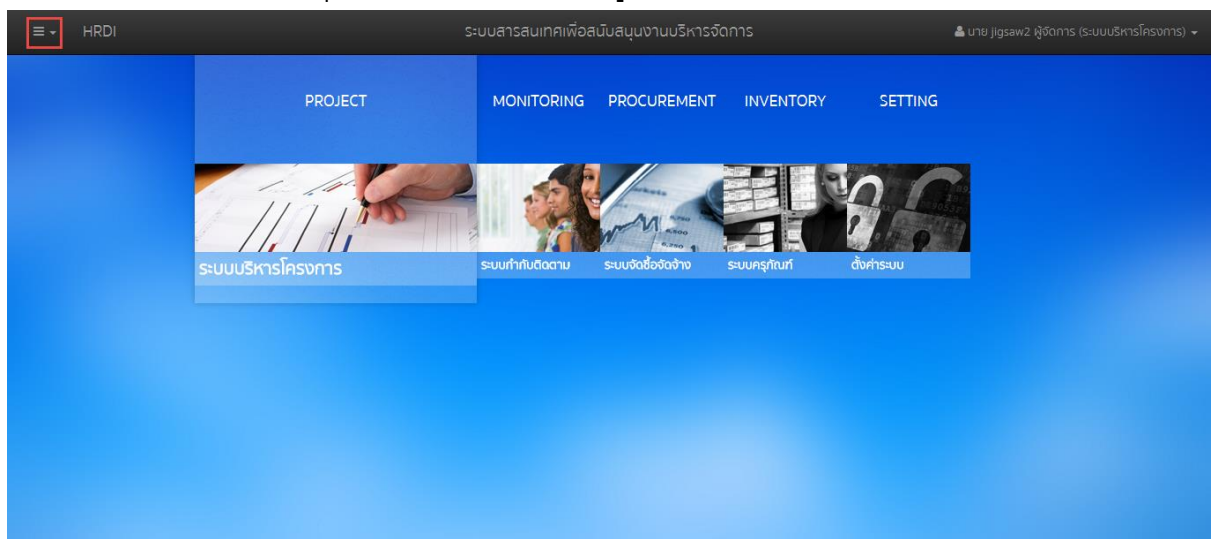

รูปที่ 5 การกดเลือกเมนูสำหรับเลือกปีงบประมาณ

ระบบจะแสดงเมนูสำหรับเลือกปึงบประมาณ ดังรูป

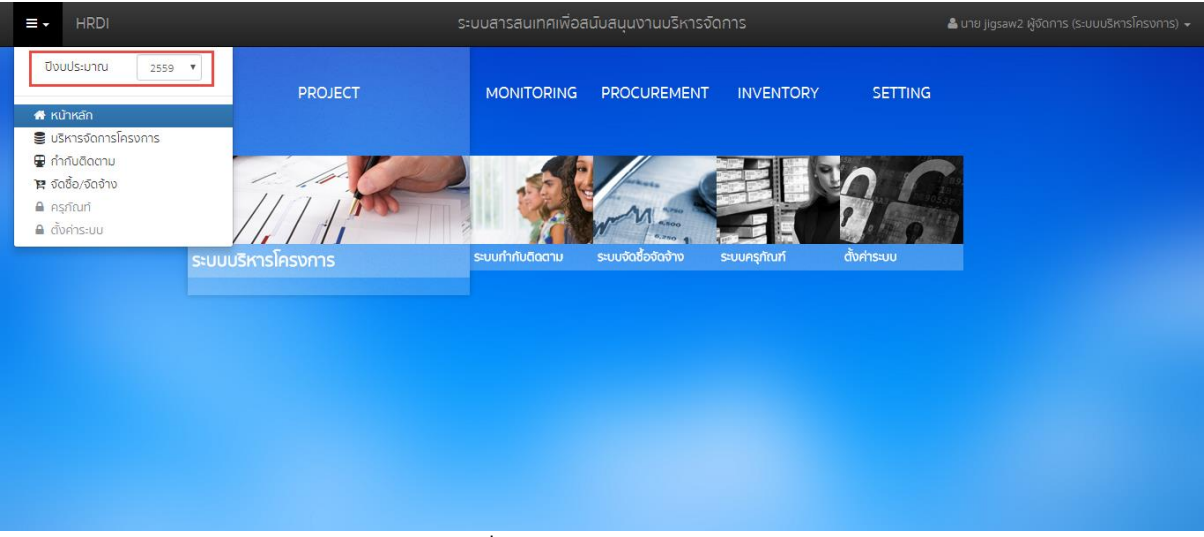

รูปที่ 6 การเลือกปึงบประมาณ

ผู้ใช้สามารถเลือกปีงบประมาณที่ต้องการจัดการข้อมูล ซึ่งระบบจะแสดงข้อมูลในปีงบประมาณที่

เลือก

#### 2 ระบบแผนงานและงบประมาณ

#### 2.1 การจัดการยุทธศาสตร์/แผนงาน/โครงการ

# ผู้ใช้คลิกปุ่ม

| ≡.              | HRDI                                             | ระบบบริหารจัดการโค                                        |                     |      | 📥 นาย ผู้ด                                              |             |
|-----------------|--------------------------------------------------|-----------------------------------------------------------|---------------------|------|---------------------------------------------------------|-------------|
| ปีงเ            | มประมาณ 2557 🔻                                   | ปีงมประมาณ 2557                                           |                     | •    | ) สถานะการจัดทำ                                         |             |
| <b>א</b> או     | ว้าหลัก                                          |                                                           |                     | Ū    | ฉการจัดทำกรอบงบประมาณ                                   | 🕫 จัดการ    |
| 🧾 U3<br>(ច) จัด | รหารจัดการโครงการ<br>กการปีงมุประมาณ             |                                                           |                     |      |                                                         |             |
| <u>तिम</u> सं   | าธศาสตร์/แผนงาน/โครงการ                          |                                                           | จำนวนโครงการ        |      | แผนงบประมาณ (บาท)                                       | การเบิกจ่าย |
| l de s∩         | ยงาน เปรียบเทียบรายปี                            |                                                           |                     | 46   | 78,171,700                                              | 373,124     |
| ยุทธศา          | าสตร์การพัฒนาสนับสนุนโครงการห                    | ลวงและขยายผลโครงการหลวง                                   |                     | 64   | 221,312,880                                             | 0           |
| ยุทธศา          | าสตร์การบริหารจัดการอุทยานหลวง                   | ราชพฤกษ์                                                  |                     |      | 0                                                       | 0           |
| ยุทธศา          | าสตร์การบริหารจัดการที่มีประสิทธิภา              | νw                                                        |                     | 1    | 4,766,100                                               | 0           |
| िमा २           | ว่านวนโครงการ                                    | Latt. 1                                                   | ผนการใช้งบประมาณ    |      |                                                         |             |
|                 | จำนวนโครงกา                                      | ร ข้อมูล ณ วันที่ 5 กุมภาพันธ์ 2559 📰<br>แยกตามยุทธศาสตร์ | แผนการใช้งบ<br>250M | ประม | าณ ข้อมูล ณ วันที่ 5 กุมภาพันธ์ 2<br>จำแนกรายยุทธศาสตร์ | 2559        |
|                 |                                                  |                                                           | 200M                |      |                                                         |             |
|                 | รูปที่ 7 การเข้าสู่เมนูยุทธศาสตร์/แผนงาน/โครงการ |                                                           |                     |      |                                                         |             |

ระบบจะแสดงหน้าตารางกรอบงบประมาณรายจ่ายประจำปึงบประมาณนั้นๆ ประกอบไปด้วย ชื่อยุทธศาสตร์ ชื่อแผนงาน ชื่อโครงการ และงบประมาณที่เกี่ยวข้องทั้งหมด

|                                   | RDI ระบบบริหารจัดการโครง                                                                                      | 🚢 ນາຍ ຜູ້ດູແລຣະບບ Jigsaw3 👻   |
|-----------------------------------|----------------------------------------------------------------------------------------------------|-------------------------------|
| กรอบงบประมาณร                     | รายจ่ายประจำปังบประมาณ พ.ศ. 2557                                                                              | <u>ـ</u>                      |
| ยุทธศาสตร์ / แพนง                 | าน / โครงการ                                                                                                  | งบประมาณ                      |
| <ul> <li>ประจำปังบประม</li> </ul> | มาณ พ.ศ. 2557                                                                                                 | 537,302,700.00 📤              |
| ⊿ 1ยุกธศาสต                       | ตร์การวิจัยและพัฒนา                                                                                           | 78,171,700.00                 |
| ▲ 1.1 IIWU                        | นงานวิจัยสนับสนุนการเสริมสร้างประสิทธิภาพการพลิดและการตลาด                                                    | 31,420,000.00                 |
| a 1.1.1                           | 1 โครงการวิจัยเข็งบูรณาการเพื่อเสริมสร้างประสิทธิภาพการผลิตและการตลาดของพิชที่มีศึกยภาพในการแข่งขัน           | 21,437,600.00 (18,237,600.00) |
| a 1                               | 1.1.1.1 ชุดโครงการวิจัยเชิงบูรณาการเพื่อเสริมสร้างประสิทธิภาพการผลิตและการตลาดของกาแฟอราบิก้าบนพื้นที่สูง     | 3,200,000.00                  |
|                                   | 1.1.1.1.1 โครงการย่อย 1 การวิจัยเชิงบูรณาการเพื่อเสริมสร้างประสิทธิภาพการพลิดกาแฟอราปิก้าบนพื้นที่สูง         | 1,544,800.00                  |
|                                   | 1.1.1.1.2 โครงการย่อยที่ 2 การจัดการธาตุอาหารกาแฟอราบิก้า                                                     | 455,200.00                    |
|                                   | 1.1.1.1.3 การศึกษาแนวทางเพื่อพัฒนาประสิทธิภาพการตลาดกาแฟในพื้นที่โครงการหลวง และโครงการขยายผลโครงการหลวง      | 1,200,000.00                  |
| 1                                 | 1.1.1.2 ชุดโครงการวิจัยเชิงบูรณาการเพื่อเสริมสร้างประสิทธิภาพการผลิตและการตลาดขององุ่นบบพื้นที่สูง            | 1,400,000.00                  |
| 1                                 | 1.1.1.3 ชุดโครงการวิจัยเชิงบูรณาการเพื่อเสริมสร้างประสิทธิภาพการผลิตและการตลาดของเสาวรสหวานบนพื้นที่สูง       | 2,100,000.00                  |
| 1                                 | 1.1.1.4 ชุดโครงการวิจัยเชิงบูรณาการเพื่อเสริมสร้างประสิทธิภาพการผลิตและการตลาดของอาโวกาโดบนพื้นที่สูง         | 1,100,000.00                  |
| 1                                 | 1.1.1.5 ชุดโครงการวิจัยเชิงบูรณาการเพื่อเสริมสร้างประสิทธิภาพการผลิตและการตลาดของดอกไม้                       | 1,437,600.00                  |
| 1                                 | 1.1.1.6 ชุดโครงการวิจัยเชิงปฏิบัติการเพื่อเสริมสร้างประสิทธิภาพการผลิตและการตลาดผักอินทริย์โครงการหลวง        | 2,000,000.00                  |
| 1                                 | 1.1.1.7 โครงการวิจัยเชิงปฏิบัติการเพื่อเสริมสร้างประสิทธิกาพการผลิตและการตลาดพืชผักในพื้นที่ขยายผลโครงการหลวง | 1,000,000.00                  |
| 1                                 | 1.1.1.8 โครงการศึกษาเพื่อปรับปรุงประสิทธิภาพด้านการจัดการหลังการเก็บเกี่ยวบนพื้นที่สูง                        | 1,000,000.00                  |
| 1                                 | 1.1.1.9 ชุดโครงการวิจัยเชิงบูรณาการเพื่อเสริมสร้างประสิทธิภาพการผลิตและการตลาดของข้าวบนพื้นที่สูง             | 4,000,000.00                  |
| 1                                 | 1.1.1.10 โครงการวิจัยการคัดเลือกและปรับปรุงสายพันธุ์โกกระดูกตำเพื่อเป็นสัตว์เศรษฐกิจทางเลือกใหม่บนพื้นที่สูง  | 1,000,000.00                  |
| 1.1.3                             | 2 โครงการวิจัยและพัฒนาการเพาะปลูกและแปรรูปผลิตภัณฑ์จากเฮมพ์                                                   | 8,000,000.00                  |
| ▲ 1.1.3                           | 3 โครงการวิจัยพืชทางเลือกใหม่เพื่อสร้างรายได้แก่ชุมชน                                                         | 1,982,400.00                  |
| 1                                 | 1.1.3.1 โครงการวิจัยเชิงบูรณาการเพื่อเสริมสร้างประสิทธิภาพการผลิตและการตลาดของปทุมมา                          | 632,400.00                    |
| 1                                 | 1.1.3.2 หตุโครงการศึกษาศึกเลือกพันธ์แห่งงานเพิ่มที่สงสำหรับการแประป                                           | 550.000.00                    |

#### รูปที่ 8 หน้าตารางกรอบงบประมาณรายจ่ายประจำปึงบประมาณ

## 2.2 การบันทึกกิจกรรมโครงการ

## 2.2.1 การเพิ่มกิจกรรม

เลือกโครงการที่ต้องการจะเพิ่มกิจกรรมโดยการคลิกที่โครงการนั้นๆ

| ≡ -                         | HRDI                                                          | ระบบบริหารจัดการโครงการ                                 | 🛔 นาย jigsaw1 ผู้ดูแลระบบ 👻   |
|-----------------------------|---------------------------------------------------------------|---------------------------------------------------------|-------------------------------|
| กรอบงบปร                    | ะมาณรายจ่ายประจำปังบประมาณ พ.ศ. 2558                          |                                                         |                               |
| ยุทธศาสตร์                  | / แผนงาน / โครงการ                                            |                                                         | งมประมาณ                      |
| <ul> <li>ประจำปี</li> </ul> | วมประมาณ พ.ศ. 2558                                            |                                                         | 537,302,700.00                |
| a 1 gr                      | ธศาสตร์การวิจัยและพัฒนา                                       |                                                         | 78,171,700.00                 |
| <b>a</b> 1                  | .1 แผนงานวิจัยสนับสนุนการเสริมสร้างประสิทธิภาพการผลิดและกา    | G810                                                    | 31,420,000.00                 |
|                             | 1.1.1 โครงการวิจัยเชิงบูรณาการเพื่อเสริมสร้างประสิทธิภาพการเ  | งลิตและการตลาดของพืชที่มีศักยภาพในการแข่งขั <u>น</u>    | 21,437,600.00 (18,237,600.00) |
|                             | 1.1.1.1 ชุดโครงการวิจัยเชิงบูรณาการเพื่อเสริมสร้างประสิทธิ์   | าพการผลิตและการตลาดของกาแฟอราบิก้าบนพื้นที่สูง          | 3,200,000.00                  |
|                             | 1.1.1.1 โครงการย่อย 1 การวิจัยเชิงบูรณาการเพื่อเสริม          | สร้างประสิทธิภาพการผลิดกาแฟอราปิก้าบนพื้นที่สูง         | 1,544,800.00                  |
|                             | 1.1.1.1.2 โครงการย่อยที่ 2 การจัดการธาตุอาหารกาแฟอ:           | าบิก้า                                                  | 455,200.00                    |
|                             | 1.1.1.1.3 การศึกษาแนวทางเพื่อพัฒนาประสิทธิภาพการต             | ลาดกาแฟในพื้นที่โครงการหลวง และโครงการขยายผลโครงการหลวง | 1,200,000.00                  |
|                             | 1.1.1.2 ชุดโครงการวิจัยเชิงบูรณาการเพื่อเสริมสร้างประสิทธิเ   | าพการผลิตและการตลาดขององุ่นบนพื้นที่สูง                 | 1,400,000.00                  |
|                             | 1.1.1.3 ชุดโครงการวิจัยเชิงบูรณาการเพื่อเสริมสร้างประสิทธิเ   | าพการผลิตและการตลาดของเสาวรสหวานบนพื้นที่สูง            | 2,100,000.00                  |
|                             | 1.1.1.4 ชุดโครงการวิจัยเชิงบูรณาการเพื่อเสริมสร้างประสิทธิเ   | าพการผลิตและการตลาดของอาโวกาโดบนพื้นที่สูง              | 1,100,000.00                  |
|                             | 1.1.1.5 ชุดโครงการวิจัยเชิงบูรณาการเพื่อเสริมสร้างประสิทธิเ   | าพการผลิตและการตลาดของดอกไม้                            | 1,437,600.00                  |
|                             | 1.1.1.6 ชุดโครงการวิจัยเชิงปฏิบัติการเพื่อเสริมสร้างประสิทธิภ | าพการผลิตและการตลาดผักอินทริย์โครงการหลวง               | 2,000,000.00                  |
|                             | 1.1.1.7 โครงการวิจัยเชิงปฏิบัติการเพื่อเสริมสร้างประสิทธิภาพ  | การผลิตและการตลาดพืชผักในพื้นที่ขยายผลโครงการหลวง       | 1,000,000.00                  |
|                             | 1.1.1.8 โครงการศึกษาเพื่อปรับปรุงประสิทธิภาพด้านการจัดก       | ารหลังการเก็บเกี่ยวมนพื้นที่สูง                         | 1,000,000.00                  |
|                             | 1.1.1.9 ชุดโครงการวิจัยเชิงบูรณาการเพื่อเสริมสร้างประสิทธิเ   | าพการผลิตและการตลาดของข้าวมนพื้นที่สูง                  | 4,000,000.00                  |
|                             | 1.1.1.10 โครงการวิจัยการคัดเลือกและปรับปรุงสายพันธุ์ไก่กร     | ะดูกดำเพื่อเป็นสัตว์เศรษฐกิจทางเลือกใหม่บนพื้นที่สูง    | 1,000,000.00                  |
|                             | 1.1.2 โครงการวิจัยและพัฒนาการเพาะปลูกและแปรรูปผลิตภัณฑ์จ      | กเอมพ์                                                  | 8,000,000.00                  |
| 4                           | 1.1.3 โครงการวิจัยพิชทางเลือกใหม่เพื่อสร้างรายได้แก่ชุมชน     |                                                         | 1,982,400.00                  |
|                             | 1.1.3.1 โครงการวิจัยเชิงบูรณาการเพื่อเสริมสร้างประสิทธิภาเ    | การผลิตและการตลาดของปทุมมา                              | 632,400.00                    |
|                             | 1.1.3.2 ชกโครงการศึกษาคักเลือกพับธับ-บ่างบบพื้บที่สุงสำห      | รับการแประป                                             | 550.000.00                    |

รูปที่ 9 หน้าหลักของระบบการจัดการโครงการ

ระบบจะแสดงหน้าบันทึกกิจกรรมโครงการ โดยประกอบไปด้วยข้อมูลของ ชื่อยุทธศาสตร์ ชื่อ แผนงาน ชื่อโครงการ และตารางของโครงการ/งาน/กิจกรรม ซึ่งในตารางจะมีข้อมูลของกิจกรรม งบประมาณ เป้าหมาย และค่าน้ำหนักแสดงให้เห็นในตารางอีกด้วย

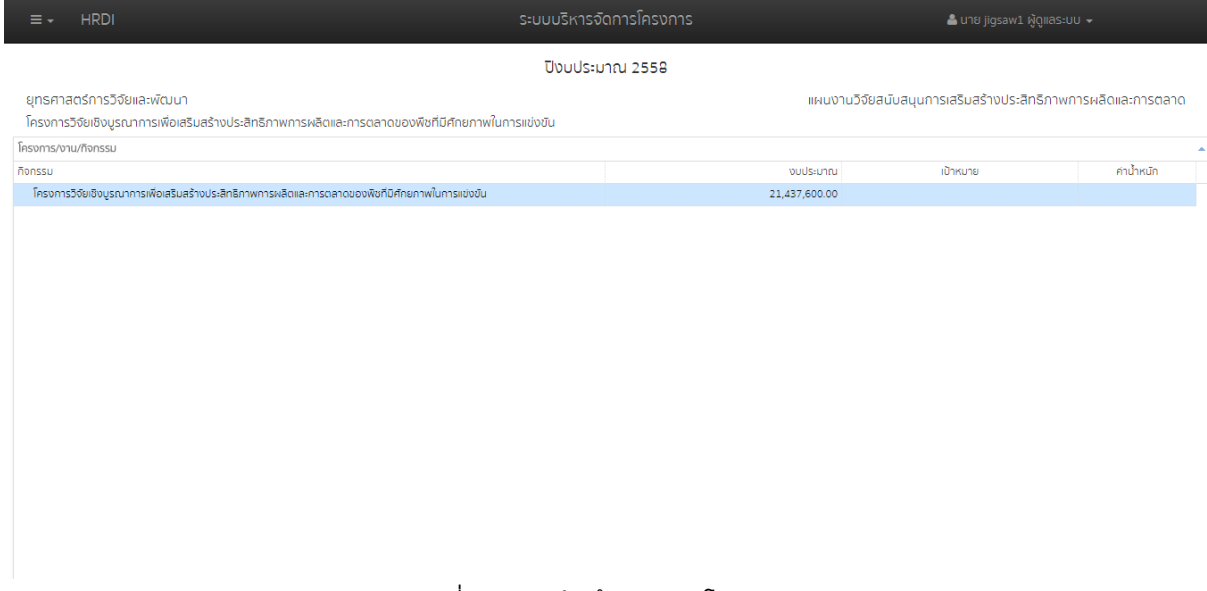

รูปที่ 10 หน้าบันทึกกิจกรรมโครงการ

หากผู้ใช้ต้องการเพิ่มกิจกรรม ให้คลิกขวาที่ชื่อโครงการ พร้อมกับเลือกเมนู "เพิ่มกิจกรรม"

|                  | HRDI                                                                                                    | ระบบบริหารจัดการโครงการ |               | å นาย jigsaw1 ผู้ดูแลระบ         | u +               |
|------------------|----------------------------------------------------------------------------------------------------|-------------------------|---------------|----------------------------------|-------------------|
| ยุทธศา<br>โครงกา | เสตร์การวิจัยและพัฒนา<br>รวิจัยเชิงบรณาการเพื่อเสริมสร้างประสิทธิภาพการผลิตและการตลาดของพืชที่มีศึกยภาพใน | การแข่งขัน              | แผนงานวิจัยสเ | นับสนุนการเสริมสร้างประสิทธิภาพก | การผลิดและการตลาด |
| โครงการ/         | งาน/กิจกรรม                                                                                               |                         |               |                                  |                   |
| กิจกรรม          |                                                                                                    |                         | งบประมาณ      | เป้าหมาย                         | ค่าน้ำหนัก        |
| โครงก            | เรวิจัยเขิงบูรณาการเพื่อเสริมสร้างประสิทธิภาพการผลิตและการดลาดของพืชที่มีศึกยภาพในการเข่งขัน              | เพิ่มกัจกรรม            | 21,437,600.00 |                                  |                   |
|                  |                                                                                                    |                         |               |                                  |                   |

รูปที่ 11 การเข้าสู่เมนูเพิ่มกิจกรรม

หลังจากนั้น ระบบจะแสดงหน้าต่างของการเพิ่มกิจกรรม โดยข้อมูลในการเพิ่มกิจกรรมจะ ประกอบไปด้วย

- 1. ชื่อกิจกรรม
- 2. งบประมาณ
- 3. เป้าหมาย (ระบุจำนวน หน่วบนับ และค่าน้ำหนัก)

-การเพิ่มเป้าหมาย ให้กดปุ่ม 🏵 ระบบจะแสดงช่องของการเพิ่มเป้าหมายในตาราง

-การลบเป้าหมาย ให้เลือกเป้าหมายที่จ้องการลบแล้วให้กดปุ่ม ≔ ระบบจะทำการลบข้อมูลออก จากตาราง จากนั้นให้ผู้ใช้กดปุ่ม "บันทึก" เพื่อเป็นการยืนยัน

4. หมายเหตุ

ผู้ใช้ระบุข้อมูลลงในช่องต่างๆให้ครบถ้วน โดยผู้ใช้ต้องระบุชื่อกิจกรรมและงบประมาณเป็นอย่าง น้อยหลักจากนั้นให้กดปุ่ม "บันทึก" ระบบจะทำการบันทึกข้อมูลและปรับปรุงข้อมูลในตารางให้เป็น ปัจจุบัน หากผู้ใช้ไม่ระบุชื่อกิจกรรมหรืองบประมาณ ระบบจะไม่ทำการบันทึกข้อมูล

|                                                                                                    | ระบบบริหารจัดการโครงการ                   | 🚨 นาย jigsaw1 ผู้ดูแลระบบ 👻                                      |
|----------------------------------------------------------------------------------------------------|-------------------------------------------|------------------------------------------------------------------|
| ยุทรศาสตร์การวิจัยและพัฒนา<br>โครงการวิจัยเชิงบูรณาการเพื่อเสริมสร้างประสิทธิภาพการพลิตและการตลา<br>โครงการ/งาม/ก็จกรรม | เพิ่มกิจกรรม ×                            | แผนงานวิจัยสมับสนุนการเสริมสร้างประสิทธิภาพการผลิดและการตลาด<br> |
| กิจกรรม<br>โครงการวิจัขเงิงบูรณาการเห็อเสริมธร้างประสิทธิภาพการผลิตและการตลาดของพืชที                                   | ชื่อกิจกรรม<br>>งบประมาณ<br>เป้าหมาย<br>@ | าม เป้าหมาย คำป้หมัก                                             |
|                                                                                                    | บันทึก                                    |                                                                  |

รูปที่ 12 หน้าเพิ่มกิจกรรม

ระบบแสดงตารางที่ทำการปรับปรุงล่าสุด โดยแสดงค่าน้ำหนักที่เป็นค่าที่เฉลี่ยที่หารเท่าของ กิจกรรมทั้งหมด ดังรูปตัวอย่าง มี2กิจกรรม ค่าน้ำหนักจะถูกหารเฉลี่ยให้เท่ากัน จาก 100% ให้เหลือ กิจกรรมละ50%

| ≡ - HRDI                                                                                           | ระบบบริหารจัดการโครงการ | <b>A</b> 1 |            |
|----------------------------------------------------------------------------------------------------|-------------------------|------------|------------|
| ใครงการวิจัยเชิงบูรณาการเพื่อเสริมสร้างประสิทธิภาพการผลิตและการตลาดของพืชที่มีศึกยภาพใ             | นการแข่งขึ้น            |            |            |
| โครงการ/งาน/กิจกรรม                                                                                |                         |            |            |
| ก็จกรรม                                                                                            | งบประมาณ                | เป้าหมาย   | ค่าน้ำหนัก |
| โครงการวิจัยเชิงบูรณาการเพื่อเสริมสร้างประสิทธิภาพการผลิตและการตลาดของพืชที่มีศึกยภาพในการแข่งขึ้น | 21,437,600.00           |            |            |
| 1 จัดการอบรมครั้งที่1                                                                              | 20,000.00               |            | 50.00      |
| 2 จัดกิจกรรมอบรมครั้งที่ 2                                                                         | 30,000.00               |            | 50.00      |
|                                                                                                    |                         |            |            |

#### รูปที่ 13 หน้าบันทึกกิจกรรมโครงการ

#### 2.2.2 การแก้ไขกิจกรรม

คลิกขวาที่กิจกรรมที่ต้องการทำการแก้ไข ในหน้าบันทึกกิจกรรมโครงการ พร้อมกับเลือกเมนู "แก้ไขกิจกรรม"

| ≡ - HRDI                                                                                     | ระบบบริหารจัด                      |               | 🚢 นาย jigsaw1 ผู้ดูแล              |                     |
|----------------------------------------------------------------------------------------------|------------------------------------|---------------|------------------------------------|---------------------|
| ยุทธศาสตร์การวิจัยและพัฒนา<br>โดยงอารวิจัยพิเมเรณอาราพี่อเสรินสร้างประสิทธิภาพอารผลิตและอารเ | าวากของพืชที่มีต้อยอาฟในอารแข่งขัน | แผนงานวิ      | จัยสนับสนุนการเสริมสร้างประสิทธิภา | าพการผลิดและการตลาด |
| กรงการ/งาน/กิจกรรม                                                                           |                                    |               |                                    |                     |
| จกรรม                                                                                        |                                    | งบประมาณ      | เป้าหมาย                           | ค่าน้ำหนัก          |
| <ul> <li>โครงการวิจัยเชิงบูรณาการเพื่อเสริมสร้างประสิทธิภาพการผลิตและการตลาดของi</li> </ul>  | ฟิชที่มิศักยภาพในการแข่งขัน        | 21,437,600.00 |                                    |                     |
| 1 จัดการอบรมครั้งที่1                                                                        | เพิ่มกิจกรรม                       | 20,000.00     |                                    | 100.00              |
|                                                                                              | แก้ไขกิจกรรม                       |               |                                    |                     |
|                                                                                              | ลบกิจกรรม                          |               |                                    |                     |
|                                                                                              | บันทึกงบประมาณ                     |               |                                    |                     |
|                                                                                              | เพิ่มกิจกรรมย่อย                   |               |                                    |                     |
|                                                                                              |                                    |               |                                    |                     |
|                                                                                              |                                    |               |                                    |                     |
|                                                                                              |                                    |               |                                    |                     |
|                                                                                              |                                    |               |                                    |                     |
|                                                                                              |                                    |               |                                    |                     |
|                                                                                              |                                    |               |                                    |                     |
|                                                                                              |                                    |               |                                    |                     |
|                                                                                              |                                    |               |                                    |                     |
|                                                                                              |                                    |               |                                    |                     |
|                                                                                              |                                    |               |                                    |                     |
|                                                                                              |                                    |               |                                    |                     |
|                                                                                              |                                    |               |                                    |                     |
|                                                                                              |                                    |               |                                    |                     |
|                                                                                              |                                    |               |                                    |                     |
|                                                                                              |                                    |               |                                    |                     |

รูปที่ 14 การเข้าสู่เมนูแก้ไขกิจกรรม

ระบบแสดงกล่องสำหรับแก้ไขข้อมูลของกิจกรรมนั้นๆ โดยข้อมูลจะประกอบไปด้วย

- 1. ชื่อกิจกรรม
- 2. งบประมาณ

3. เป้าหมาย (ระบุจำนวน หน่วบนับ และค่าน้ำหนัก)

-การเพิ่มเป้าหมาย ให้กดปุ่ม 🏶 ระบบจะแสดงช่องของการเพิ่มเป้าหมายในตาราง

-การลบเป้าหมาย ให้เลือกเป้าหมายที่จ้องการลบแล้วให้กดปุ่ม ≔ ระบบจะทำการลบข้อมูลออก จากตาราง จากนั้นให้ผู้ใช้กดปุ่ม "บันทึก" เพื่อเป็นการยืนยัน

#### 4. หมายเหตุ

ให้ผู้ใช้ระบุข้อมูลลงในช่องต่างๆให้ครบถ้วน โดยผู้ใช้ต้องระบุชื่อกิจกรรมและงบประมาณเป็น อย่างน้อยหลักจากนั้นให้กดปุ่ม "บันทึก" ระบบจะทำการบันทึกข้อมูลและปรับปรุงข้อมูลในตารางให้เป็น ปัจจุบัน หากผู้ใช้ไม่ระบุชื่อกิจกรรมหรืองบประมาณ ระบบจะไม่ทำการบันทึกข้อมูล

| ≡ + HRDI                                                                                       | S=U                 | บบริหารจัดการโคร                 | งการ       |             | 🚔 นาย jigsaw1 ผู้ดูแลระบบ 🗸  |                         |
|------------------------------------------------------------------------------------------------|---------------------|----------------------------------|------------|-------------|------------------------------|-------------------------|
| ยุทธศาสตร์การวิจัยและพัฒนา<br>โครงการวิจัยเชิงบรณาการเพื่อเสริมสร้างประสิทธิภาพการผลิตและการดเ | แก้ไขทิจกรรม        |                                  | ×          | แผนงานวิจัย | มสนับสนุนการเสริมสร้างประสิท | าธิภาพการผลิดและการตลาด |
| โครงการ/งาน/กิจกรรม                                                                            | ชื่อกิจกรรม         |                                  |            |             |                              |                         |
| กิจกรรม                                                                                        | จ์ดการอบรมครั้งที่1 |                                  |            | าณ          | เป้าหมาย                     | ค่าน้ำหนัก              |
| โครงการวิจัยเชิงบูรณาการเพื่อเสริมสร้างประสิทธิภาพการผลิตและการตลาดของพิ                       |                     |                                  |            | .00         |                              |                         |
| 1 จัดการอบรมครั้งที่1                                                                          | งบประมาณ            | งบประมาณ ค่าน้ำหนัก(%ความสำเร็จ) |            | .00         |                              | 100.00                  |
|                                                                                                | 20,000.00           | 20,000.00 100.00                 |            |             |                              |                         |
|                                                                                                |                     |                                  |            |             |                              |                         |
|                                                                                                | เป้าหมาย            |                                  |            |             |                              |                         |
|                                                                                                |                     |                                  |            |             |                              |                         |
|                                                                                                | จำนวน               | кизе                             | ค่าน้ำหนัก |             |                              |                         |
|                                                                                                | 1 200               | .0 AU                            | 20.00      |             |                              |                         |
|                                                                                                |                     |                                  |            |             |                              |                         |
|                                                                                                |                     |                                  |            |             |                              |                         |
|                                                                                                |                     |                                  |            |             |                              |                         |
|                                                                                                | หมายเหตุ            |                                  |            |             |                              |                         |
|                                                                                                |                     |                                  |            |             |                              |                         |
|                                                                                                |                     |                                  | li         |             |                              |                         |
|                                                                                                |                     |                                  |            |             |                              |                         |
|                                                                                                |                     |                                  | บันทึก     |             |                              |                         |
|                                                                                                |                     |                                  |            |             |                              |                         |
|                                                                                                |                     |                                  |            |             |                              |                         |

รูปที่ 15 หน้าแก้ไขกิจกรรม

#### 2.2.3 การลบกิจกรรม

คลิกขวาที่กิจกรรมที่ต้องการลบ พร้อมกับเลือกเมนู "ลบกิจกรรม"

| ≡ - HRDI                                                                                           | ระบบบริหารจั                 |                  | 🚢 นาย jigsaw1 ผู้ดูแข               | S=UU ▼              |
|----------------------------------------------------------------------------------------------------|------------------------------|------------------|-------------------------------------|---------------------|
|                                                                                                    | ปิงบประม                     | ทณ 2558          |                                     |                     |
| ยุทรศาสตร์การวิจัยและพัฒนา<br>โครงการวิจัยเชิงบูรณาการเพื่อเสริมสร้างประสิทธิภาพการผลิตและการตลาดข | งพืชที่มีศึกยภาพในการแข่งขัน | แผนงาน           | วิจัยสนับสนุนการเสริมสร้างประสิทธิภ | าพการผลิดและการตลาด |
| โครงการ/งาน/กิจกรรม                                                                                |                              |                  |                                     | *                   |
| กิจกรรม                                                                                            |                              | งบประมาณ         | เป้าหมาย                            | ค่าน้ำหนัก          |
| โครงการวิจัยเชิงบูรณาการเพื่อเสริมสร้างประสิทธิภาพการผลิตและการตลาดของพืชที่มีศัก                  | อภาพในการแข่งขัน             | 21,437,600.00    |                                     |                     |
| 1 จัดการอบรมครั้งที่1                                                                              |                              | 20,000.00        |                                     | 100.00              |
| แก้ไปกิจกรรม<br>ลบกิจกรรม<br>บันทึกจะประมาณ<br>เพิ่มที่จกรรมช่อย                                   |                              |                  |                                     |                     |
|                                                                                                    | รูปที่ 16 การเข้าลู่         | เมนูการลบกิจกรรม |                                     |                     |

จากนั้นระบบจะแสดงกล่องข้อความ "ต้องการลบกิจกรรมนี้ใช่หรือไม่" พร้อมกับปุ่ม "ตกลง" และ "ยกเลิก" ให้ผู้ใช้กดปุ่ม "ตกลง" เพื่อยืนยันการลบข้อมูล หลังจากนั้น ระบบจะทำการลบข้อมูลออกจาก ระบบ และปรับปรุงข้อมูลให้เป็นปัจจุบัน

| ≡ + HRDI                                                                                       | ระบบบริหารจัดการ            | โครงการ    |                |                             |                      |  |
|------------------------------------------------------------------------------------------------|-----------------------------|------------|----------------|-----------------------------|----------------------|--|
| ยุทธศาสตร์การวิจัยและพัฒนา                                                                     |                             |            | แผนงานวิจัยสนั | ์บสนุนการเสริมสร้างประสิทธิ | ภาพการผลิดและการตลาด |  |
| โครงการวิจัยเชิงบูรณาการเพื่อเสริมสร้างประสิทธิภาพการผลิตและการตลาด                            | ยืนยัน                      |            | ×              |                             |                      |  |
| โครงการ/งาน/กิจกรรม                                                                            |                             |            |                |                             | ·                    |  |
| กิจกรรม                                                                                        | ต้องการลบ กิจกรรมนี้หรือไม่ |            |                | เป้าหมาย                    | ค่าน้ำหนัก           |  |
| Insonscience เป็นการเพื่อเสรมสราชบระสุทธภาพการผสดและการตลาดของพชท.<br>1 ตั้งการว่ายายกตั้งที่1 |                             |            |                |                             | 100.00               |  |
| 1.0011505043011                                                                                |                             | ตกลง ยกเลื | รัก            |                             | 100.00               |  |
|                                                                                                |                             |            | _              |                             |                      |  |
|                                                                                                |                             |            |                |                             |                      |  |
|                                                                                                |                             |            |                |                             |                      |  |
|                                                                                                |                             |            |                |                             |                      |  |
|                                                                                                |                             |            |                |                             |                      |  |
|                                                                                                |                             |            |                |                             |                      |  |
|                                                                                                |                             |            |                |                             |                      |  |
|                                                                                                |                             |            |                |                             |                      |  |
|                                                                                                |                             |            |                |                             |                      |  |
|                                                                                                |                             |            |                |                             |                      |  |
|                                                                                                |                             |            |                |                             |                      |  |
|                                                                                                |                             |            |                |                             |                      |  |
|                                                                                                |                             |            |                |                             |                      |  |
|                                                                                                |                             |            |                |                             |                      |  |
|                                                                                                |                             |            |                |                             |                      |  |
|                                                                                                |                             |            |                |                             |                      |  |

#### รูปที่ 17 หน้ายืนยันการลบกิจกรรม

| ≡ - HRDI                                                                                          | ระบบบริหารจัดกา             | รโครงการ    |                                        |                     |  |
|---------------------------------------------------------------------------------------------------|-----------------------------|-------------|----------------------------------------|---------------------|--|
| ยุทธศาสตร์การวิจัยและพัฒนา<br>โครงการวิจัยเชิงมูรณาการเพื่อเสริมสร้างประสิทธิภาพการผลิตและการตลาเ | ยืนยัน                      | iikut<br>×  | งานวิจัยสนับสนุนการเสริมสร้างประสิทธิภ | าพการผลิดและการตลาด |  |
| โครงการ/งาน/กิจกรรม                                                                               |                             |             |                                        |                     |  |
| กิจกรรม                                                                                           | ต้องการลบ กิจกรรมนี้หรือไม่ |             | เป้าหมาย                               | ค่าน้ำหนัก          |  |
| โครงการวิจัยเชิงบูรณาการเพื่อเสริมสร้างประสิทธิภาพการผลิตและการตลาดของพืชที่ไ                     |                             |             |                                        |                     |  |
| 1 จัดการอบรมกรั้งที่1                                                                             |                             | ตกลง ยกเลิก |                                        | 100.00              |  |
|                                                                                                   |                             |             |                                        |                     |  |
|                                                                                                   |                             |             |                                        |                     |  |
|                                                                                                   |                             |             |                                        |                     |  |
|                                                                                                   |                             |             |                                        |                     |  |
|                                                                                                   |                             |             |                                        |                     |  |
|                                                                                                   |                             |             |                                        |                     |  |
|                                                                                                   |                             |             |                                        |                     |  |
|                                                                                                   |                             |             |                                        |                     |  |
|                                                                                                   |                             |             |                                        |                     |  |
|                                                                                                   |                             |             |                                        |                     |  |
|                                                                                                   |                             |             |                                        |                     |  |

## หากผู้ใช้ต้องการยกเลิกการลบกิจกรรมให้ผู้ใช้กดปุ่ม "ยกเลิก" ระบบจะไม่ทำการบันทึกข้อมูล

รูปที่ 18 หน้ายกเลิกการลบกิจกรรม

#### 2.2.4 การบันทึกงบประมาณกิจกรรม

คลิกขวาที่กิจกรรมที่ต้องการบันทึกงบประมาณในหน้าบันทึกกิจกรรมโครงการนั้นๆ พร้อมกับ เลือกเมนู "บันทึกงบประมาณ"

| ≡ -          | HRDI                                                                                              |                     |                  |                    | ระบบบริหา        | ารจัดการโครงก | าาร      |               |                 |               | 🚢 นาย          | jigsaw1 ผู้ดูแลระบบ | -   |
|--------------|---------------------------------------------------------------------------------------------------|---------------------|------------------|--------------------|------------------|---------------|----------|---------------|-----------------|---------------|----------------|---------------------|-----|
| ยุทธศาสต     | เร่การวิจัยและพัฒน                                                                                | ı                   |                  |                    |                  |               |          | แผนงาเ        | นวิจัยสนับสนุนก | ารเสริมสร้างเ | ประสิทธิภาพการ | ผลิดและการตลาด      |     |
| โครงการวิจ   | วัยเชิงบูรณาการเพื่อเ                                                                             | สริมสร้างประสิทธิภา | าพการผลิตและการต | ลาดของพืชที่มีศึกย | ยภาพในการแข่งขัน |               |          |               |                 |               |                |                     |     |
| โครงการ/งาน/ | /กิจกรรม                                                                                          |                     |                  |                    |                  |               |          |               |                 |               |                |                     | -   |
| กิจกรรม      |                                                                                                   |                     |                  |                    |                  |               |          | งบประมาณ      |                 | เป้าหมาย      |                | ค่าน้ำหนัก          |     |
| Iครงการวิจ   | โครงการวิจัยเชิงบูรณาการเพื่อเสริมสร้างประสิทธิภาพการผลิตและการตลาดของพืชที่มีศักยภาพในการแข่งขัน |                     |                  |                    | ข่งขึ้น          |               |          | 21,437,600.00 |                 |               |                |                     |     |
| 1 จัดกา      | เพิ่มกิจกรรม                                                                                      |                     |                  |                    |                  |               |          | 20,000.00     |                 |               |                | 50.00               |     |
| 2 จัดกิจ     | กรรม<br>แก้ไขกิจกรร                                                                               | J                   |                  |                    |                  |               |          | 30,000.00     |                 |               |                | 50.00               |     |
|              | ลบกิจกรรม                                                                                         |                     |                  |                    |                  |               |          |               |                 |               |                |                     | - 1 |
|              | บันทึกงบปร                                                                                        | มาณ                 |                  |                    |                  |               |          |               |                 |               |                |                     | _   |
|              | เพิ่มกิจกรรม                                                                                      | 808                 |                  |                    |                  |               |          |               |                 |               |                |                     | _   |
|              |                                                                                                   |                     |                  |                    |                  |               |          |               |                 |               |                |                     | - 1 |
|              |                                                                                                   |                     |                  |                    |                  |               |          |               |                 |               |                |                     | - 1 |
|              |                                                                                                   |                     |                  |                    |                  |               |          |               |                 |               |                |                     | _   |
|              |                                                                                                   |                     |                  |                    |                  |               |          |               |                 |               |                |                     | _   |
|              |                                                                                                   |                     |                  |                    |                  |               |          |               |                 |               |                |                     | - 1 |
|              |                                                                                                   |                     |                  |                    |                  |               |          |               |                 |               |                |                     |     |
|              |                                                                                                   |                     |                  |                    |                  |               |          |               |                 |               |                |                     |     |
|              |                                                                                                   |                     |                  |                    |                  |               |          |               |                 |               |                |                     | - 1 |
|              |                                                                                                   |                     |                  |                    |                  |               |          |               |                 |               |                |                     | - 1 |
|              |                                                                                                   |                     |                  |                    |                  |               |          |               |                 |               |                |                     |     |
|              |                                                                                                   |                     |                  |                    |                  |               |          |               |                 |               |                |                     |     |
|              |                                                                                                   |                     |                  |                    |                  |               |          |               |                 |               |                |                     |     |
|              |                                                                                                   |                     |                  | -                  |                  |               | -        |               |                 |               |                |                     |     |
|              |                                                                                                   |                     |                  | รูปที <i>่ '</i>   | 19 การเข้าสุ     | สู่เมนูบันท์  | าึกงบประ | มาณ           |                 |               |                |                     |     |

ระบบแสดงตารางบันทึกงบประมาณของกิจกิจกรรมที่ผู้ใช้เลือก โดยแบ่งตารางเป็น 4 ไตรมาตร พร้อมกับ จำนวนงบประมาณโครงการ จำนวนงบประมาณกิจกรรม และจำนวนผลต่าง

|                     |     |         |                      |          |                       |        | งบประมาณโครงการ <b>21,437,600</b> บาr<br>งบประมาณกิจกรรม <b>20,000</b> บาr<br>ผลต่าง <b>20,000</b> บาr |
|---------------------|-----|---------|----------------------|----------|-----------------------|--------|----------------------------------------------------------------------------------------------------|
| ไตรมาตร 1(ต.ค ธ.ค.) |     |         | ไตรมาตร 2(ม.ค มี.ค.) |          | ไตรมาตร 3(เม.ย มิ.ย.) |        | ไตรมาตร 4(ก.ค ก.ย.)                                                                                    |
|                     | แผน |         | IINU                 |          | IIMU                  |        | IIAU                                                                                                   |
| . ต.ค.              |     | 🔲 ม.ค.  |                      | Ш.IJ.IJ. |                       | 🗆 ก.ค. |                                                                                                    |
| ─ พ.ย.              |     | 🗆 n.w.  |                      | 🗆 w.e.   |                       | 🗆 а.ค. |                                                                                                    |
| 5.A.                |     | 🔲 มี.ค. |                      | 🔲 ū.e.   |                       | 🗆 ก.ย. |                                                                                                    |
|                     |     | 5011    |                      | 5011     |                       | 5211   |                                                                                                    |

รูปที่ 20 หน้าบันทึกงบประมาณกิจกรรม

ผู้ใช้เครื่องหมาย ๔ ที่เดือนที่ต้องการบันทึกงบประมาณพร้อมกับระบุจำนวนเงินในช่องของเดือน นั้นๆ จากนั้นกดปุ่ม "บันทึก" หลักจากนั้น ระบบจะทำการบันทึกข้อมูลและปรับปรุงข้อมูลให้เป็นปัจจุบัน

 หากแสดงตัวเลขผลต่างเป็นสีน้ำเงิน คือจำนวนเงินที่คงเหลือ แต่หากแสดงตัวเลขผลต่างเป็นสี แดงคือจำนวนเงินที่เกิน

| เทึกงบประมาถ                        | ณ: จัดการอบรมครั้งที่1                                                                      |                                                    |                          |                     |                           |                                     |             | × |
|-------------------------------------|---------------------------------------------------------------------------------------------|----------------------------------------------------|--------------------------|---------------------|---------------------------|-------------------------------------|-------------|---|
|                                     | งบประมาณโครงการ <b>21,437,600</b> บาท<br>งบประมาณกิจกรรม <b>20,000</b> บาท<br>เผลว่าง 0 บาท |                                                    |                          |                     |                           |                                     |             |   |
|                                     | ไตรมาตร 1(ต.ค ธ.ค.)                                                                         |                                                    | ไตรมาตร 2(ม.ค มี.ค.) โตร |                     | ไตรมาตร 3(เม.ย มิ.ย.)     | ไตรมาตร 4(ก.ค ก.ย.)                 |             |   |
|                                     | IIWU                                                                                        |                                                    | IIMU                     |                     | IINU                      |                                     | IIWU        |   |
| 🔲 ต.ค.                              | 0                                                                                           | 🗹 J.A.                                             | 2,000                    | 🔲 เม.ย.             | 0                         | 🔲 ก.ค.                              | 0           |   |
|                                     |                                                                                             |                                                    |                          |                     |                           |                                     |             |   |
| 🔲 พ.ย.                              | 0                                                                                           |                                                    | 5,000                    | 🗷 w.e.              | 12,000                    | 🔲 ส.ค.                              | 0           |   |
| <ul><li>W.ຍ.</li><li>S.A.</li></ul> | 0                                                                                           | 🗹 ກ.พ.                                             | 5,000                    | ♥ w.n.<br>♥ D.a.    | 12,000                    | <ul><li>ส.ค.</li><li>ก.ย.</li></ul> | 0           |   |
|                                     | 0<br>0                                                                                      | <ul><li>Ø ก.พ.</li><li>มี.ค.</li><li>รวม</li></ul> | 5,000<br>0<br>7,000      | W.A.<br>W.U.<br>SDU | 12,000<br>1,000<br>13,000 | . А.В. 🗐<br>А.В. 🗍<br>СС2           | 0<br>0<br>0 |   |

บันทึก

รูปที่ 21 หน้าบันทึกงบประมาณกิจกรรม

บันทึก

## แสดงตัวอย่าง ในกรณีที่ผู้ใช้ระบุจำนวนเงินไม่ถึงเป้าที่ตั้งไว้ และทำการกดปุ่ม "บันทึก"

| กงบประมาถ           | ณ: จัดการอบรมครั้งที่1 |         |                      |         |                       |        |                                                                                                    |
|---------------------|------------------------|---------|----------------------|---------|-----------------------|--------|----------------------------------------------------------------------------------------------------|
|                     |                        |         |                      |         |                       |        | งบประมาณโครงการ <b>21,437,600</b> บาท<br>งบประนากเกือกรรม <b>20,000</b> บาท<br>ผลต่าง <b>12,000</b> บาท |
| ไตรมาตร 1(ต.ค ธ.ค.) |                        |         | ไตรมาตร 2(ม.ค มี.ค.) |         | ไตรมาตร 3(เม.ย มิ.ย.) |        | ไตรมาตร 4(ก.ค ก.ย.)                                                                                     |
|                     | IIMU                   |         | IIMU                 |         | IIWU                  |        | IIWU                                                                                                    |
| 🗆 ต.ค.              |                        | ✓ IJ.A. | 2,000                | 🔲 เม.ย. |                       | 🔲 ก.ค. |                                                                                                    |
| 🔲 ພ.ຍ.              |                        | 𝜌 ก.พ.  | 5,000                | 🗹 พ.ค.  | 1,000                 | 🔲 ส.ค. |                                                                                                    |
| 🗆 S.A.              |                        | 🔲 มี.ค. |                      | 🔲 Ū.U.  |                       | 🗆 ก.ย. |                                                                                                    |
| sou                 |                        | sou     | 7,000                | sou     | 1,000                 | ucz    |                                                                                                    |
|                     | SON                    |         |                      |         |                       |        | 8,000                                                                                                   |

บันทึก

รูปที่ 22 หน้าตัวอย่างแสดงผลต่างไม่ถึงเป้าหมาย

ระบบจะไม่ทำการบันทึกข้อมูลและแสดงข้อความเตือน "เงินที่ใช้กับแผนที่ตั้งไว้ไม่เท่ากัน" จากนั้นให้ผู้ใช้กดปุ่ม "ตกลง" และทำการระบุข้อมูลใหม่

|                |                     |         | ข้อเงินไม่ถูกต้อง                     |         | ×      |                     | งบประมาณโครงการ <b>21,437,600</b> บาท<br>งบประมาณกิจกรรม <b>30,000</b> บาท |
|----------------|---------------------|---------|---------------------------------------|---------|--------|---------------------|----------------------------------------------------------------------------|
| ไตรมาตร 1(ต.ค. | ไตรมาตร 1(ต.ค ธ.ค.) |         | เงินที่ใช้ กับแผนที่ตั้งไว้ไม่เท่ากัน |         |        | ไตรเมตร 4(ก.ค ก.ศ.) |                                                                            |
| 1              | INU                 |         |                                       |         | ตกลง   |                     | IINU                                                                       |
| 🗆 a.e.         | 0                   | 🗆 IJ.A. | 0                                     | 🔊 IU.8. | 20,000 | 🔲 ก.ค.              | 0                                                                          |
| 🗆 พ.ย.         | 0                   | 🗆 ก.พ.  | 0                                     |         | 500    | 🗆 ส.ค.              | 0                                                                          |
| 🗆 s.ค.         | 0                   | 🔲 มี.ค. | 0                                     | 🔲 ມີ.ຍ. | 0      | 🗆 ก.ย.              | 0                                                                          |
| ucs            | 0                   | SOU     | 0                                     | sou     | 20,500 | SOU                 | 0                                                                          |
| sou            |                     |         |                                       |         |        |                     | 20,500                                                                     |
|                |                     |         |                                       |         |        |                     |                                                                            |

รูปที่ 23 หน้าเตือนเงินที่ใช้กับแผนที่ตั้งไว้ไม่ตรงกัน

## 2.3 การบันทึกตัวชี้วัดโครงการ

ปุ่ม

ให้ผู้ใช้เลือกโครงการที่ต้องการในตารางกรอบงบประมาณรายจ่ายประจำปีที่ต้องการ จากนั้นคลิก

# 📕 ระบบจะแสดงแถบเมนู ให้ผู้ใช้เลือกเมนู "บันทึกตัวชี้วัดโครงการ"

| ≡ -                        | HRDI                                                     |                           | 🚢 นาย jigsaw1 ผู้ดูแลระบบ        |        |                                                              |
|----------------------------|----------------------------------------------------------|---------------------------|----------------------------------|--------|--------------------------------------------------------------|
| ปิงเ                       | บประมาณ 2558 🔻                                           |                           | ปิงมประมาณ 2558                  |        |                                                              |
| א אני<br>אפי פיז<br>נו סֿע | ม้าหลัก<br>าธศาสตร์/แผนงาน/โครงการ<br>มทึกกิจกรรมโครงการ | ะสิทธิภาพการผลิตและการตลา | เดของพืชที่มีศึกยภาพในการแข่งขัน |        | แผนงานวิจัยสมับสนุนการเสริมสร้างประสิทธิภาพการผลิดและการตลาด |
| ت کا الک<br>الک 🖵          | นทึกตัวชี้วัดโครงการ<br>นทึกพื้นที่เป้าหมายโครงการ       |                           |                                  |        | เพิ่มตัวชี้วัดโครงการ                                        |
|                            | มทึกผลการปฏิบัติงาน<br>งนปฏิบัติการประจำปีงบประมาณ       |                           | จำนวน                            | ประเภท | เครื่องมือ                                                   |

รูปที่ 24 การเข้าสู่เมนูบันทึกตัวชีวัดโครงการ

# ระบบแสดงหน้าบันทึกตัวชี้วัดโครงการแสดงตารางตัวชี้วัดโครงการ ข้อมูลของตารางตัวชี้วัด

### โครงการได้แก่

- 1. ชื่อตัวชี้วัด 2. จำนวน
- 3. ประเภท 4. เครื่องมือ

## และมีปุ่มสำหรับเพิ่มตัวชี้วัดโครงการ

| ≡ - HRDI                                          |                                       | ระบบบริหารจัดการโครงการ |                     | 👗 นาย jigsaw1 ผู้ดูแลระบบ ·               |
|---------------------------------------------------|---------------------------------------|-------------------------|---------------------|-------------------------------------------|
|                                                   |                                       | ปิงบประมาณ 2558         |                     |                                           |
| ยุทธศาสตร์การวิจัยและพัฒนา                        |                                       |                         | แผนงานวิจัยสนับสนุน | การเสริมสร้างประสิทธิภาพการผลิดและการตลาด |
| โครงการวิจัยเชิงบูรณาการเพื่อเสริมสร้างประสิทธิภา | พการผลิตและการตลาดของพืชที่มีศักยภาพใ | าการแข่งขัน             |                     |                                           |
| 💷 ตัวชีวัดโครงการ                                 |                                       |                         |                     |                                           |
|                                                   |                                       |                         |                     |                                           |
|                                                   |                                       |                         |                     | เพิ่มตัวชี้วัดโครงการ                     |
| ตัวชี้วัดโครงการ                                  | จำนวน                                 |                         | ประเภท              | เครื่องมือ                                |
|                                                   |                                       |                         |                     |                                           |
|                                                   |                                       |                         |                     |                                           |

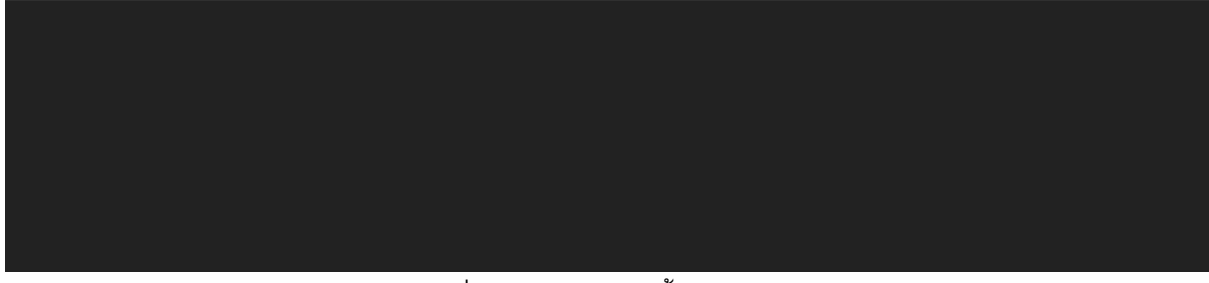

รูปที่ 25 หน้าบันทึกตัวชี้วัดโครงการ

## 2.3.1 การเพิ่มตัวชี้วัดโครงการ

ผู้ใช้กดปุ่ม "เพิ่มตัวชี้วัด" บนตารางตัวชี้วัดโครงการในหน้าบันทึกตัวชี้วัดโครงการ

| ≡ - HRDI                                                                                        | ระบบบริหารจัดการโครงการ          |                                        | 着 นาย jigsaw1 ผู้ดูแลระบบ 👻 |
|-------------------------------------------------------------------------------------------------|----------------------------------|----------------------------------------|-----------------------------|
|                                                                                                 | ปิงมประมาณ 2558                  |                                        |                             |
| ยุทธศาสตร์การวิจัยและพัฒนา<br>โครงการวิจัยเชิงบูรณาการเพื่อเสริมสร้างประสิทธิภาพการผลิตและการตล | าดของพืชที่มีศึกยภาพในการแข่งขัน | แผนงานวิจัยสนับสนุนการเสริมสร้างประสิท | ริภาพการผลิดและการตลาด      |
| 🖸 ตัวชีวัดโครงการ                                                                               |                                  |                                        |                             |
|                                                                                                 |                                  |                                        | เพิ่มตัวชี้วัดโครงการ       |
| ตัวชี้วัดโครงการ                                                                                | จำนวน                            | ประเภท                                 | เครื่องมือ                  |
|                                                                                                 |                                  |                                        |                             |
|                                                                                                 |                                  |                                        |                             |
|                                                                                                 |                                  |                                        |                             |
|                                                                                                 |                                  |                                        |                             |
|                                                                                                 |                                  |                                        |                             |
|                                                                                                 |                                  |                                        |                             |
|                                                                                                 |                                  |                                        |                             |
|                                                                                                 |                                  |                                        |                             |
|                                                                                                 |                                  |                                        |                             |

รูปที่ 26 การเข้าสู่เมนูเพิ่มตัวชี้วัดโครงการ

จากนั้นระบบจะแสดงหน้าต่างการจัดการตัวชี้วัดโครงการให้กับผู้ใช้ ข้อมูลประกอบด้วย

1. ชื่อตัวชี้วัด 2. จำนวน

3. หน่วยนับ 4. ประเภท

ให้ผู้ใช้ระบุข้อมูลให้ครบถ้วน จากนั้นกดปุ่ม "บันทึก" ระบบจะทำการบันทึกข้อมูลและปรับปรุง ข้อมูลให้เป็นปัจจุบัน โดยผู้ใช้ต้องระบุ ชื่อตัวชี้วัด จำนวน และตัวชี้วัดเป็นอย่างน้อย หากผู้ใช้ไม่ระบุตัว ใดตัวนึง ระบบจะไม่ทำการบันทึกข้อมูล

| ≡ - HRDI                                                                                                    |                                                                              | ระบบบริหารจัดการโครงการ | 👗 นาย Jigsaw1 ผู้ดูแลระบบ 👻                                                                |
|----------------------------------------------------------------------------------------------------|------------------------------------------------------------------------------|-------------------------|--------------------------------------------------------------------------------------------|
| ยุทรศาสตร์การวิจัยและพัฒนา<br>โครงการวิจัยเชิงบูรณาการเพื่อเสริมสร้างประสิทธิภาพการผลิตและ<br>ฮิป ตัวชิวัดโครงการ<br>ตัวชี้วัดโครงการ | จัดการตัวชี้วัดโครงการ<br>ชื่อตัวซื่อวัด<br>จำนวน<br>หน่วยนับ<br>ประเภท เลีย | an vitin eniãn          | ยัสนับสนุนการเสริมสร้างประสิทธิภาพการผลิดและการดลาด<br>เพิ่มตัวชี้วัดโครงการ<br>เครื่องมือ |
|                                                                                                    |                                                                              |                         |                                                                                            |

รูปที่ 27 หน้าเพิ่มตัวชี้วัดโครงการ

# หลักจากระบบบันทึกข้อมูล ข้อมูลที่ถูกเพิ่มล่าสุดจะแสดงให้เห็นในตารางตัวชี้วัดโครงการ

| ≡ - HRDI                                                                     | ระบบบริหารจัดการโครงการ                          |                                                                          | 📥 นาย jigsaw1 ผู้ดูแสระ |
|------------------------------------------------------------------------------|--------------------------------------------------|--------------------------------------------------------------------------|-------------------------|
|                                                                              | ปิงมประม                                         | าณ 2558                                                                  |                         |
| ทธศาสตร์การวิจัยและพัฒนา<br>กรงการวิจัยเชิงบูรณาการเพื่อเสริมสร้างประสิทธิภา | พการผลิตและการตลาดของพืชที่มีศักยภาพในการแข่งขัน | แผนงานวิจัยสนับสนุนการเสริมสร้างประ                                      | สิทธิภาพการผลิดและการตล |
| 🖸 ตัวชีวัดโครงการ                                                            |                                                  |                                                                          |                         |
|                                                                              |                                                  |                                                                          | เพิ่มตัวชี้วัดโครงการ   |
| ตัวชี้วัดโครงการ                                                             | จำนวน                                            | ประเภท                                                                   | เครื่องมือ              |
| อบรมถ่ายทอดความรู้                                                           | 400 ราย                                          | ตัวชี้วัดสถาบัน ข้อ (1) เกษตรกรได้รับการถ่ายทอดองค์ความรู่<br>72,000 ราย | M 🕑 🔒                   |

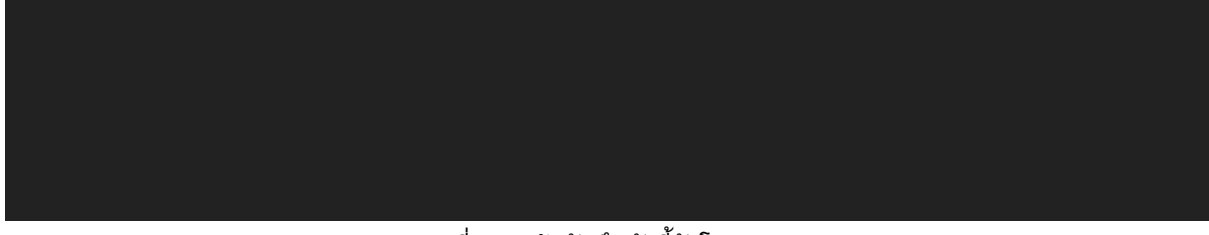

รูปที่ 28 หน้าบันทึกตัวชี้วัดโครงการ

# 2.3.2 การแก้ไขตัวชี้วัดโครงการ

| ผู้ใช้กดปุ่ม 墜 ที่รายก                                                                            | ารตัวชี้วัดที่ต้องการแก้ไข |                                                                           |                             |
|---------------------------------------------------------------------------------------------------|----------------------------|---------------------------------------------------------------------------|-----------------------------|
| ≡ - HRDI                                                                                          | ระบบบริหารจัดการโครงการ    |                                                                           | 🚨 นาย jigsaw1 ผู้ดูแลระบบ 👻 |
|                                                                                                   | ปิงมประมาณ 2557            |                                                                           |                             |
| ยุทธศาสตร์การวิจัยและพัฒนา<br>โครงการย่อย 1 การวิจัยเชิงบูรณาการเพื่อเสริมสร้างประสิทธิภาพการผลิต | เกาแฟอราปีก้ามนพื้นที่สูง  | แผนงานวิจัยสนับสนุนการเสริมสร้างประสิทธิ                                  | รีภาพการผลิดและการตลาด      |
| 🖸 ตัวชีวัดโครงการ                                                                                 |                            |                                                                           |                             |
|                                                                                                   |                            |                                                                           | เพิ่มตัวชี้วัดโครงการ       |
| ตัวชี้วัดโครงการ                                                                                  | จำนวน                      | ประเภท                                                                    | เครื่องมือ                  |
| อบรมถ่ายทอดความรู้                                                                                | 400.0 ราย                  | ตัวชั้วัดสถาบัน ข้อ (1) เกษตรกรได้รับการถ่ายทอดองค์ความรู้ฯ<br>72,000 ราย |                             |
|                                                                                                   |                            |                                                                           |                             |
|                                                                                                   |                            |                                                                           |                             |
|                                                                                                   |                            |                                                                           |                             |
|                                                                                                   |                            |                                                                           |                             |
|                                                                                                   |                            |                                                                           |                             |
|                                                                                                   |                            |                                                                           |                             |
|                                                                                                   |                            |                                                                           |                             |
|                                                                                                   |                            |                                                                           |                             |

รูปที่ 29 การเข้าสู่เมนูแก้ไขตัวชี้วัดโครงการ

จากนั้นระบบจะแสดงหน้าต่างของการแก้ไขข้อมูลตัวชี้วัดโครงการ ข้อมูลประกอบด้วย

1. ชื่อตัวชี้วัด 2. จำนวน

3. หน่วยนับ 4. ประเภท

ให้ผู้ใช้ระบุข้อมูลให้ครบถ้วน จากนั้นกดปุ่ม "บันทึก" ระบบจะทำการบันทึกข้อมูลและปรับปรุง ข้อมูลให้เป็นปัจจุบัน โดยผู้ใช้ต้องระบุ ชื่อตัวชี้วัด จำนวน และตัวชี้วัดเป็นอย่างน้อย หากผู้ใช้ไม่ระบุตัว ใดตัวนึง ระบบจะไม่ทำการบันทึกข้อมูล

| ≡ - HRDI                                           |                      | ระบบบริหารจัดการโครงการ                                       |                                  |                       |
|----------------------------------------------------|----------------------|---------------------------------------------------------------|----------------------------------|-----------------------|
|                                                    | จัดการตัวชี้วัดโครงเ | การ                                                           | <                                |                       |
| ยุทธศาสตร์การวิจัยและพัฒนา<br>โ                    | ชื่อตัวชื่อวัด       | ວບรมถ่ายทอดความรู้                                            | มียสนับสนุนการเสริมสร้างประสิทธิ | ภาพการผลิดและการตลาด  |
| เครงการวงของบูรเขาการเพงเสรมสราชบระสกรภาพการผสตและ | จำนวน                | 400.00                                                        |                                  |                       |
|                                                    | หน่วยนับ             | ราย                                                           |                                  |                       |
|                                                    | ประเภท               | ดัวชี้วัดสถาบัน ข้อ (1) เกษตรกรได้รับการถ่ายทอดองค์ความรู้ฯ 🔻 |                                  | เพิ่มตัวชี้วัดโครงการ |
| ตัวชี้วัดโครงการ                                   |                      |                                                               |                                  | เครื่องมือ            |
| อบรมถ่ายทอดความรู้                                 |                      | <b>บันทึก</b> ยกเลิก                                          | ารได้รับการถ่ายทอดองค์ความรู้ฯ   |                       |
|                                                    | _                    |                                                               |                                  |                       |
|                                                    |                      |                                                               |                                  |                       |
|                                                    |                      |                                                               |                                  |                       |
|                                                    |                      |                                                               |                                  |                       |
|                                                    |                      |                                                               |                                  |                       |
|                                                    |                      |                                                               |                                  |                       |
|                                                    |                      |                                                               |                                  |                       |
|                                                    |                      |                                                               |                                  |                       |
|                                                    |                      |                                                               |                                  |                       |

รูปที่ 30 หน้าแก้ไขตัวชี้วัดโครงการ

2.3.3 การลบตัวชี้วัดโครงการ

ผู้ใช้กดปุ่ม 💼 ที่รายการตัวชี้วัดที่ต้องการลบข้อมูล

| นับสนุนการเสริมสร้างประสิทธิภาพการผลิดและการ |
|----------------------------------------------|
|                                              |
| เพิ่มตัวชี้วัดโครงกา                         |
| เครื่องมือ                                   |
| ว้รับการถ่ายทอดองค์ความรู้ฯ                  |
| d                                            |

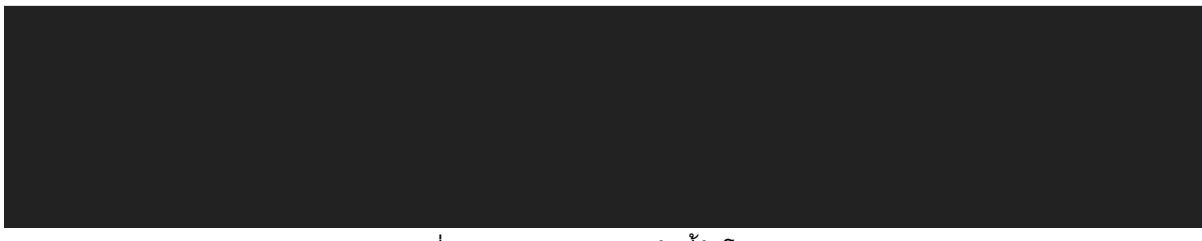

รูปที่ 31 การเข้าสู่เมนูลบตัวชี้วัดโครงการ

จากนั้นระบบจะแสดงกล่องข้อความ "ต้องการลบกิจกรรมนี้ใช่หรือไม่" พร้อมกับปุ่ม "ตกลง" และ "ยกเลิก" ให้ผู้ใช้กดปุ่ม "ตกลง" เพื่อยืนยันการลบข้อมูล หลังจากนั้น ระบบจะทำการลบข้อมูลออกจาก ระบบ และปรับปรุงข้อมูลให้เป็นปัจจุบัน

| ≡ - HRDI                                                                                                    |                             |                                                                           | 🚢 นาย jigsaw1 ผู้ดูแลระบบ 👻                   |
|----------------------------------------------------------------------------------------------------|-----------------------------|---------------------------------------------------------------------------|-----------------------------------------------|
| ยุทธศาสตร์การวิจัยและพัฒนา<br>โครงการวิจัยเชิงบูรณาการเพื่อเสริมสร้างประสิทธิภาพการผลิตและการดลา<br>ชิ ดัวชีวัดโครงการ | ด้องการลบใช่หรือไหม<br>ดกลง | ×<br>นงานวิจียสนับสบุนการเสริมสร้างประสิทธิ<br>ยกเลิก                     | ร์ภาพการผลิดและการดสาด<br>เพิ่มสวธิรักโครงการ |
| ดัวชี้วัดโครงการ                                                                                                    | จำนวน                       | ประเภท                                                                    | เครื่องมือ                                    |
| อบรมถ่ายทอดความรู้                                                                                                    | 400 ราย                     | ตัวชี้วัดสถาบัน ข้อ (1) เกษตรกรได้รับการถ่ายทอดองค์ความรู้ฯ<br>72,000 ราย |                                               |
|                                                                                                    |                             |                                                                           |                                               |
|                                                                                                    |                             |                                                                           |                                               |

รูปที่ 32 หน้ายืนยันการลบตัวชี้วัดโครงการ

#### หากผู้ใช้ต้องการยกเลิกการลบกิจกรรมให้ผู้ใช้กดปุ่ม "ยกเลิก" ระบบจะไม่ทำการบันทึกข้อมูล

| ยุทธศาสตร์การวิจัยและพัฒนา<br>โครงการวิจัยเซิงบูรณาการเพียเสริมสร้างประสิทธิภาพการผลิตและการตล<br>(2) ตัวชีว์ดโครงการ | ด้องการลบใช่หรือไหม | ×<br>บงานวิจัยสนับสนุนการเสริมสร้างประสิทธ์                               | รีภาพการผลิดและการตลาด |
|----------------------------------------------------------------------------------------------------|---------------------|---------------------------------------------------------------------------|------------------------|
|                                                                                                    |                     |                                                                           | เพิ่มตัวชี้วัดโครงการ  |
| ตัวชี้วัดโครงการ                                                                                                    | จำนวน               | ประเภท                                                                    | เครื่องมือ             |
| อบรมถ่ายทอดความรู้                                                                                                    | 400 ราย             | ตัวชี้วัดสถาบัน ข้อ (1) เกษตรกรได้รับการถ่ายทอดองค์ความรู้ฯ<br>72,000 ราย |                        |
| อบรมทำยาอดความรู้                                                                                                    | 400 ST8             | ตัวชี้วัดสถาบัน ข้อ (1) เกษตรกรได้รับการถ่ายทอดองค์ความรู้ฯ<br>72,000 ราย |                        |
|                                                                                                    |                     |                                                                           |                        |
|                                                                                                    |                     |                                                                           |                        |
|                                                                                                    |                     |                                                                           |                        |
|                                                                                                    |                     |                                                                           |                        |
|                                                                                                    |                     |                                                                           |                        |
|                                                                                                    |                     |                                                                           |                        |

รูปที่ 33 หน้ายกเลิกการลบตัวชี้วัดโครงการ

## 2.4 การบันทึกพื้นที่เป้าหมายโครงการ

เลือกโครงการที่ต้องการ จากนั้นให้ผู้ใช้คลิกปุ่ม **เ**รายางะแสดงแถบเมนู ให้ผู้ใช้เลือกเมนู "บันทึกพื้นที่เป้าหมายโครงการ"

| ≡ - HRDI                                                                                                    | ระบบบริหารจัดการโครงการ                                                                               | 🚢 นาย jigsaw1 ผู้ดูแลระบบ 🗸                                                                      |
|----------------------------------------------------------------------------------------------------|----------------------------------------------------------------------------------------------------|--------------------------------------------------------------------------------------------------|
| ปีงบประมาณ 2558 🔻                                                                                                    | ปิงมประมาณ 2558                                                                                       |                                                                                                  |
| <ul> <li>೫ หน้าหลัก</li> <li>๗ ยุทธศาสตร์/แผนงาน/โครงการ</li> <li>щ บันทึกกิจกรรมโครงการ</li> </ul>                                                                                      | ะสิทธิภาพการผลิตและการดลาดของพืชที่มีศึกยภาพในการแข่งขัน                                              | แผนงานวิจีย์สนับสนุนการเสริมสร้างประสิทธิภาพการผลิดและการตลาด                                    |
| <ul> <li>มันทึกตัวยั้วดโครงการ</li> <li>มันทึกพื้นที่เป้าหมายโครงการ</li> <li>มันทึกผลการปฏิบัติงาน</li> <li>แผนปฏิบัติการประจำปังบประมาณ</li> <li>พันทิยยายผลโครงการหลวง(Ru)</li> </ul> | พื้นทีโครงการหลวง<br>พื้นทีโครงการรักษ์น้ำ<br>พื้นทีเครือข่ายการเรียนรู้(cluster)<br>พื้นที่ราบลุ่มมม | พื้นทีมยายผลโครงการหลวง<br>เขตการปกครอง<br>พื้นที่เครือน่ายการเรียนรู้(สู่มน้ำ)<br>ที่ราบสุ่มมมม |

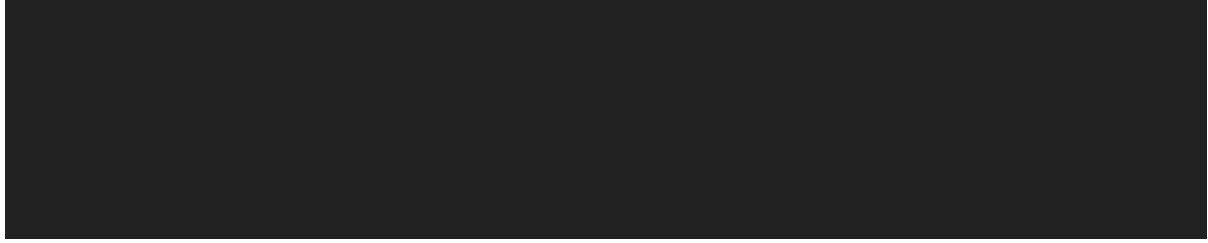

รูปที่ 34 การเข้าสู่เมนูบันทึกพื้นที่เป้าหมายโครงการ

## ระบบแสดงหน้าพื้นที่เป้าหมายโครงการของปึงบประมาณนั้นๆ

| ns 🛓 นาย jigsaw1 ผู้ดูแลระบบ 👻                               |
|--------------------------------------------------------------|
|                                                              |
| แผนงานวิจัยสนับสนุนการเสริมสร้างประสิทธิภาพการผลิดและการตลาด |
|                                                              |
| พื้นที่ขยายผลโครงการหลวง                                     |
| เขตการปกครอง                                                 |
| พื้นที่เครือข่ายการเรียนรู้(ลุ่มน้ำ)                         |
| ที่ราบลุ่มมมม                                                |
|                                                              |
|                                                              |
|                                                              |
|                                                              |
|                                                              |
|                                                              |
|                                                              |
|                                                              |
|                                                              |
|                                                              |

## รูปที่ 35 หน้าบันทึกพื้นที่เป้าหมายโครงการ

## 2.4.1 การเพิ่มพื้นที่เป้าหมายโครงการ

### ผู้ใช้เลือกพื้นที่เป้าหมายหลักที่ต้องการ เพื่อเข้าไปเลือกพื้นที่เป้าหมายย่อย

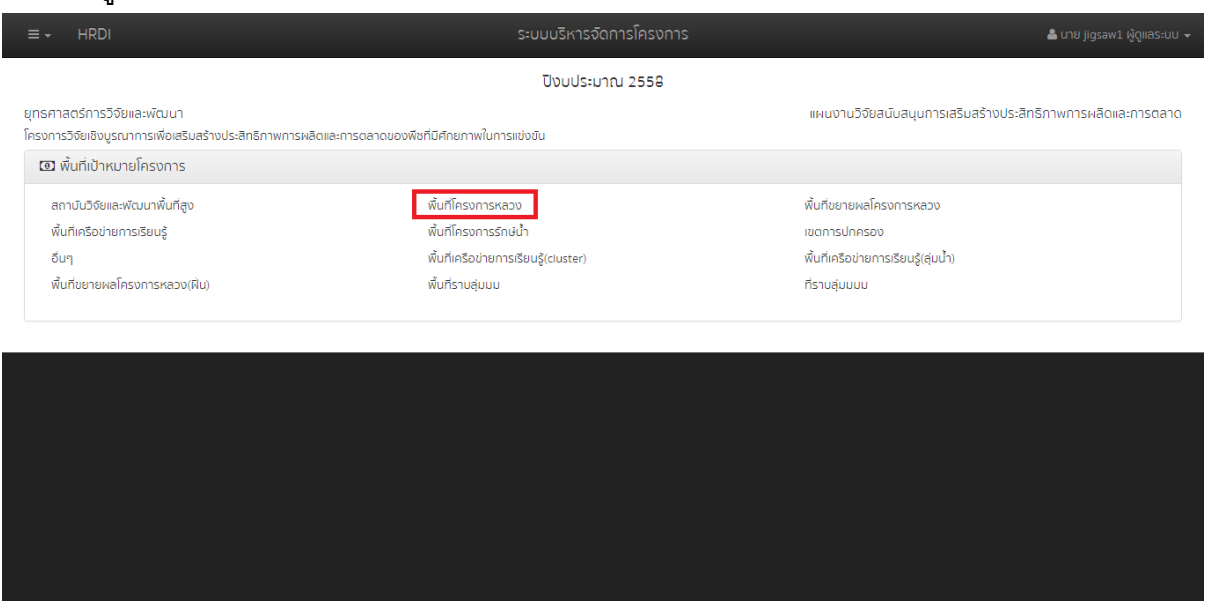

รูปที่ 36 การเข้าสู่เมนูเพิ่มพื้นที่เป้าหมายโครงการ

ระบบแสดงหน้าต่างของรายชื่อพื้นที่เป้าหมายย่อยของพื้นที่เป้าหมายหลักที่ผู้ใช้ได้เลือก ผู้ใช้ สามารถเลือกพื้นที่เป้าหมายย่อยทั้งหมดได้โดยการทำเครื่องหมาย 🗹 ที่รายการ "ทั้งหมด" จากนั้นระบบ จะทำการเลือกพื้นที่เป้าหมายย่อยทั้งหมด หากผู้ใช้ไม่ต้องการพื้นที่เป้าหมายย่อยใด ๆให้ทำเครื่องหมาย ที่ช่องรายการนั้น ๆ สุดท้ายให้ผู้ใช้กดปุ่ม "บันทึก"

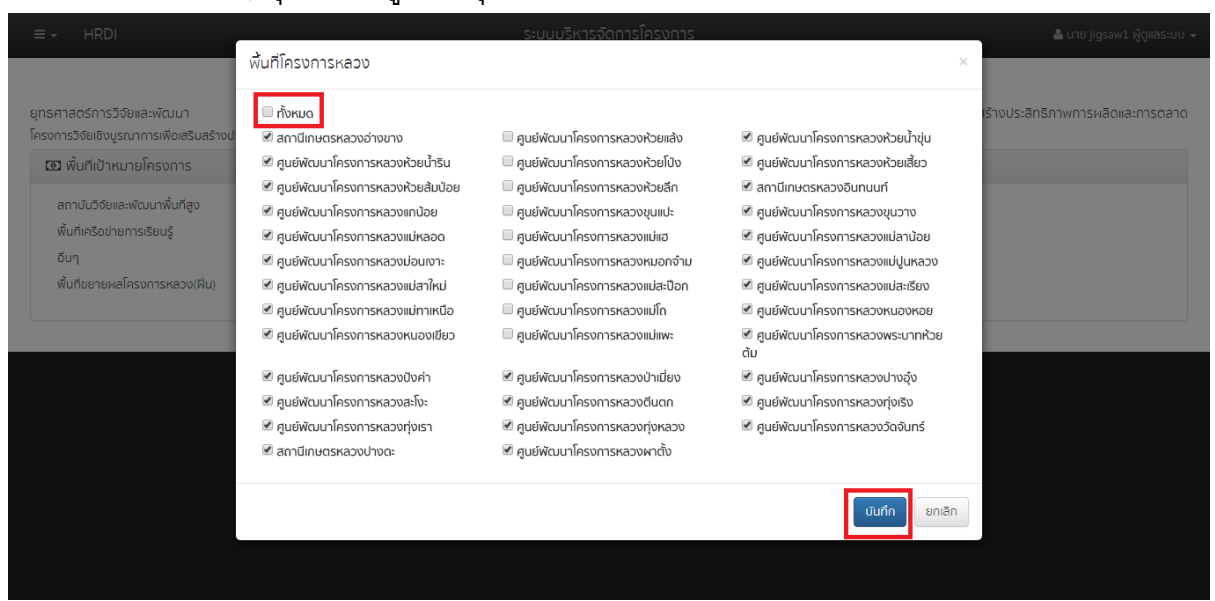

รูปที่ 37 หน้าเพิ่มพื้นที่เป้าหมายโครงการนั้นๆ

หลักจากผู้ใช้กดปุ่ม "บันทึก" ระบบทำการบันทึกข้อมูลและแสดงจำนวนพื้นที่เป้าหมายย่อยที่ได้ ทำการเลือกไว้ แสดงให้เห็นในข้างหลังชื่อพื้นที่เป้าหมายหลักนั้นๆ

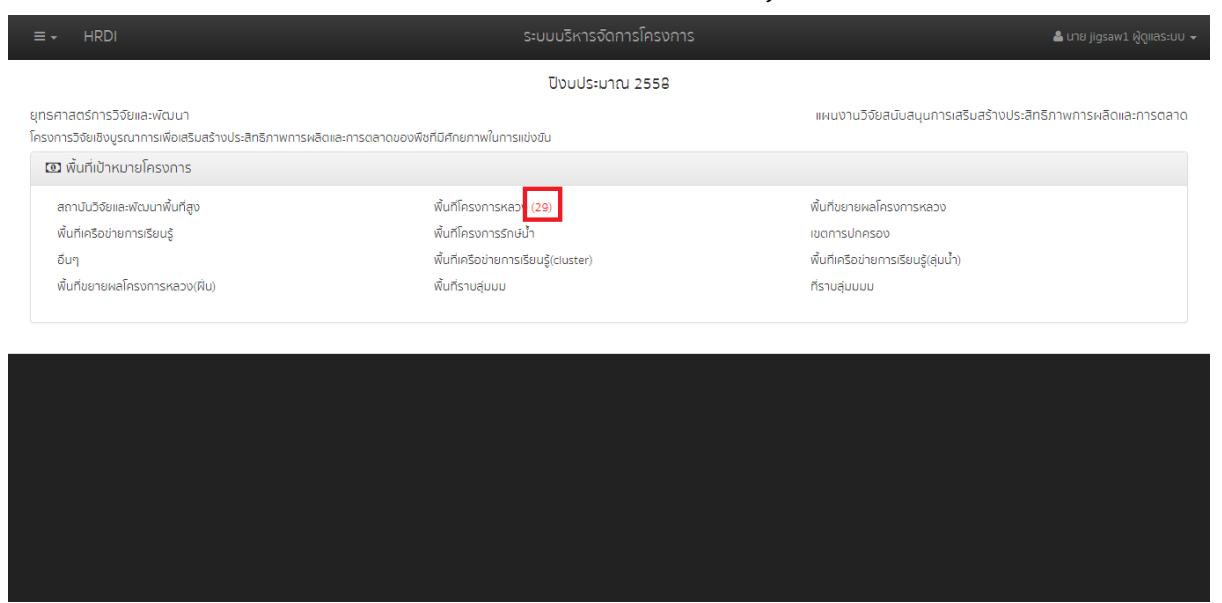

รูปที่ 38 หน้าแสดงจำนวนพื้นที่เป้าหมาย

### 2.4.2 การแก้ไขพื้นที่เป้าหมายโครงการ

หากผู้ใช้ต้องการแก้ไขการเพิ่มหรือลบพื้นที่เป้าหมาย ให้ผู้ใช้เลือกพื้นที่เป้าหมายหลักที่ต้องการ ทำการแก้ไข

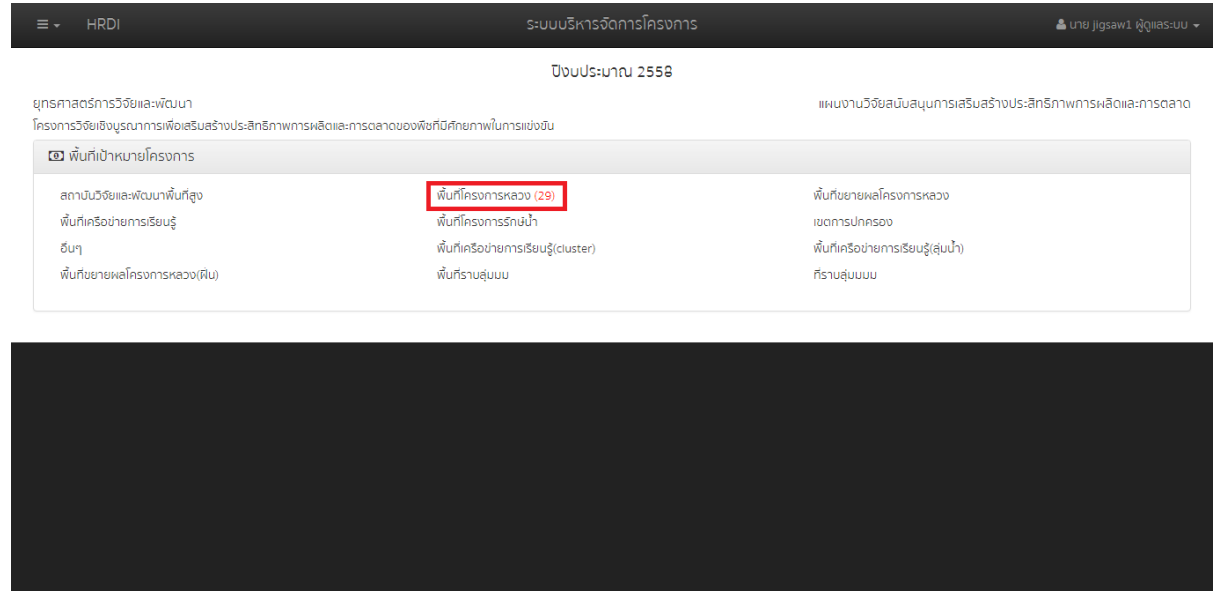

รูปที่ 39 การเข้าสู่เมนูแก้ไขพื้นที่เป้าหมายโครงการ

จากนั้นระบบแสดงหน้าต่างของรายชื่อพื้นที่เป้าหมายย่อยของพื้นที่เป้าหมายหลักที่ผู้ใช้ได้เลือก ผู้ใช้สามารถเลือกพื้นที่เป้าหมายย่อยทั้งหมดได้โดยการทำเครื่องหมาย ∞ีที่รายการ "ทั้งหมด" จากนั้น ระบบจะทำการเลือกพื้นที่เป้าหมายย่อยทั้งหมด หากผู้ใช้ไม่ต้องการพื้นที่เป้าหมายย่อยใดๆให้ทำ เครื่องหมาย ๛ิที่ช่องรายการนั้นๆ สุดท้ายให้ผู้ใช้กดปุ่ม "บันทึก"

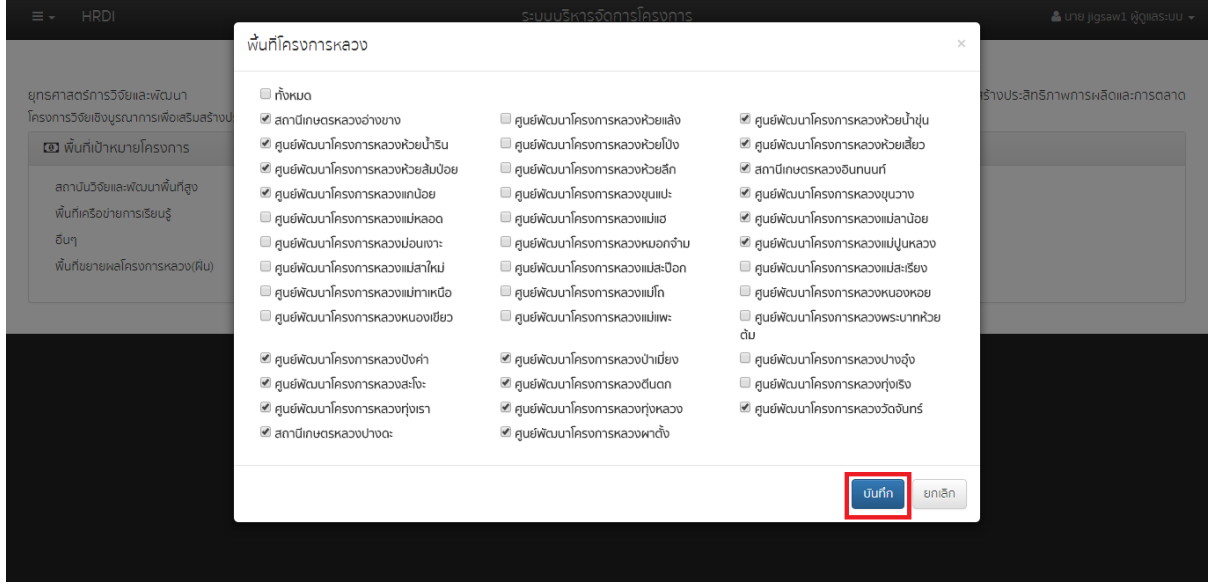

รูปที่ 40 หน้าแก้ไขพื้นที่เป้าหมายโครงการ

หลักจากผู้ใช้กดปุ่ม "บันทึก" ระบบทำการบันทึกข้อมูลและแสดงจำนวนพื้นที่เป้าหมายย่อยที่ได้ ทำการเลือกไว้ แสดงให้เห็นในข้างหลังชื่อพื้นที่เป้าหมายหลักนั้นๆ

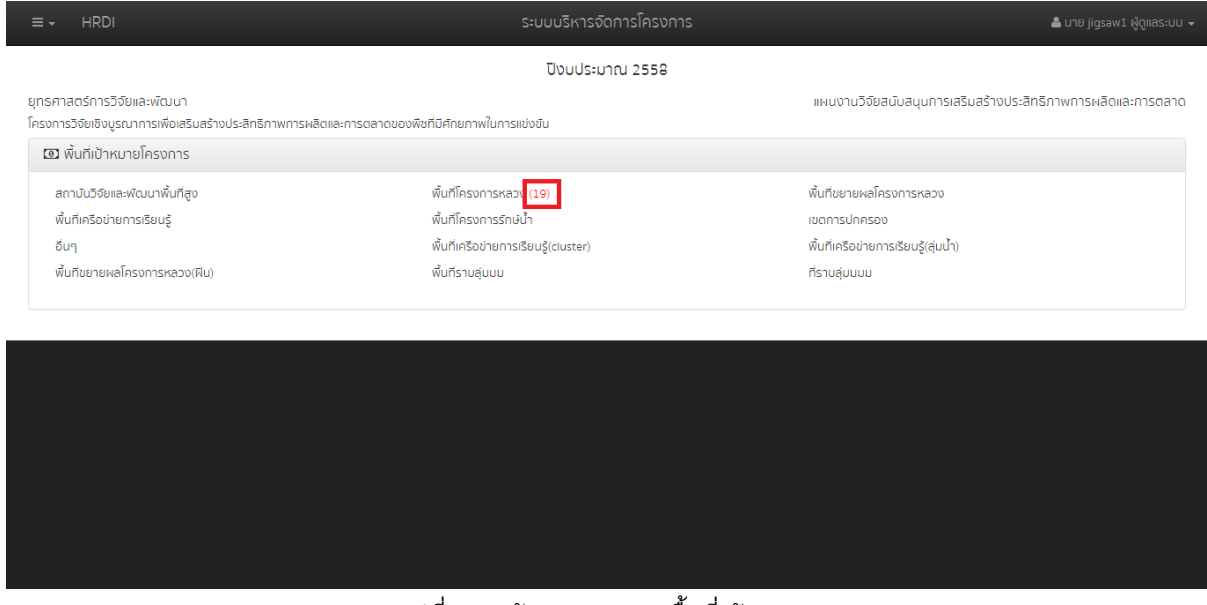

รูปที่ 41 หน้าแสดงจำนวนพื้นที่เป้าหมาย

#### 2.5 การบันทึกผลการปฏิบัติงาน

เลือกโครงการที่ต้องการ จากนั้นให้ผู้ใช้คลิกปุ่ม 🗖 ระบบจะแสดงแถบเมนู ให้ผู้ใช้เลือกเมนู "บันทึกผลการปฏิบัติงาน"

| ≡ <del>-</del> HRDI                                                                                                | ระบบบริหารจัดการโครงการ                                  | 🚨 บาย Jigsaw1 ผู้ดูแลระบบ 👻                                  |
|----------------------------------------------------------------------------------------------------|----------------------------------------------------------|--------------------------------------------------------------|
| ปีงบประมาณ 2558 🔻                                                                                                  | ปีงบประมาณ 2558                                          |                                                              |
| <ul> <li>หน้าหลัก</li> <li>ยุทธศาสตร์/แผนงาน/โครงการ</li> </ul>                                                    | ะสิทธิภาพการผลิตและการตลาดของพืชที่มีศึกยภาพในการแข่งขัน | แผนงานวิจัยสนับสนุนการเสริมสร้างประสิทธิภาพการผลิดและการดลาด |
| 🎟 บันทึกกิจกรรมโครงการ                                                                                             |                                                          |                                                              |
| <ul> <li>ษั บันทึกดัวชี้วัดโครงการ</li> <li>มันทึกพื้นที่เป้าหมายโครงการ</li> <li>บันทึกพลการปฏิบัติงาน</li> </ul> | พื้นก็โครงการหลวง (19)<br>พื้นก็โครงการรักษ์น้ำ          | พื้นที่ขยายผลโครงการหลวง<br>เขตการปกครอง                     |
| มผนปฏิบัติการประจำปีงบประมาณ<br>พินทิชยายผลไครงการหลวง(ผิน)                                                        | wuninsอยายการเธยนรู(cluster)<br>พื้นที่ราบสุมมม          | พบกเครอขายการเรยนรู(สุบมา)<br>ที่ราบสุ่นมมม                  |

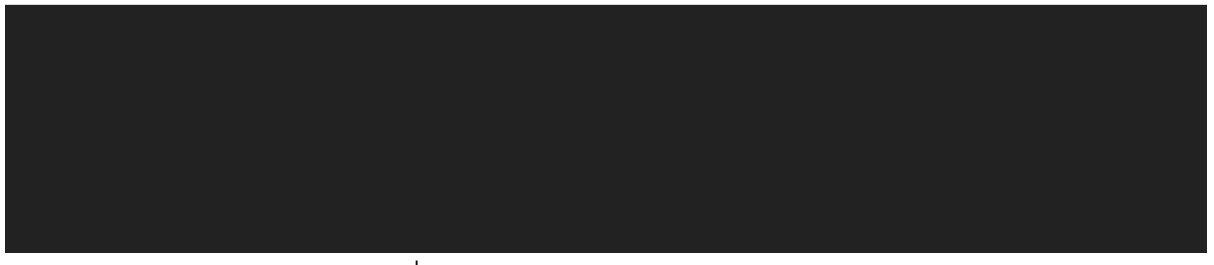

#### รูปที่ 42 การเข้าสู่เมนูบันทึกผลการปฏิบัติงาน

| ≡ - HRDI                                                                                                  |              |                   |              | S=U        | บบริหารจ์    | ัดการโครง  | งการ        |                |            |               |             | 🚢 นาย jigsaw1 ผู้ดูแลระบบ 👻                                     |
|----------------------------------------------------------------------------------------------------|--------------|-------------------|--------------|------------|--------------|------------|-------------|----------------|------------|---------------|-------------|-----------------------------------------------------------------|
|                                                                                                    |              |                   |              |            | ปิงบประม     | ภณ 2558    | 3           |                |            |               |             |                                                                 |
| ยุทธศาสตร์การวิจัยและพัฒนา<br>โครงการวิจัยเชิงบูรณาการเพื่อเสริมสร้างประสิทธิภาพการ                       | ผลิตและการ   | ตลาดของพื         | ชที่มีศึกยภา | พในการแข่ง | วัน          |            |             | IIMU           | เงานวิจัยส | นับสนุนการ    | ดสริมสร้างเ | ประสิทธิภาพการผลิดและการตลาด<br>1 ตุลาคม 2558 - 30 กันยายน 2559 |
|                                                                                                    |              |                   |              | 5          | เลการดำเนินง | nu         |             |                | маг        | ารใช้จ่ายงบปร | ะมาณ        |                                                                 |
| โครงการ/งาน/กิจกรรม                                                                                       | เป้าหมาย     | /หน่วยนับ         | a:au         |            | ร้อยละ       | ค่าน้ำหนัก | คะแนนที่ได้ | งบประมาณ (บาท) | a:au       | ร้อยละ        | คงเหลือ     | - แผนงบประมาณก็ต่องใช้(งบสะสม)                                  |
| โครงการวิจัยเชิงบูรณาการเพื่อเสริมสร้างประสิทธิภาพการผลิตและการ                                           | รตลาดของพืช  | ที่มีศักยภาพใน    | การแข่งขัน   |            |              |            |             |                |            |               |             |                                                                 |
| 1.อบรมถ่ายทอดความรู้                                                                                      | 400          | ราย               |              | ราย        | 0            |            |             |                |            |               |             |                                                                 |
| ชุดโครงการวิจัยเชิงบูรณาการเพื่อเสริมสร้างประสิทธิภาพการผลิตและ                                           | การตลาดของ   | าาแฟอราบิก้าเ     | มนพื้นที่สูง |            |              |            |             |                |            |               |             |                                                                 |
| โครงการย่อย 1 การวิจัยเชิงบูรณาการเพื่อเสริมสร้างประสิทธิภาพการ                                           | พลิดกาแฟอรา  | ปก้าบนพื้นที่สูง  | 0            |            |              |            |             |                |            |               |             |                                                                 |
| รวม โครงการย่อย 1 การวิจัยเชิงบูรณาการเพื่อเสริมสร้าง<br>ประสิทธิภาพการผลิดกาแฟอราปิก้าบนพื้นที่สูง       |              |                   |              |            |              | 0          | 0           | 0.00           |            |               |             | 0.00                                                            |
| โครงการย่อยที่ 2 การจัดการธาตุอาหารกาแฟอราบิก้า                                                           |              |                   |              |            |              |            |             |                |            |               |             |                                                                 |
| รวม โครงการย่อยที่ 2 การจัดการธาตุอาหารกาแฟอราปิกำ                                                        |              |                   |              |            |              | 0          | 0           | 0.00           |            |               |             | 0.00                                                            |
| การศึกษาแนวทางเพื่อพัฒนาประสิทธิภาพการตลาดกาแฟในพื้นที่โครง                                               | การหลวง และไ | ครงการขยาย        | ผลโครงการห   | ลวง        |              |            |             |                |            |               |             |                                                                 |
| รวม การศึกษาแนวทางเพื่อพัฒนาประสิทธิภาพการตลาดกาแฟใน<br>พื้นที่โครงการหลวง และโครงการขยายผลโครงการหลวง    |              |                   |              |            |              | 0          | 0           | 0.00           |            |               |             | 0.00                                                            |
| รวม ชุดโครงการวิจัยเชิงบูรณาการเพื่อเสริมสร้างประสิทธิภาพการ<br>ผลิตและการตลาดของกาแฟอราบิก้าบนพื้นที่สูง |              |                   |              |            |              | 0          | 0           | 0.00           |            |               |             | 0.00                                                            |
| ชุดโครงการวิจัยเชิงบูรณาการเพื่อเสริมสร้างประสิทธิภาพการผลิตและ                                           | การตลาดของ   | องุ่นบนพื้นที่สูง | )            |            |              |            |             |                |            |               |             |                                                                 |
| รวม หลุโลสมอารกิจันเห็มแรก เวอาสเพื่อเสลิมสร้ามประสิทธิอาพอาร                                             |              |                   |              |            |              |            |             |                |            |               |             |                                                                 |

### ระบบแสดงหน้าบันทึกผลการปฏิบัติงานของโครงการนั้นๆ

## รูปที่ 43 หน้าบันทึกผลการปฏิบัติงาน

## 2.5.1 การอัพเดทตัวชี้วัด

### กดปุ่มในช่องสะสมของกิจกรรมที่ต้องการบันทึกผล ดังรูป

| ≡ - HRDI                                                                                                  |               |                  |               | S=UI       | มบริหารจั    | ดการโครง   | งการ        |                |            |               |             | 🚢 นาย jigsaw1 ผู้ดูแลระบบ 👻                                     |
|----------------------------------------------------------------------------------------------------|---------------|------------------|---------------|------------|--------------|------------|-------------|----------------|------------|---------------|-------------|-----------------------------------------------------------------|
|                                                                                                    |               |                  |               |            | ปิงมประม     | าณ 2558    | 3           |                |            |               |             |                                                                 |
| ยุทรศาสตร์การวิจัยและพัฒนา<br>โครงการวิจัยเชิงบูรณาการเพื่อเสริมสร้างประสิทธิภาพการ                       | เผลิตและการด  | ตลาดของพี        | ชที่มีศักยภาพ | ในการแข่งข | วัน          |            |             | IIAU           | มงานวิจัยส | นับสนุนการ    | เสริมสร้างเ | ประสิทธิภาพการผลิดและการตลาด<br>L ตุลาคม 2558 - 30 กันยายน 2559 |
| _                                                                                                    |               |                  |               | P          | เลการดำเนินง | าน         |             |                | мал        | ารใช้จ่ายงบปร | ะมาณ        |                                                                 |
| โครงการ/งาน/กิจกรรม                                                                                       | เป้าหมาย/     | /หน่วยนับ        | ສະສມ          |            | ร้อยละ       | ค่าน้ำหนัก | คะแนนที่ได้ | งบประมาณ (บาท) | ສະສມ       | ร้อยละ        | คงเหลือ     | แผนงบประมาณที่ต้องใช้(งบสะสม)                                   |
| โครงการวิจัยเชิงบูรณาการเพื่อเสริมสร้างประสิทธิภาพการผลิตและกา                                            | รตลาดของพิชท์ | า้มีศักยภาพใ     | เการแข่งขับ   |            |              |            |             |                |            |               |             |                                                                 |
| 1.อบรมถ่ายทอดความรู้                                                                                      | 400           | ราย              |               | ราย        | 0            |            |             |                |            |               |             |                                                                 |
| ชุดโครงการวิจัยเชิงบูรณาการเพื่อเสริมสร้างประสิทธิภาพการผลิตและ                                           | การตลาดของก   | าาแฟอราบิก้า     | บนพ้นท่อง     |            |              |            |             |                |            |               |             |                                                                 |
| โครงการย่อย 1 การวิจัยเชิงบูรณาการเพื่อเสริมสร้างประสิทธิภาพการ                                           | ผลิดกาแฟอราเิ | ปก้าบนพื้นที่สู  | 0             |            |              |            |             |                |            |               |             |                                                                 |
| รวม โครงการย่อย 1 การวิจัยเชิงบูรณาการเพื่อเสริมสร้าง<br>ประสิทธิภาพการผลิดกาแฟอราปิก้านนพื้นที่สูง       |               |                  |               |            |              | 0          | 0           | 0.00           |            |               |             | 0.00                                                            |
| โครงการย่อยที่ 2 การจัดการธาตุอาหารกาแฟอราปิกำ                                                            |               |                  |               |            |              |            |             |                |            |               |             |                                                                 |
| รวม โครงการย่อยที่ 2 การจัดการธาตุอาหารกาแฟอราปิก้า                                                       |               |                  |               |            |              | 0          | 0           | 0.00           |            |               |             | 0.00                                                            |
| การศึกษาแนวทางเพื่อพัฒนาประสิทธิภาพการตลาดกาแฟในพื้นที่โครง                                               | การหลวง และโเ | ครงการขยาย       | ผลโครงการหละ  | טט         |              |            |             |                |            |               |             |                                                                 |
| รวม การศึกษาแนวทางเพื่อพัฒนาประสิทธิภาพการตลาดกาแฟใน<br>พื้นที่โครงการหลวง และโครงการขยายผลโครงการหลวง    |               |                  |               |            |              | 0          | 0           | 0.00           |            |               |             | 0.00                                                            |
| รวม ชุดโครงการวิจัยเชิงบูรณาการเพื่อเสริมสร้างประสิทธิภาพการ<br>ผลิตและการตลาดของกาแฟอราปิก้าบนพื้นที่สูง |               |                  |               |            |              | 0          | 0           | 0.00           |            |               |             | 0.00                                                            |
| ชุดโครงการวิจัยเชิงบูรณาการเพื่อเสริมสร้างประสิทธิภาพการผลิตและ                                           | การตลาดของอ   | วงุ่นบนพื้นที่สู | D             |            |              |            |             |                |            |               |             |                                                                 |
| รวม ชดโครงการวิจัยเชิงบรณาการเพื่อเสริมสร้างประสิทธิภาพการ                                                |               |                  |               |            |              |            |             |                |            |               |             |                                                                 |

รูปที่ 44 หน้าอัพเดทตัวชี้วัด

จากนั้นระบบแสดงหน้าต่างสำหรับอัพเดทตัวชี้วัด โดยผู้ใช้ต้องระบุค่าสะสม สำหรับวันที่ระบบ ดึงข้อมูล ณ วันที่ปัจจุบันมาให้ในช่องรายงานผล ณ วันที่ จากนั้นให้ผู้ใช้กดปุ่ม "เพิ่ม"

| ยุทรศาสตร์การวิจัยและพัฒนา<br>โครงการวิจัยเชิงบูรณาการเพื่อเสริมสร้างประสิทธิภาพการ                       | รผลิตและการตลาด     | อับเดทตัวชี้วัด : อบรม<br>ค่าใช้จ่าย<br> | มถ่ายทอดความรู้<br>ร | <mark>ายงานผล ณ วัน</mark><br>06/02/2559 | īń   | เพิ่ม   | ×    | นงานวิจัยส | เนิบสนุนกำ    | รเสริมสร้างเ<br>🏛 1 | ประสิทธิภาพการผลัดและการตลาด<br>L ตุลาคม 2558 - 30 กันยายน 2559 |
|----------------------------------------------------------------------------------------------------|---------------------|------------------------------------------|----------------------|------------------------------------------|------|---------|------|------------|---------------|---------------------|-----------------------------------------------------------------|
| Tannaa muu (Baassu                                                                                        | 10000000000         |                                          |                      |                                          |      |         |      | wan        | ารใช้จ่ายงบปร | ะมาณ                | ແມ່ນການໄຮ ແລະ ເຊັ່ງຮ້ອນໃຈ້ການຮູ ຮູບກ                            |
| เครงการ/งาน/กิจกรรม                                                                                       | เขาหมาย/หมะ         |                                          | วันที่               | จำนว                                     | и кі | บมิยนับ |      | a:au       | ີ ຮ້ອຍສະ      | คงเหลือ             | แพนงบบระมาณิกตองเช(งับสะสม)                                     |
| โครงการวิจัยเชิงบูรณาการเพื่อเสริมสร้างประสิทธิภาพการผลิตและกา                                            | รตลาดของพิชที่มีศัก |                                          |                      |                                          |      |         |      |            |               |                     |                                                                 |
| 1.อบรมถ่ายทอดความรู้                                                                                      | 400                 |                                          |                      |                                          |      |         |      |            |               |                     |                                                                 |
| ชุดโครงการวิจัยเชิงบูรณาการเพื่อเสริมสร้างประสิทธิภาพการผลิตและ                                           | ะการตลาดของกาแฟล    | SOU                                      |                      |                                          | 0    | ราย     |      |            |               |                     |                                                                 |
| โครงการย่อย 1 การวิจัยเชิงบูรณาการเพื่อเสริมสร้างประสิทธิภาพการ                                           | เผลิดกาแฟอราปีก้าน  |                                          |                      |                                          |      |         |      |            |               |                     |                                                                 |
| รวม โครงการย่อย 1 การวิจัยเชิงบูรณาการเพื่อเสริมสร้าง<br>ประสิทธิภาพการผลิดกาแฟอราปิก้าบนพื้นที่สูง       |                     |                                          |                      |                                          |      | đur     | ์ก   |            |               |                     | 0.00                                                            |
| โครงการย่อยที่ 2 การจัดการธาตุอาหารกาแฟอราบิก้า                                                           |                     |                                          |                      |                                          |      |         |      |            |               |                     |                                                                 |
| รวม โครงการย่อยที่ 2 การจัดการธาตุอาหารกาแฟอราปิกำ                                                        |                     |                                          |                      |                                          |      |         | 0.00 |            |               |                     | 0.00                                                            |
| การศึกษาแนวทางเพื่อพัฒนาประสิทธิภาพการตลาดกาแฟในพื้นที่โครง                                               | งการหลวง และโครงกา  | เรขยายผลโครงการหลวง                      |                      |                                          |      |         |      |            |               |                     |                                                                 |
| รวม การศึกษาแนวทางเพื่อพัฒนาประสิทธิภาพการตลาดกาแฟในพื้นที<br>โครงการหลวง และโครงการขยายผลโครงการหลวง     | 1                   |                                          |                      |                                          |      |         | 0.00 |            |               |                     | 0.00                                                            |
| รวม ชุดโครงการวิจัยเชิงบูรณาการเพื่อเสริมสร้างประสิทธิภาพการ<br>ผลิตและการตลาดของกาแฟอราปิก้าบนพื้นที่สูง |                     |                                          |                      | 0                                        |      |         | 0.00 |            |               |                     | 0.00                                                            |
| ชุดโครงการวิจัยเชิงบูรณาการเพื่อเสริมสร้างประสิทธิภาพการผลิตและ                                           | การตลาดขององุ่นบน   | เพ้นที่สูง                               |                      |                                          |      |         |      |            |               |                     |                                                                 |
|                                                                                                    |                     |                                          |                      |                                          |      |         |      |            |               |                     |                                                                 |

รูปที่ 45 การอัพพเดทตัวชี้วัด

หลังจากผู้ใช้กดปุ่ม "เพิ่ม" ระบบจะเก็บค่าที่ผู้ใช้ได้ระบุไว้ก่อนหน้าลงในตารางด้านล่าง จากนั้น ให้ผู้ใช้กดปุ่ม "บันทึก"

| ≡ - HRDI                                                                                                  |                    |                          | S=U                                 | มบบริหา:  | รจัดการโค                   | ารงการ                |          |        |           |                |                    | 👗 นาย jigsaw1 ผู้ดูแลระบบ 👻                                     |
|----------------------------------------------------------------------------------------------------|--------------------|--------------------------|-------------------------------------|-----------|-----------------------------|-----------------------|----------|--------|-----------|----------------|--------------------|-----------------------------------------------------------------|
| ยุทรศาสตร์การวิจัยเละพัฒนา<br>โครงการวิจัยเชิงบูรณาการเพื่อเสริมสร้างประสิทธิภาพการ                       | ผลิตและการตลาด     | อับเดทตัว<br>ค่าใช<br>0. | ชี้วัด : อบรมถ่ายท<br>วัง่าย<br>.00 | อดความรู้ | <b>รายงานผล</b><br>06/02/25 | <b>ณ วันที่</b><br>59 | เพิ่ม    | ×      | นงานวิจัย | สนับสนุนกา     | ารเสริมสร้างเ<br>踊 | ประสิทธิภาพการผลิดและการตลาด<br>1 ดุลาคม 2558 - 30 กันยายน 2559 |
|                                                                                                    |                    |                          | ]                                   |           |                             |                       |          |        | war       | าารใช้จ่ายงบป: | ระมาณ              |                                                                 |
| โครงการ/งาน/กิจกรรม                                                                                       | เป้าหมาย/หน่:      |                          | 5                                   | นที่      |                             | จำนวน                 | หน่วยนับ |        | ละสม      | ร้อยละ         | คงเหลือ            | แผนงบประมาณที่ต้องใช้(งบละสม)                                   |
| โครงการวิจัยเชิงบูรณาการเพื่อเสริมสร้างประสิทธิภาพการผลิตและการ                                           | ตลาดของพิชที่มิศัก | 1                        | 06/02/2559                          |           |                             | 200                   | ราย      |        |           |                |                    |                                                                 |
| 1.อบรมถ่ายทอดความรู้                                                                                      | 400                |                          |                                     |           |                             |                       |          |        |           |                |                    |                                                                 |
| ชุดโครงการวิจัยเชิงบูรณาการเพื่อเสริมสร้างประสิทธิภาพการผลิตและ                                           | าารตลาดของกาแฟะ    |                          | SOU                                 |           |                             | 200                   | ราย      |        |           |                |                    |                                                                 |
| โครงการย่อย 1 การวิจัยเชิงบูรณาการเพื่อเสริมสร้างประสิทธิภาพการ                                           | พลิดกาแฟอราปีก้าม  |                          |                                     |           |                             |                       |          |        |           |                |                    |                                                                 |
| รวม โครงการย่อย 1 การวิจัยเชิงบูรณาการเพื่อเสริมสร้าง<br>ประสิทธิภาพการผลิดกาแฟอราปิท้าบนพื้นที่สูง       |                    |                          |                                     |           |                             |                       | ſ        | บันทึก |           |                |                    | 0.00                                                            |
| โครงการย่อยที่ 2 การจัดการธาตุอาหารกาแฟอราบิก้า                                                           |                    | _                        | _                                   | _         | _                           | _                     | _        |        |           |                |                    |                                                                 |
| รวม โครงการย่อยที่ 2 การจัดการธาตุอาหารกาแฟอราปิก้า                                                       |                    |                          |                                     |           |                             |                       |          | 0.00   |           |                |                    | 0.00                                                            |
| การศึกษาแนวทางเพื่อพัฒนาประสิทธิภาพการตลาดกาแฟในพื้นที่โครง                                               | การหลวง และโครงกา  | รขยายผลโครง              | การหลวง                             |           |                             |                       |          |        |           |                |                    |                                                                 |
| รวม การศึกษาแนวทางเพื่อพัฒนาประสิทธิภาพการตลาดกาแพในพื้นที่<br>โครงการหลวง และโครงการขยายผลโครงการหลวง    |                    |                          |                                     |           |                             |                       |          | 0.00   |           |                |                    | 0.00                                                            |
| รวม ชุดโครงการวิจัยเชิงบูรณาการเพื่อเสริมสร้างประสิทธิภาพการ<br>ผลิดและการตลาดของกาแฟอราบิก้าบนพื้นที่สูง |                    |                          |                                     |           | 0                           |                       |          | 0.00   |           |                |                    | 0.00                                                            |
| ชุดโครงการวิจัยเชิงบูรณาการเพื่อเสริมสร้างประสิทธิภาพการผลิตและ                                           | การตลาดขององุ่นบน  | พื้นที่สูง               |                                     |           |                             |                       |          |        |           |                |                    |                                                                 |
| รวม ชดโครงการวิจัยเชิงบรณาการเพื่อเสริมสร้างประสิทธิภาพการ                                                |                    |                          |                                     |           |                             |                       |          |        |           |                |                    |                                                                 |

รูปที่ 46 การเพิ่มการอัพเดทตัวชี้วัด

ระบบจะทำการบันทึกข้อมูลและแสดงค่าสะสมที่ทำการอัพเดทล่าสุดในช่องสะสมของกิจกรรม นั้นๆ หากผู้ใช้ต้องการเข้ามาอัพเดทค่าสะสมอีกครั้ง ให้ผู้ใช้ทำตามขั้นตอนเดิม โดยกดปุ่มสะสมของ กิจกรรมนั้นๆ ดังรูป

|                  | HRDI                                                                                               |              |                  |                |            | เบบริหารจ่   | จิดการโครเ | งการ        |                |            |               |             | 🚢 นาย jigsaw1 ผู้ดูแลระบบ 👻     |
|------------------|----------------------------------------------------------------------------------------------------|--------------|------------------|----------------|------------|--------------|------------|-------------|----------------|------------|---------------|-------------|---------------------------------|
| ยุทธศา           | เสตร์การวิจัยและพัฒนา                                                                              |              |                  |                |            |              |            |             | IIM            | นงานวิจัยส | นับสนุนการ    | เสริมสร้างเ | ประสิทธิภาพการผลิดและการตลาด    |
| โครงกา           | .รวิจัยเชิงบูรณาการเพื่อเสริมสร้างประสิทธิภาพการเ                                                  | ผลิตและการ   | ตลาดของพี        | งืชที่มีศักยภา | พในการแข่ง | ขัน          |            |             |                |            |               |             |                                 |
|                  |                                                                                                    |              |                  |                |            |              |            |             |                |            |               | <b>m</b> :  | 1 ตุลาคม 2558 - 30 กับยายน 2559 |
|                  | 5                                                                                                  |              |                  |                |            | พลการดำเนินง | วาน        |             |                | маг        | ารใช้จ่ายงบปร | ะมาณ        |                                 |
|                  | เครงการ/งาน/กจกรรม                                                                                 | เปาหมาย      | /KUDBUU          | a:au           |            | ร้อยละ       | ค่าน้ำหนัก | คะแนนที่ได้ | งบประมาณ (บาท) | ສະສມ       | ร้อยละ        | คงเหลือ     | - แพนงบประมาณที่ต้องใช้(งมสะสม) |
| โครงการวิร       | จัยเชิงบูรณาการเพื่อเสริมสร้างประสิทธิภาพการผลิตและการ                                             | รตลาดของพิชเ | ที่มิศักยภาพใ    | นการแข่งขัน    |            |              |            |             |                |            |               |             |                                 |
| 1.ausuri         | ายทอดความรู้                                                                                       | 400          | ราย              | 200            | ราย        | 50           |            |             |                |            |               |             |                                 |
| ชุดโครงกา        | รวิจัยเชิงบูรณาการเพื่อเสริมสร้างประสิทธิภาพการผลิตและก                                            | การตลาดของเ  | กาแฟอราบิก้า     | าบนพื้นที่สูง  |            |              |            |             |                |            |               |             |                                 |
| โครงการย่        | อย 1 การวิจัยเชิงบูรณาการเพื่อเสริมสร้างประสิทธิภาพการเ                                            | พลิดกาแฟอราเ | ปีก้าบนพื้นที่สุ | jo             |            |              |            |             |                |            |               |             |                                 |
| sou              | โครงการย่อย 1 การวิจัยเชิงบูรณาการเพื่อเสริมสร้าง<br>ประสิทธิภาพการผลิดกาแฟอราปิก้าบนพื้นที่สูง    |              |                  |                |            |              | 0          | 0           | 0.00           |            |               |             | 0.00                            |
| โครงการย่        | อยที่ 2 การจัดการธาตุอาหารกาแฟอราบิก้า                                                             |              |                  |                |            |              |            |             |                |            |               |             |                                 |
| รวม โ            | ครงการย่อยที่ 2 การจัดการธาตุอาหารกาแฟอราบิก้า                                                     |              |                  |                |            |              | 0          | 0           | 0.00           |            |               |             | 0.00                            |
| การศึกษาเ        | เนวทางเพื่อพัฒนาประสิทธิภาพการตลาดกาแฟในพื้นที่โครงเ                                               | การหลวง และโ | โครงการขยาย      | ยผลโครงการห    | NCR        |              |            |             |                |            |               |             |                                 |
| รวม การ<br>พื้นท | ศึกษาแนวทางเพื่อพัฒนาประสิทธิภาพการตลาดกาแฟใน<br>โครงการหลวง และโครงการขยายผลโครงการหลวง           |              |                  |                |            |              | 0          | 0           | 0.00           |            |               |             | 0.00                            |
| รวม ชุดโก        | ารงการวิจัยเชิงบูรณาการเพื่อเสริมสร้างประสิทธิภาพการ<br>เผลิตและการตลาดของกาแฟอรามิก้าบนพื้นที่สูง |              |                  |                |            |              | 0          | 0           | 0.00           |            |               |             | 0.00                            |
| ชุดโครงกา        | รวิจัยเชิงบูรณาการเพื่อเสริมสร้างประสิทธิภาพการผลิตและก                                            | การตลาดของส  | องุ่นบนพื้นที่สุ | o l            |            |              |            |             |                |            |               |             |                                 |
| รวม ชุดโก        | ารงการวิจัยเชิงบูรณาการเพื่อเสริมสร้างประสิทธิภาพการ<br>ผลิตและการตลาดขององุ่นบนพื้นที่สูง         |              |                  |                |            |              | 0          | 0           | 0.00           |            |               |             | Save Data Success               |
| ະເດໂຄຣນດາ        | ราิจัยเชิงบรณาการเพื่อเสริบสร้างประสิทธิภาพการผลิตและก                                             | การตลาดของเ  | สาวรสหวามเ       | แมพื้นที่สง    |            |              |            |             |                |            |               |             |                                 |

รูปที่ 47 บันทึกผลการปฏิบัติงาน

จากนั้นผู้ใช้ระบุข้อมูลเหมือนขั้นตอนด้านบน ระบบจะบันทึกประวัติของการระบุค่าสะสมของแต่ ละครั้งไว้ในตาราง หากผู้ใช้ต้องการลบรายการอัพเดทตัวชี้วัด ให้เลือกรายการที่ต้องการลบ และกดปุ่ม ระบบจะทำการลบข้อมูลออกจากตาราง หลังจากนั้นให้ผู้ใช้กดปุ่ม "บันทึก" ระบบจะทำการบันทึก ข้อมูลและปรับปรุงข้อมูลให้เป็นปัจจุบัน

| ยุทธศาสตร์การวิจัยและพัฒนา<br>โครงการวิจัยเซิงบูรณาการเพียเสริมสร้างประสิทธิภาพกา                         | รผลิตและการตลาด      | อับเดทตัว     | ชี้วัด : อบรมถ่ายทอดความ | Ś             |       |          | Hill<br>X | นงานวิจัยส | เนิบสนุนกา    | รเสริมสร้างเ | ประสิทธิภาพการผลิดและการตลาด          |
|----------------------------------------------------------------------------------------------------|----------------------|---------------|--------------------------|---------------|-------|----------|-----------|------------|---------------|--------------|---------------------------------------|
|                                                                                                    |                      | ค่าใช         | ช้จ่าย                   | รายงานผล ณ ว้ | ันที่ |          |           |            |               | <b>m</b> 1   | 1 ตุลาคม 2558 - 30 กันยายน 2559       |
| Fammar (mu) (Baare)                                                                                       | in The second second | 0             | .00                      | 06/02/2559    |       | เพิ่ม    |           | мал        | ารใช้จ่ายงบปร | ะมาณ         | แน่นระบบไป และ เสี่ สังหาให้การเสียง) |
| INSULTS/OTO/HOUSSD                                                                                        | iu inu ia/nu.        |               |                          |               |       |          |           | a:au       | ີ sອຍລະ       | คงเหลือ      |                                       |
| โครงการวิจัยเชิงบูรณาการเพื่อเสริมสร้างประสิทธิภาพการผลิตและก                                             | ารตลาดของพิชที่มีศัก |               | วันที่                   | จำน           | ou    | หน่วยนับ |           |            |               |              |                                       |
| 1.อบรมถ่ายทอดความรู้                                                                                      | 400                  | 1             | 6/2/2559                 |               | 200.0 | ราย      |           |            |               |              |                                       |
| ชุดโครงการวิจัยเชิงบูรณาการเพื่อเสริมสร้างประสิทธิภาพการผลิตแล                                            | ะการตลาดของกาแฟะ     | 2             | 06/02/2559               |               | 50    | ราย      |           |            |               |              |                                       |
| โครงการย่อย 1 การวิจัยเชิงบูรณาการเพื่อเสริมสร้างประสิทธิภาพกา                                            | รผลิดกาแฟอราปีก้าบ   | _             | 520                      |               | 250   | 620      |           |            |               |              |                                       |
| รวม โครงการย่อย 1 การวิจัยเชิงบูรณาการเพื่อเสริมสร้าง<br>ประสิทธิภาพการผลิดกาแฟอราปิก้ามนพื้นที่สูง       |                      |               | 5.00                     |               | 250   | 310      |           |            |               |              | 0.00                                  |
| โครงการย่อยที่ 2 การจัดการธาตุอาหารกาแฟอราบิก้า                                                           |                      |               |                          |               |       | _        | _         |            |               |              |                                       |
| รวม โครงการย่อยที่ 2 การจัดการธาตุอาหารกาแฟอราบิก้า                                                       |                      |               |                          |               |       | U        | นทึก      |            |               |              | 0.00                                  |
| การศึกษาแนวทางเพื่อพัฒนาประสิทธิภาพการตลาดกาแฟในพื้นทีโคร                                                 | งการหลวง และโครงการ  | ขยายผลโครง    | การหลวง                  |               |       |          |           |            |               |              |                                       |
| รวม การศึกษาแนวทางเพื่อพัฒนาประสิทธิภาพการตลาดกาแฟในพื้น<br>โครงการหลวง และโครงการขยายผลโครงการหลวง       | ń                    |               |                          |               |       |          | 0.00      |            |               |              | 0.00                                  |
| รวม ชุดโครงการวิจัยเชิงบูรณาการเพื่อเสริมสร้างประสิทธิภาพการ<br>ผลิตและการตลาดของกาแฟอราปิก้าบนพื้นที่สูง |                      |               |                          | 0             |       |          | 0.00      |            |               |              | 0.00                                  |
| ชุดโครงการวิจัยเชิงบูรณาการเพื่อเสริมสร้างประสิทธิภาพการผลิตแล                                            | ะการตลาดขององุ่นบนพื | ในที่สูง      |                          |               |       |          |           |            |               |              |                                       |
| รวม ชุดโครงการวิจัยเชิงบูรณาการเพื่อเสริมสร้างประสิทธิภาพการ<br>ผลิตและการตลาดขององุ่นบนพื้นที่สูง        |                      |               |                          |               |       |          | 0.00      |            |               |              | 0.00                                  |
| ชุดโครงการวิจัยเชิงบูรณาการเพื่อเสริมสร้างประสิทธิภาพการผลิตแล                                            | ะการตลาดของเสาวรสห   | วานบนพื้นที่ส |                          |               |       |          |           |            |               |              |                                       |

รูปที่ 48 หน้าแสดงประวัติการอัพเดทตัวชี้วัด

หลักจากผู้ใช้กดปุ่ม "บันทึก" ระบบจะทำการรวมค่าสะสมทั้งหมด ไว้ในช่องสะสมของกิจกรรม นั้นๆ

| ≡                | HRDI                                                                                              |               |                  |                | S=U        | เบบริหารจ์   | ัดการโครง  | วการ        |                  |            |                |             | 🚢 นาย jigsaw1 ผู้ดูแลระบบ 🗸     |
|------------------|---------------------------------------------------------------------------------------------------|---------------|------------------|----------------|------------|--------------|------------|-------------|------------------|------------|----------------|-------------|---------------------------------|
| ยุทธศา<br>โครงกา | าสตร์การวิจัยและพัฒนา<br>ารวิจัยเชิงบูรณาการเพื่อเสริมสร้างประสิทธิภาพการ                         | เผลิตและการด  | ตลาดของพี        | ใชที่มีศักยภาเ | พในการแข่ง | ขัน          |            |             | IIMI             | มงานวิจัยส | เน้บสนุนการ    | เสริมสร้างเ | ประสิทธิภาพการผลิดและการตลาด    |
|                  |                                                                                                   |               |                  |                |            |              |            |             |                  |            |                | <b>#</b>    | 1 ตุลาคม 2558 - 30 กันยายน 2559 |
|                  | [                                                                                                 |               |                  |                |            | พลการดำเนินง | nu         |             |                  | маг        | าารใช้จ่ายงมปร | ะมาณ        |                                 |
|                  | INSUITIS/010/HUNSSD                                                                               | IUTINUTE.     | /Kubbuu          | ສະສມ           |            | ร้อยละ       | ค่าน้ำหนัก | คะแนนที่ได้ | ouusanitu (orin) | a:au       | ร้อยละ         | คงเหลือ     | แพนขอบระมายนกต่อขาง(ขอละสม)     |
| โครงการวิ        | งัยเชิงบูรณาการเพื่อเสริมสร้างประสิทธิภาพการผลิตและกา                                             | รตลาดของพืชเ  | ที่มิศักยภาพใเ   | นการแข่งขัน    |            |              |            |             |                  |            |                |             |                                 |
| 1.00500          | ายทอดความรู้                                                                                      | 400           | ราย              | 250            | ราย        | 62.50        |            |             |                  |            |                |             |                                 |
| ชุดโครงกา        | ารวิจัยเชิงบูรณาการเพื่อเสริมสร้างประสิทธิภาพการผลิตและ                                           | การตลาดของก   | าาแฟอราบิก้า     | บนพื้นที่สูง   |            |              |            |             |                  |            |                |             |                                 |
| โครงการย่        | เอย 1 การวิจัยเชิงบูรณาการเพื่อเสริมสร้างประสิทธิภาพการ                                           | ผลิดกาแฟอราเิ | ปีก้าบนพื้นที่สู | ט              |            |              |            |             |                  |            |                |             |                                 |
| SOU              | โครงการย่อย 1 การวิจัยเชิงบูรณาการเพื่อเสริมสร้าง<br>ประสิทธิภาพการผลิดกาแฟอราปิก้ามนพื้นที่สูง   |               |                  |                |            |              | 0          | 0           | 0.00             |            |                |             | 0.00                            |
| โครงการย่        | เอยที่ 2 การจัดการธาตุอาหารกาแฟอราบิก้า                                                           |               |                  |                |            |              |            |             |                  |            |                |             |                                 |
| sou              | โครงการย่อยที่ 2 การจัดการธาตุอาหารกาแฟอราปิกำ                                                    |               |                  |                |            |              | 0          | 0           | 0.00             |            |                |             | 0.00                            |
| การศึกษา         | แนวทางเพื่อพัฒนาประสิทธิภาพการตลาดกาแฟในพื้นที่โครง                                               | งการหลวง และโ | ครงการขยาย       | มผลโครงการหล   | งวง        |              |            |             |                  |            |                |             |                                 |
| รวม การ<br>พื้นเ | รศึกษาแนวทางเพื่อพัฒนาประสิทธิภาพการตลาดกาแฟใน<br>ที่โครงการหลวง และโครงการขยายผลโครงการหลวง      |               |                  |                |            |              | 0          | 0           | 0.00             |            |                |             | 0.00                            |
| รวม ชุดโ         | ครงการวิจัยเชิงบูรณาการเพื่อเสริมสร้างประสิทธิภาพการ<br>ผลิตและการตลาดของกาแฟอราบิท้าบนพื้นที่สูง |               |                  |                |            |              | 0          | 0           | 0.00             |            |                |             | 0.00                            |
| ชุดโครงกา        | เรวิจัยเชิงบูรณาการเพื่อเสริมสร้างประสิทธิภาพการผลิตและ                                           | การตลาดของส   | องุ่นบนพื้นที่สู | ט              |            |              |            |             |                  |            |                |             |                                 |
| รวม ชุดโ         | ครงการวิจัยเชิงบูรณาการเพื่อเสริมสร้างประสิทธิภาพการ<br>ผลิตและการตลาดขององุ่นบนพื้นที่สูง        |               |                  |                |            |              | 0          | 0           | 0.00             |            |                |             | Save Data Success               |
| ະເດໂຄຣນດາ        | າຮຸດີດັບເສັ້ນເມຣດ ເດດາຣເພື່ອເຊຣີເມຊຮ້ານເປຣ-ອັກຣັດການດາຣພອິກແລ-                                    | 000000000000  | สาวรสหวามแ       | ແໜ້ແກ້ສາ       |            |              |            |             |                  |            |                |             |                                 |

รูปที่ 49 บันทึกผลการปฏิบัติงาน

#### 2.5.2 ส่งออก Excel

ผู้ใช้สามารถทำการส่งออกเป็นไฟล์ Excel ได้ โดยการกดปุ่ม 🏝 จากนั้นระบบจะแสดงแถบ เมนู ให้ผู้ใช้เลือกเมนู "ส่งออก Excel" ระบบจะทำดาวโหลดลงเครื่องให้กับผู้ใช้โดยอัตโนมัติ

| ≡ - HRDI                                                                                       |            |                 |            |            |            | ารจัดการโคร | ะงการ       |                |              |               |                  | 📥 นาย jigsaw1 ผู้ดูแลระบบ 👻   |
|------------------------------------------------------------------------------------------------|------------|-----------------|------------|------------|------------|-------------|-------------|----------------|--------------|---------------|------------------|-------------------------------|
| ปีงบประมาณ 2557 🔻                                                                              |            |                 |            |            | ปิงมป      | lsะมาณ 255  | 7           |                |              |               |                  |                               |
| <ul> <li>₭น้าหลัก</li> <li>เริ่มสร้างประสิท</li> </ul>                                         | าธิภาพการ  | ผลิดกาแฟส       | วราปีก้าบน | พื้นที่สูง |            |             |             | I              | เผนงานวิจัยล | สนับสินุนกา   | ารเสริมสร้างประล | inธิภาพการผลิดและการตลาด      |
| มีบันทึกผลการปฏิบัติงาน                                                                        |            |                 |            |            |            |             |             |                |              |               | 🏥 1 ตุล          | าคม 2558 - 30 กันยายน 2559    |
| dvoon PDF                                                                                      | เป้าหมาย   | /หน่วยนับ       |            |            | ผลการดำเบิ | ้นงาน       |             | งบประมาณ (บาท) | Wa           | การใช้จ่ายงบเ | ประมาณ           | แผนงบประมาณที่ต้องใช้(งบสะสม) |
|                                                                                                |            |                 | 8:8U       |            | ร้อยละ     | ค่าน้ำหนัก  | คะแนนที่ได้ |                | a:au         | ร้อยละ        | คงเหลือ          |                               |
| โครงการย่อย 1 การวิจัยเชิงบูรณาการเพื่อเสริมสร้างประสิทธิภาพการเ                               | งลิดกาแฟอร | าปีก้าบนพื้นที่ | สูง        |            |            |             |             |                |              |               |                  |                               |
| 1.อบรมถ่ายทอดความรู้                                                                           | 400        | ราย             |            | ราย        | 0          |             |             |                |              |               |                  |                               |
| การกัดเลือกและทดสอบพันธุ์การแฟอราบิก้าโครงการหลวง                                              |            |                 |            |            |            | 10          |             | 227,000.00     |              |               |                  |                               |
| การคัดเลือกและทดสอบพื้นธุ์กาแฟอราบิก้าโครงการหลวง                                              |            |                 |            |            |            |             |             |                |              |               |                  |                               |
| ตรวจสอบเอกสารพันธุ์กาแฟอราบิก้าที่มีศึกยภาพในระบบ<br>ตลาด                                      |            |                 |            |            |            | 2           |             | 1,000.00       |              | 2             | 1,000.00         | 1,000.00                      |
| วางแผนการทดสอบและคัดเลือกพื้นที่                                                               | 4          | พื้นที          | 4          | พื้นที่    | 100        | 2           | 2           | 0.00           | 0.00         | 0             | 0.00             |                               |
| การคัดเลือกและขยายพันธุ์กาแฟอราบิก้าโครงการหลวง                                                | 1          | พื้นที          | 1          | พื้นที     | 100        | 2           | 2           | 80,000.00      | 40,000.00    | 0             | 40,000.00        | 80,000.00                     |
| การทดสอบศึกยภาพของพันธุ์กาแฟอราบิท้าจากในประเทศ<br>หรือต่างประเทศและติดตามบันทึกข้อมูลงานทดสอบ | 2          | พื้นที่         | <u>0</u>   | พื้นที่    | 0          | 2           | 0           | 125,000.00     | <u>0.00</u>  | 2             | 125,000.00       | 147,220.00                    |
|                                                                                                | 10         | ครั้ง           | Q          | ครั้ง      |            |             |             |                |              |               |                  |                               |
| กิจกรรม ทดสอบ                                                                                  | 200        | ครั้ง           | ٥          | ครั้ง      | 0          | 2           | 0           | 21,000.00      | <u>0.00</u>  | 2             | 21,000.00        | 21,000.00                     |
| การทดสอบการตัดแต่งกึงและการจัดการร่มเงาเพื่อพัฒนาผลผลิต<br>กาแฟอรามิก้า                        |            |                 |            |            |            | 21          |             | 100,000.00     |              |               |                  |                               |
|                                                                                                |            |                 |            |            | 4          |             |             |                |              |               |                  |                               |

รูปที่ 50 ส่งออกExcel

#### 2.5.3 ส่งออก PDF

ผู้ใช้สามารถทำการส่งออกเป็นไฟล์ PDF ได้ โดยการกดปุ่ม 🏝 จากนั้นระบบจะแสดงแถบเมนู ให้ผู้ใช้เลือกเมนู "ส่งออก PDF" ระบบจะทำดาวโหลดลงเครื่องให้กับผู้ใช้โดยอัตโนมัติ

| ≡ - HRDI                                                                                       |            |                 |             |            |            | ารจัดการโคร | งการ        |                 |                  |              |                  | 📥 นาย jigsaw1 ผู้ดูแลระบบ 👻     |
|------------------------------------------------------------------------------------------------|------------|-----------------|-------------|------------|------------|-------------|-------------|-----------------|------------------|--------------|------------------|---------------------------------|
| ปีงบประมาณ 2557 🔻                                                                              |            |                 |             |            | ปิงมน      | lsะมาณ 255  | 7           |                 |                  |              |                  |                                 |
| # หน้าหลัก                                                                                     | าธิภาพการ  | ผลิดกาแฟส       | วราปีก้าบนเ | พื้นที่สูง |            |             |             | I               | เผนงานวิจัยส     | เนิบสินุนก   | ารเสริมสร้างประส | รักรีภาพการผลิดและการตลาด       |
| 🖵 บันทึกผลการปฏิบัติงาน<br>🖵 ส่งออก Excel                                                      |            |                 |             |            |            |             |             |                 |                  |              | 🏙 1 ตุล          | าคม 2558 - 30 กันยายน 2559      |
| 🖵 ส่งออก PDF                                                                                   | เป้าหมาก   | (mioni)         |             |            | พลการดำเบิ | นงาน        |             |                 | ма               | การใช้จ่ายงบ | ประมาณ           | ແບບນາມໄດ້ບາດເດື້ອ້ອກໃຫ້ການຕະຕາມ |
| 1120121010101020                                                                               | IO IND ID  | huseuu          | a:au        |            | ຮ້ອຍສະ     | ค่าน้ำหนัก  | คะแนนที่ได้ | 000510110(0111) | สะสม             | ร้อยละ       | คงเหลือ          | 100005:01010000(008:80)         |
| โครงการย่อย 1 การวิจัยเชิงบูรณาการเพื่อเสริมสร้างประสิทธิภาพการเ                               | งลิดกาแฟอร | าปีก้าบนพื้นที่ | ąv          |            |            |             |             |                 |                  |              |                  |                                 |
| 1.อบรมถ่ายทอดความรู้                                                                           | 400        | ราย             |             | ราย        | 0          |             |             |                 |                  |              |                  |                                 |
| การคัดเลือกและทดสอมพันธุ์การแฟอราบิก้าโครงการหลวง                                              |            |                 |             |            |            | 10          |             | 227,000.00      |                  |              |                  |                                 |
| การคัดเลือกและทดสอบพื้นธุ์กาแฟอราบิก้าโครงการหลวง                                              |            |                 |             |            |            |             |             |                 |                  |              |                  |                                 |
| ตรวจสอบเอกสารพันธุ์กาแฟอราบิก้าที่มีศักยภาพในระบบ<br>ตลาด                                      |            |                 |             |            |            | 2           |             | 1,000.00        |                  | 2            | 1,000.00         | 1,000.00                        |
| วางแผนการทดสอบและคัดเลือกพื้นที                                                                | 4          | พื้นที          | 4           | พื้นที     | 100        | 2           | 2           | 0.00            | 0.00             | 0            | 0.00             |                                 |
| การคัดเลือกและขยายพันธุ์กาแฟอราบิท้าโครงการหลวง                                                | 1          | พื้นที่         | 1           | พื้นที่    | 100        | 2           | 2           | 80,000.00       | <u>40,000.00</u> | 0            | 40,000.00        | 80,000.00                       |
| การทดสอบศึกยภาพของพันธุ์กาแฟอรามิก้าจากในประเทศ<br>หรือต่างประเทศและติดตามบันทึกข้อมูลงานทดสอบ | 2          | พื้นที่         | Q           | พื้นที่    | 0          | 2           | 0           | 125,000.00      | <u>0.00</u>      | 2            | 125,000.00       | 147,220.00                      |
|                                                                                                | 10         | ครั้ง           | Q           | ครั้ง      |            |             |             |                 |                  |              |                  |                                 |
| กิจกรรม ทดสอบ                                                                                  | 200        | ครั้ง           | ٥           | ครั้ง      | 0          | 2           | 0           | 21,000.00       | 0.00             | 2            | 21,000.00        | 21,000.00                       |
| การทดสอบการตัดแต่งทิ่งและการจัดการร่มเงาเพื่อพัฒนาผลผลิต<br>กาแฟอราปิก้า                       |            |                 |             |            |            | 21          |             | 100,000.00      |                  |              |                  |                                 |

รูปที่ 51 การส่งออก PDF

#### แผหปฏิบัติการประจำปีงบประมาณ 2.6

เลือกโครงการที่ต้องการ จากนั้นให้ผู้ใช้คลิกปุ่ม "แผนปฏิบัติการประจำปึงบประมาณ"

| ≡ - HRDI                                                                                                    |                                        |             | มริหารจัดก | าารโครงกา |          |          |              |              |            |            |            | å นาย ji |           |        |
|----------------------------------------------------------------------------------------------------|----------------------------------------|-------------|------------|-----------|----------|----------|--------------|--------------|------------|------------|------------|----------|-----------|--------|
| ปีงบประมาณ 2557 🔻                                                                                             |                                        | Ū           | งบประมาถ   | u 2557    |          |          |              |              |            |            |            |          |           |        |
| <ul> <li>หน้าหลัก</li> <li>ริมสร้างเ</li> </ul>                                                               | ประสิทธิภาพการผลิดกาแฟอราปีก้าบเ       | มพื้นที่สูง |            |           |          |          | IIM          | เนงานวิจัย   | สนับสินุนใ | การเสริมสะ | ร้างประสิท | ริภาพการ | ผลิดและกา | ารตลาด |
| <ul> <li>มีบนทึกกิจกรรมโครงการ</li> </ul>                                                                     | N                                      |             | ระยะเวลาดำ | าเนินงาน  |          |          |              |              |            |            |            |          |           |        |
| ชิ บันทึกตัวชี้วัดโครงการ                                                                                     | เบาหมาย/หนวย<br>นับ                    | (บาท)       | ต.ค.       | พ.ย.      | ธ.ค.     | ม.ค.     | ก.พ.         | มี.ค.        | เม.ย.      | W.A.       | ມີ.ຍ.      | ก.ค.     | ส.ค.      | ก.ย.   |
| บนทึกพนที่เบาหมายเครงการ                                                                                      |                                        |             |            |           |          |          |              |              |            |            |            |          |           |        |
| 🖵 แผนปฏิบัติการประจำปีงบประมาณ                                                                                |                                        |             |            |           |          |          |              |              |            |            |            |          |           |        |
|                                                                                                    |                                        |             |            |           |          |          |              |              |            |            |            |          |           |        |
| กิจกรรม :                                                                                                    |                                        |             |            |           |          |          |              |              |            |            |            |          |           |        |
| 1. การคัดเลือกและทดสอบพันธุ์การแฟอราบิก้าโครงกา                                                               | รหลวง                                  | 200,000     |            |           |          |          |              |              |            |            |            |          |           |        |
| 1.1. การคัดเลือกและทดสอบพันธุ์กาแฟอราบิก้าโครงกา                                                              | เรหลวง 10.0 ครั้ง                      | 200,000     |            |           |          |          |              |              |            |            |            |          |           |        |
| 1.1. ตรวจสอบเอกสารพันธุ์กาแฟอราบิก้าที่มีศึกยภาพใ                                                             | นระบบตลาด                              | 1,000       |            |           |          |          |              |              | 1,000      |            |            |          |           |        |
| 1.2. วางแผนการทดสอบและคัดเลือกพื้นที่                                                                         | 4.0 พื้นที่                            | 0           | <b>→</b>   | <b>→</b>  |          |          |              |              |            |            |            |          |           |        |
| 1.3. การคัดเลือกและขยายพันธุ์กาแฟอราบิก้าโครงการ                                                              | หลวง 1.0 พื้นที่                       | 80,000      | 50,080     |           | 11,230   | <b>→</b> | <b>→</b>     |              | <b>→</b>   |            | <b>→</b>   | 6,230    | 6,230     | 6,230  |
| <ol> <li>1.4. การทดสอบศึกยภาพของพันธุ์กาแฟอรามิก้างากใ<br/>ต่างประเทศและติดตามบันทึกข้อมูลงานทดสอบ</li> </ol> | มประเทศหรือ 2.0 พื้นที่ /10.0<br>ครั้ง | 125,000     | 35,050     |           | <b>→</b> |          | $\leftarrow$ | $\leftarrow$ | <b>→</b>   | 22,220     | 35,000     | 20,000   | 20,000    | 14,950 |
| 1.5. กิจกรรม ทดสอบ                                                                                            | 200.0 ครั้ง                            | 21,000      |            |           |          |          |              |              | 1,230      | 3,120      | 1,230      | 15,410   |           | 10     |

รูปที่ 52 การเข้าสู่เมนูแผนปฏิบัติการประจำปึงบประมาณ

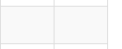

จากนั้นระบบจะแสดงหน้าแผนปฏิบัติการประจำปีงบประมาณ โดยข้อมูลจะประกอบไปด้วย

- 1. ปีงบประมาณ
- 3. ชื่อแผนงาน
- 5. ชื่อตัวชี้วัด
- 7. เป้าหมา/หน่วยนับของแต่ละกิจกรรม

- 2. ชื่อยุทธศาสตร์
- 4. ชื่อโครงการ
- 6. ชื่อกิจกรรมทั้งหมดในโครงการ
- 8. งบประมาณของแต่ละกิจกรรม
- 9. ระยะเวลาในการดำเนินงานและจำนวนเงินในช่วงเดือนนั้น 10 ชื่อพื้นที่เป้าหมาย

| ≡ - HRDI                                                                                                    |                            | ระบบ        | บริหารจัดก | าารโครง           | การ      |              |              |            |            |           |            | å นาย ji | igsaw1 ຜູ້ດູ | iias:uu 🗸 |
|----------------------------------------------------------------------------------------------------|----------------------------|-------------|------------|-------------------|----------|--------------|--------------|------------|------------|-----------|------------|----------|--------------|-----------|
|                                                                                                    |                            | ū           | ไงมประมาถ  | u 2557            |          |              |              |            |            |           |            |          |              |           |
| ยุทธศาสตร์การวิจัยและพัฒนา<br>โครงการย่อย 1 การวิจัยเชิงบูรณาการเพื่อเสริมสร้างประสิทธิภาพการเ                           | ผลิดกาแฟอราปีก้าบเ         | มพื้นที่สูง |            |                   |          |              | HP           | งนงานวิจัเ | ยสนับสนุนเ | าารเสริมส | ร้างประสิท | ริภาพการ | ผลิดและกา    | ารตลาด    |
|                                                                                                    | เป้าหมาย (หม่อย            | Nulley Dou  | ระยะเวลาดำ | าเนินงาน          |          |              |              |            |            |           |            |          |              |           |
| โครงการ/งาน/กิจกรรม                                                                                                    | เบ้าหมาย/หน่วย<br>นับ      | (U1N)       | ต.ค.       | พ.ย.              | 5.A.     | ม.ค.         | ก.พ.         | มี.ค.      | IIJ.IJ.    | W.A.      | มิ.ย.      | ก.ค.     | ส.ค.         | ก.ย.      |
| ຕັວชີ້ວັດ:                                                                                                    |                            |             |            |                   |          |              |              |            |            |           |            |          |              |           |
| 1. อบรมถ่ายทอดความรู้ 400 ราย                                                                                            |                            |             |            |                   |          |              |              |            |            |           |            |          |              |           |
|                                                                                                    |                            |             |            |                   |          |              |              |            |            |           |            |          |              |           |
| กิจกรรม :                                                                                                    |                            |             |            |                   |          |              |              |            |            |           |            |          |              |           |
| 1. การคัดเลือกและทดสอบพันธุ์การแฟอราบิก้าโครงการหลวง                                                                     |                            | 200,000     |            |                   |          |              |              |            |            |           |            |          |              |           |
| 1.1. การคัดเลือกและทดสอบพันธุ์กาแฟอราบิก้าโครงการหลวง                                                                    | 10.0 ครั้ง                 | 200,000     |            |                   |          |              |              |            |            |           |            |          |              |           |
| 1.1. ตรวจสอบเอกสารพันธุ์กาแฟอราบิก้าที่มีศึกยภาพในระบบตลาด                                                               |                            | 1,000       |            |                   |          |              |              |            | 1,000      |           |            |          |              |           |
| 1.2. วางแผนการทดสอบและคัดเลือกพื้นที่                                                                                    | 4.0 พื้นที่                | 0           |            |                   |          |              |              |            |            |           |            |          |              |           |
| 1.3. การคัดเลือกและขยายพันธุ์กาแฟอราบิก้าโครงการหลวง                                                                     | 1.0 พื้นที่                | 80,000      | 50,080     |                   | 11,230   |              |              |            |            |           | <b>→</b>   | 6,230    | 6,230        | 6,230     |
| <ol> <li>1.4. การทดสอบศึกยภาพของพันธุ์กาแฟอราบิก้าจากในประเทศหรือ<br/>ต่างประเทศและติดตามบันทึกข้อมูลงานทดสอบ</li> </ol> | 2.0 พื้นที่ /10.0<br>ครั้ง | 125,000     | 35,050     | $\leftrightarrow$ | <b>→</b> | $\leftarrow$ | $\leftarrow$ |            | • +        | 22,220    | 35,000     | 20,000   | 20,000       | 14,950    |
| 1.5. กิจกรรม ทดสอบ                                                                                                    | 200.0 ครั้ง                | 21,000      |            |                   |          |              |              |            | 1,230      | 3,120     | 1,230      | 15,410   |              | 10        |

#### 2.7 รายงานเปรียบเทียบรายปี

# ผู้ใช้คลิกปุ่ม 📕 ระบบจะแสดงแถบเมนู ให้ผู้ใช้เลือกเมนู "รายงานเปรียบเทียบรายปี"

| ≡ - HRDI                                           | ระบบบริหารจัดการโครงการ                                                                                       |                    |                    | å นาย jigsa |          |
|----------------------------------------------------|----------------------------------------------------------------------------------------------------|--------------------|--------------------|-------------|----------|
| ปีงบประมาณ 2558 🔻                                  |                                                                                                    |                    |                    |             |          |
| 希 หน้าหลัก<br>┛ บริหารจัดการโครงการ                |                                                                                                    | งบประมาณปี<br>2558 | งบประมาณปี<br>2559 | เปลี่ยนแปลง | หมายเหตุ |
| 🖸 จัดการปีงบประมาณ<br>โฟโ ยทธศาสตร์/เพนงาน/โครงการ |                                                                                                    | 78,171,700         | 78,171,700         | 0%          |          |
| 🛃 รายงาน เปรียบเทียบรายปี                          | นมการเสริมสร้างประสิทธิภาพการผลิดและการตลาด                                                                   | 31,420,000         | 31,420,000         | 0%          |          |
| 1.1.1 โคร                                          | งการวิจัยเชิงบูรณาการเพื่อเสริมสร้างประสิทธิภาพการผลิตและการตลาดของพืชที่มีศึกยภาพในการแข่งขัน                | 21,437,600         | 21,437,600         | 0%          |          |
|                                                    | 1.1.1.1 ชุดโครงการวิจัยเชิงบูรณาการเพื่อเสริมสร้างประสิทธิภาพการผลิตและการตลาดของกาแฟอราบิท้าบบพื้<br>นที่สูง | 3,200,000          | 3,200,000          | 0%          |          |
|                                                    | 1.1.1.1.1 โครงการย่อย 1 การวิจัยเชิงบูรณาการเพื่อเสริมสร้างประสิทธิภาพการผลิดกาแฟอราปีกำบ<br>มพื้นที่สูง      | 1,544,800          | 1,544,800          | 0%          |          |
|                                                    | 1.1.1.1.2 โครงการย่อยที่ 2 การจัดการธาตุอาหารกาแฟอราบิก้า                                                     | 455,200            | 455,200            | 0%          |          |
|                                                    | 1.1.1.1.3 การศึกษาแบวทางเพื่อพัฒนาประสิทธิภาพการตลาดกาแฟใบพื้นที่โครงการหลวง และ<br>โครงการขยายผลโครงการหลวง  | 1,200,000          | 1,200,000          | 0%          |          |
|                                                    | 1.1.1.2 ชุดโครงการวิจัยเชิงบูรณาการเพื่อเสริมสร้างประสิทธิภาพการผลิตและการตลาดของอุงุ่นบนพื้นที่สูง           | 1,400,000          | 1,400,000          | 0%          |          |
|                                                    | 1.1.1.3 ชุดโครงการวิจัยเชิงบูรณาการเพื่อเสริมสร้างประสิทธิภาพการผลิตและการตลาดของเสาวรสหวานบนพื้นที่<br>สูง   | 2,100,000          | 2,100,000          | 0%          |          |
|                                                    | 1.1.1.4 ชุดโครงการวิจัยเชิงบูรณาการเพื่อเสริมสร้างประสิทธิภาพการผลิตและการตลาดของอาโวกาโดบนพื้นที่สูง         | 1,100,000          | 1,100,000          | 0%          |          |
|                                                    | 1.1.1.5 ชุดโครงการวิจัยเชิงบูรณาการเพื่อเสริมสร้างประสิทธิภาพการผลิตและการตลาดของดอกไม้                       | 1,437,600          | 1,437,600          | 0%          |          |
|                                                    |                                                                                                    |                    |                    |             |          |

## ระบบแสดงตารางรายงานเปรียบเทียบรายปี โดยข้อมูลในรายงานจะประกอบไปด้วย

- 1. ชื่อยุทธศาสตร์

2. ชื่อแผนงาน

4. ชื่อกิจกรรม

- 3. ชื่อโครงการ
- 5. งบประมาณประจำปีในแต่ละปี
- 6. เปอร์เซ็นของการเปลี่ยนแปลง

7. หมายเหตุ

| ≡ - HRDI                      | ระบบบริหารจัดการโครงการ                                                                                       |                    |                    | 🚢 นาย jigs  |          |
|-------------------------------|----------------------------------------------------------------------------------------------------|--------------------|--------------------|-------------|----------|
| 🖸 รายงาน                      |                                                                                                    |                    |                    |             |          |
| ยุทธศาสตร์/แผนงาน/โครงการ     |                                                                                                    | งบประมาณปี<br>2558 | งบประมาณปี<br>2559 | เปลี่ยนแปลง | หมายเหตุ |
| 1. ยุทธศาสตร์การวิจัยและพัฒนา |                                                                                                    | 78,171,700         | 78,171,700         | 0%          |          |
| 1.1. แผนงานวิจัยสนั           | ขับสมุนการเสริมสร้างประสิทธิภาพการผลิดและการตลาด                                                              | 31,420,000         | 31,420,000         | 0%          |          |
| 1.1.1 โ                       | ครงการวิจัยเชิงบูรณาการเพื่อเสริมสร้างประสิทธิภาพการผลิตและการตลาดของพืชที่มีศักยภาพในการแข่งขัน              | 21,437,600         | 21,437,600         | 0%          |          |
|                               | 1.1.1.1 ชุดโครงการวิจัยเซิงบูรณาการเพื่อเสริมสร้างประสิทธิภาพการผลิตและการตลาดของกาแฟอราปิก้านนพื้<br>นที่สูง | 3,200,000          | 3,200,000          | 0%          |          |
|                               | 1.1.1.1.1 โครงการย่อย 1 การวิจัยเชิงบูรณาการเพื่อเสริมสร้างประสิทธิภาพการผลิดกาแฟอราปิกำบ<br>นพื้นที่สูง      | 1,544,800          | 1,544,800          | 0%          |          |
|                               | 1.1.1.1.2 โครงการย่อยที่ 2 การจัดการธาตุอาหารกาแฟอราบิก้า                                                     | 455,200            | 455,200            | 0%          |          |
|                               | 1.1.1.1 3 การศึกษาแนวทางเพื่อพัฒนาประสิทธิภาพการตลาดกาแฟในพื้นที่โครงการหลวง และ<br>โครงการขยายผลโครงการหลวง  | 1,200,000          | 1,200,000          | 0%          |          |
|                               | 1.1.1.2 ชุดโครงการวิจัยเชิงบูรณาการเพื่อเสริมสร้างประสิทธิภาพการผลิตและการตลาดขององุ่นบนพื้นที่สูง            | 1,400,000          | 1,400,000          | 0%          |          |
|                               | 1.1.1.3 ชุดโครงการวิจัยเซิงบูรณาการเพื่อเสริมสร้างประสิทธิภาพการผลิตและการตลาดของเลาวรสหวานบนพื้นที่<br>สูง   | 2,100,000          | 2,100,000          | 0%          |          |
|                               | 1.1.1.4 ชุดโครงการวิจัยเชิงบูรณาการเพื่อเสริมสร้างประสิทธิภาพการผลิตและการตลาดของอาโวกาโดบนพื้นที่สูง         | 1,100,000          | 1,100,000          | 0%          |          |
|                               | 1.1.1.5 ชุดโครงการวิจัยเชิงบูรณาการเพื่อเสริมสร้างประสิทธิภาพการผลิตและการตลาดของดอกไม้                       | 1,437,600          | 1,437,600          | 0%          |          |

#### 3 ระบบกำกับและติดตาม

#### 3.1 การเข้าใช้งานระบบกำกับและติดตามและกระดาน

ในการเข้าใช้งานระบบกำกับและติดตาม จากหน้าจอเมนูหลัก ให้ผู้ใช้งานทำการกดที่ "ระบบ กำกับติดตาม" หนึ่งครั้ง ดังรูป

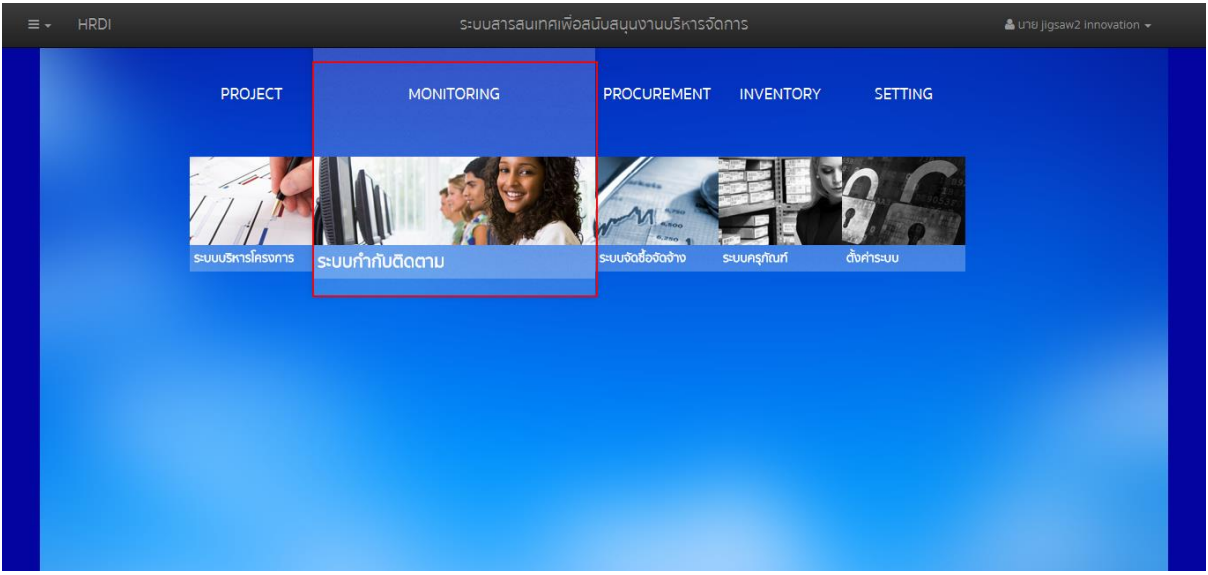

รูปที่ 53 เมนูระบบกำกับติดตาม

ระบบจะแสดงหน้าจอของระบบกำกับติดตาม ดังรูป

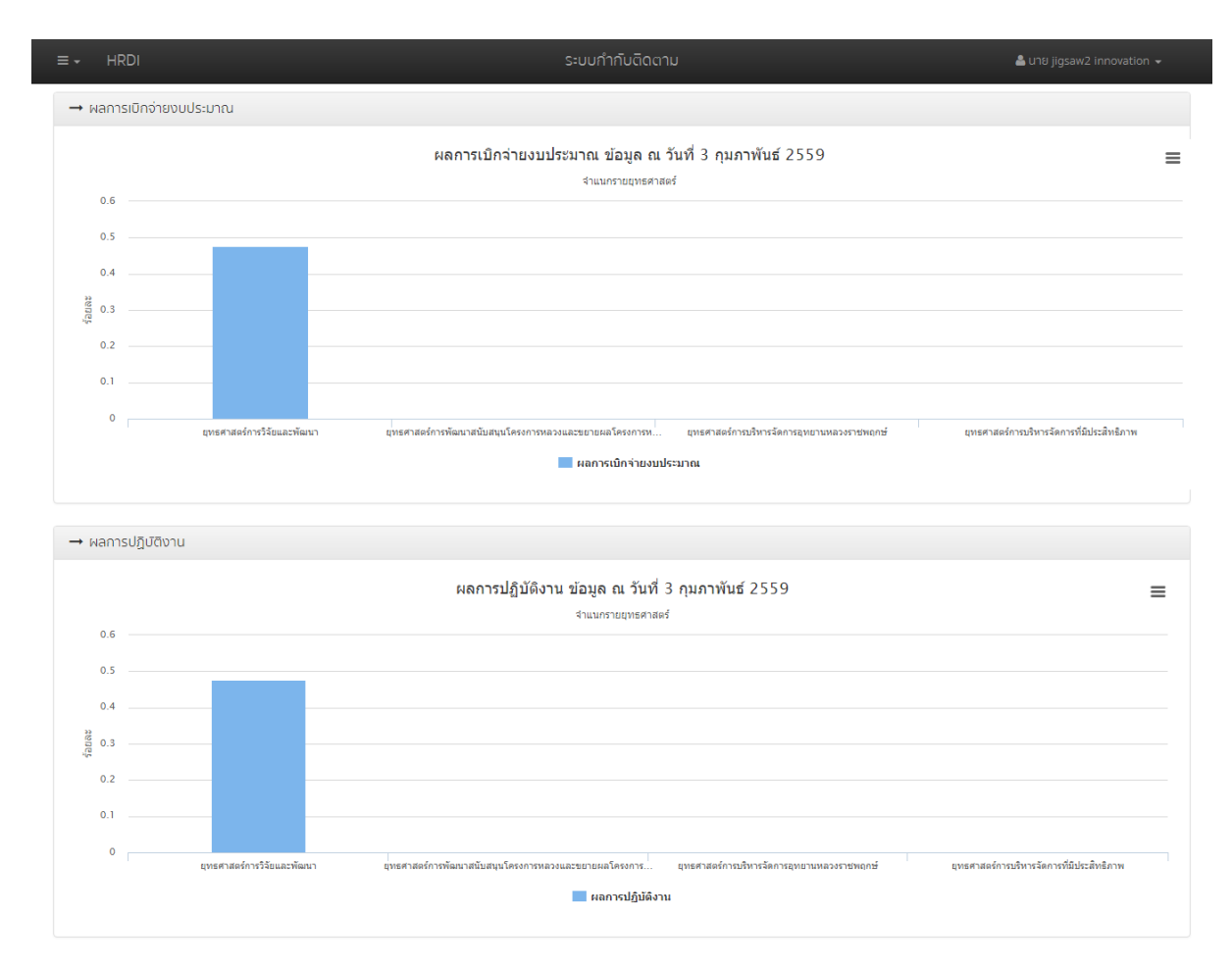

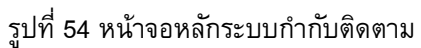

เมื่อเข้าสู่ระบบกำกับติดตามแล้ว ระบบจะแสดงข้อมูลต่างๆ ณ วันที่ที่แสดงผล โดยแสดงใน ลักษณะกราฟแท่ง ซึ่งประกอบไปด้วย

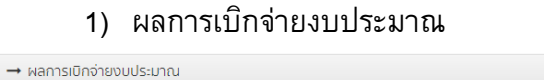

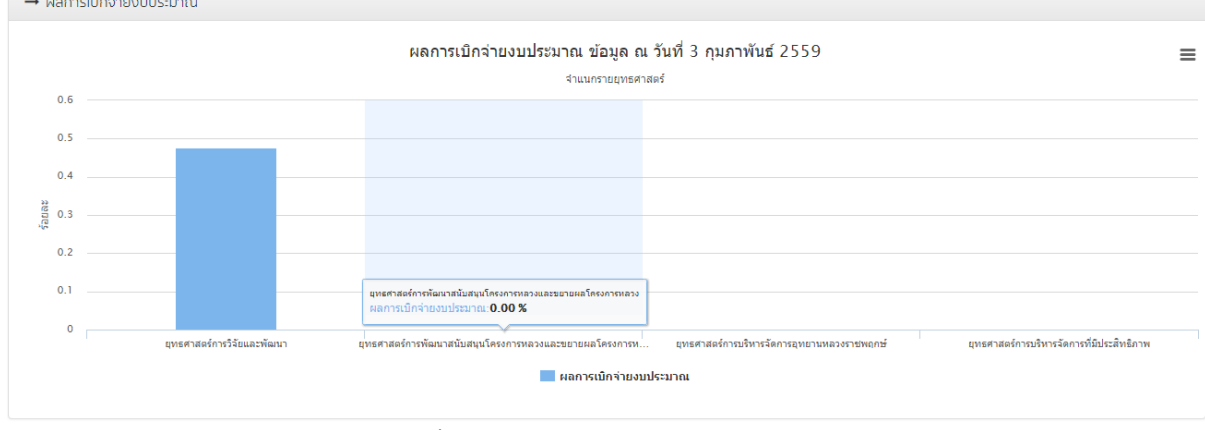

รูปที่ 55 กราฟผลการเบิกจ่ายงบประมาณ

#### 2) ผลการปฏิบัติงาน

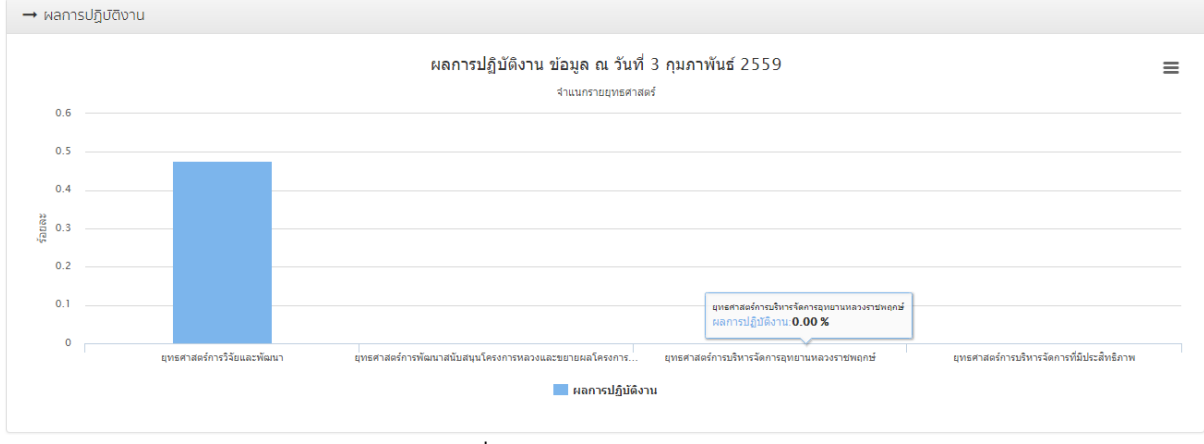

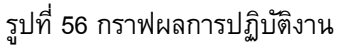

#### 3.2 การพิมพ์และส่งออกข้อมูลกราฟ

ผู้ใช้งานสามารถพิมพ์ หรือส่งออกข้อมูลกราฟที่แสดงได้ โดยการกดที่ **=** หนึ่งครั้ง ในตำแหน่ง บนขวาของกราฟที่ต้องการ ดังรูป

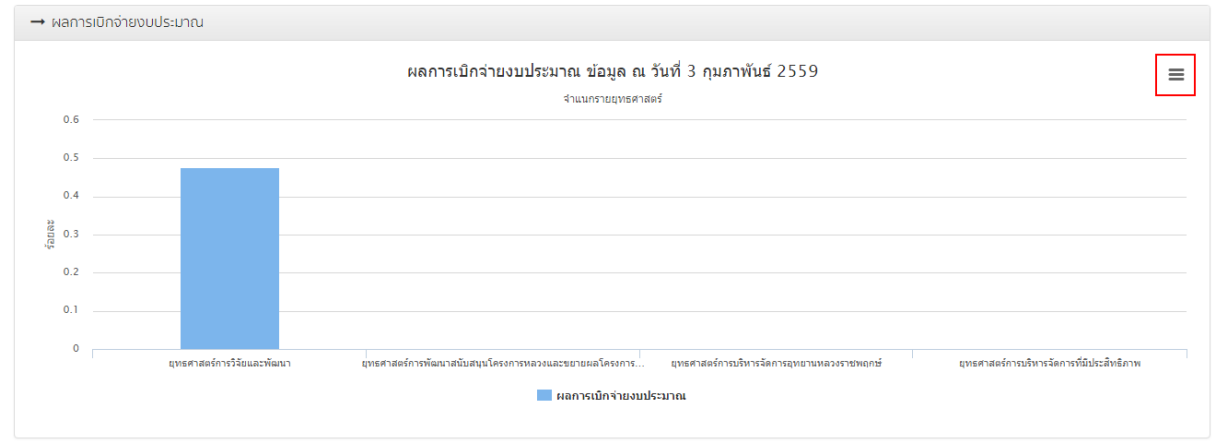

รูปที่ 57 การเลือกเมนูสำหรับพิมพ์หรือส่งออกกราฟ

#### ระบบจะแสดงเมนูสำหรับพิมพ์หรือส่งออกข้อมูล ดังนี้

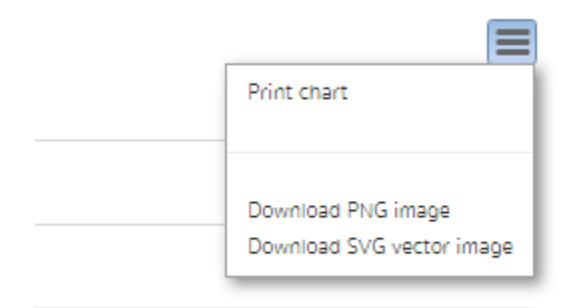

รูปที่ 58 เมนูสำหรับพิมพ์หรือส่งออกกราฟ

- 1) Print chart
- 2) Download PNG image
- 3) Download SVG vector image

## สำหรับสั่งพิมพ์กราฟออกทางเครื่องพิมพ์ สำหรับดาวน์โหลดกราฟในรูปแบบ PNG สำหรับดาวน์โหลดกราฟในรูปแบบ SVG

#### 3.3 รายงานผลการใช้จ่ายงบประมาณ

การแสดงรายงานผลการใช้ง่ายงบประมาณ ให้ผู้ใช้กดที่ **ธรร** หนึ่งครั้ง ในตำแหน่งมุมซ้ายบน ของหน้าจอหลักของระบบกำกับติดตาม จากนั้นเลือกเมนู "รายงานผลการใช้จ่ายงบประมาณ" ดังรูป

| ≡ - HRDI                                                                                  | ระบบกำกับติดตาม                             |            |             | 🚢 นาย          |                                  |
|-------------------------------------------------------------------------------------------|---------------------------------------------|------------|-------------|----------------|----------------------------------|
| ปีงบประมาณ 2557 <b>*</b> พ.ศ. 2557                                                        |                                             |            |             |                |                                  |
|                                                                                           |                                             | ร้อยละพลกา | รปฏิบัติงาน | and the second |                                  |
| ⊞ กระดาน                                                                                  |                                             | IIWU       | ма          | VUUSEUHEU      | แผนการใช้จ่าย ณ เดือน กุมภาพันธ์ |
| 🖶 รายงานผลการใช้จ่ายงบประมาณ                                                              |                                             | 100.00     | 2.28        | 72,871,700.00  | 0.0                              |
| <ul> <li>1.1 แหน่ง เฉราะระบอนของสุดทางระระบาร เบอรจากี่ชี้ภาพการผลิตและการตลาด</li> </ul> |                                             | 100.00     | 9.11        | 28,220,000.00  | 0.0                              |
| 4 1.1.1 โครงการวิจัยเชิงบูรณาการเพื่อเสริมสร้างประสิทธิภาพการผลิตและการตะ                 | ะกดของพืชที่มีศึกยภาพในการแข่งขัน           | 100.00     | 27.32       | 18,237,600.00  | 0.0                              |
| 1.1.1.1 ชุดโครงการวิจัยเชิงบูรณาการเพื่อเสริมสร้างประสิทธิภาพการผลิตแ                     | ละการตลาดของกาแฟอราบิก้าบนพื้นที่สูง        | 100.00     | 273.19      | 3,200,000.00   | 0.0                              |
| 1.1.1.1.1 โครงการย่อย 1 การวิจัยเชิงบูรณาการเพื่อเสริมสร้างประสิทธิภ                      | าาพการผลิดกาแฟอราปีก้าบนพื้นที่สูง          | 100.00     | 100.00      | 1,544,800.00   | 0.0                              |
| 1.1.1.1.2 โครงการย่อยที่ 2 การจัดการธาตุอาหารกาแฟอราบิก้า                                 |                                             | 100.00     | 619.58      | 455,200.00     | 0.0                              |
| <ol> <li>1.1.1.1.3 การศึกษาแนวทางเพื่อพัฒนาประสิทธิภาพการตลาดกาแฟในพื่</li> </ol>         | นที่โครงการหลวง และโครงการขยายผลโครงการหลวง | 100.00     | 100.00      | 1,200,000.00   | 0.0                              |
| 1.1.1.2 ชุดโครงการวิจัยเชิงบูรณาการเพื่อเสริมสร้างประสิทธิภาพการผลิตแ                     | ละการตลาดขององุ่นบบพื้นที่สูง               | 100.00     | 0.00        | 1,400,000.00   | 0.0                              |
| 1.1.1.3 ชุดโครงการวิจัยเชิงบูรณาการเพื่อเสริมสร้างประสิทธิภาพการผลิตเ                     | ละการตลาดของเสาวรสหวานบนพื้นที่สูง          | 100.00     | 0.00        | 2,100,000.00   | 0.0                              |
| 1.1.1.4 ชุดโครงการวิจัยเชิงบูรณาการเพื่อเสริมสร้างประสิทธิภาพการผลิตแ                     | ละการตลาดของอาโวกาโดบนพื้นที่สูง            | 100.00     | 0.00        | 1,100,000.00   | 0.0                              |
| 1.1.1.5 ชุดโครงการวิจัยเชิงบูรณาการเพื่อเสริมสร้างประสิทธิภาพการผลิตแ                     | ละการตลาดของดอกไม้                          | 100.00     | 0.00        | 1,437,600.00   | 0.0                              |
| 1.1.1.6 ชุดโครงการวิจัยเชิงปฏิบัติการเพื่อเสริมสร้างประสิทธิภาพการผลิตแ                   | ละการตลาดพักอินทริย์โครงการหลวง             | 100.00     | 0.00        | 2,000,000.00   | 0.0                              |
| 1.1.1.7 โครงการวิจัยเชิงปฏิบัติการเพื่อเสริมสร้างประสิทธิภาพการผลิตและก                   | ารตลาดพืชพักในพื้นที่ขยายผลโครงการหลวง      | 100.00     | 0.00        | 1,000,000.00   | 0.0                              |
| 1.1.1.8 โครงการศึกษาเพื่อปรับปรุงประสิทธิภาพด้านการจัดการหลังการเก็เ                      | มทียวมนพื้นที่สูง                           | 100.00     | 0.00        | 1,000,000.00   | 0.0                              |
| 1.1.1.9 ชุดโครงการวิจัยเชิงบูรณาการเพื่อเสริมสร้างประสิทธิภาพการผลิตเ                     | ละการตลาดของข้าวบนพื้นที่สูง                | 100.00     | 0.00        | 4,000,000.00   | 0.0                              |
| 1.1.1.10 โครงการวิจัยการคัดเลือกและปรับปรุงสายพันธุ์ไก่กระดูกดำเพื่อเป็น                  | เสีตว์เศรษฐกิจทางเลือกใหม่มนพื้นที่สูง      | 100.00     | 0.00        | 1,000,000.00   | 0.0                              |
| 1.1.2 โครงการวิจัยและพัฒนาการเพาะปลูกและแปรรูปผลิตภัณฑ์จากเฮมพ์                           |                                             | 100.00     | 0.00        | 8,000,000.00   | 0.0 -                            |
| 4                                                                                         |                                             |            |             |                | ÷                                |
| SOU                                                                                       |                                             | 100.00     | 0.57        | 269,410,680.00 | 96,820.00                        |

#### รูปที่ 59 การเข้าสู่เมนูรายงานผลการใช้จ่ายงบประมาณ

#### ระบบจะแสดงหน้าจอสำหรับรายงานผลการใช้จ่ายงบประมาณ ดังรูป

| ≡ - HRDI             | ระบบกำกับดิดตาม                                                                                       |             |             | 👗 นาย          | jigsaw2 innovation 👻             |
|----------------------|----------------------------------------------------------------------------------------------------|-------------|-------------|----------------|----------------------------------|
| รายงานผลการใช้จ่ายง  | ประมาณประจำปังบประมาณ พ.ศ. 2557                                                                       |             |             |                |                                  |
| unconcord ( unumou   | Partyone -                                                                                            | ร้อยละพลการ | รปฏิบัติงาน | mule user      |                                  |
| ยุกธศาสตร / แพนงาน . | IPISOTTIS                                                                                             | IINU        | ма          | VUUSEUHTU      | แผนการใช้จ่าย ณ เดือน กุมภาพันธ์ |
| 4 1 ยุทธศาสตร์การวิช | ยและพัฒนา                                                                                             | 100.00      | 2.28        | 72,871,700.00  | 0.0 🔺                            |
| 1.1 แผนงานวิจัย      | สมับสมุมการเสริมสร้างประสิทธิภาพการพลิดและการดลาด                                                     | 100.00      | 9.11        | 28,220,000.00  | 0.0                              |
| 🖌 1.1.1 โครงก        | รวิจัยเขิงบูรณาการเพื่อเสริมสร้างประสิทธิภาพการผลิตและการตลาดของพืชที่มีศึกยภาพในการแข่งขัน           | 100.00      | 27.32       | 18,237,600.00  | 0.0                              |
| ▲ 1.1.1.1 t          | มโครงการวิจัยเชิงบูรณาการเพื่อเสริมสร้างประสิทธิภาพการผลิตและการตลาดของกาแฟอราบิก้าบนพื้นที่สูง       | 100.00      | 273.19      | 3,200,000.00   | 0.0                              |
| 1.1.1                | 1.1 โครงการย่อย 1 การวิจัยเซิงบูรณาการเพื่อเสริมสร้างประสิทธิภาพการผลิดกาแฟอราปีก้าบนพื้นที่สูง       | 100.00      | 100.00      | 1,544,800.00   | 0.0                              |
| 1.1.1                | 1.2 โครงการย่อยที่ 2 การจัดการธาตุอาหารกาแฟอราบิก้า                                                   | 100.00      | 619.58      | 455,200.00     | 0.0                              |
| 1.1.1                | 1.3 การศึกษาแนวทางเพื่อพัฒนาประสิทธิภาพการตลาดกาแฟในพื้นที่โครงการหลวง และโครงการขยายผลโครงการหลวง    | 100.00      | 100.00      | 1,200,000.00   | 0.0                              |
| 1.1.1.2 3            | กโครงการวิจัยเชิงบูรณาการเพื่อเสริมสร้างประลิทธิภาพการผลิตและการตลาดขององุ่นบนพื้นที่สูง              | 100.00      | 0.00        | 1,400,000.00   | 0.0                              |
| 1.1.1.3 (            | กโครงการวิจัยเชิงบูรณาการเพื่อเสริมสร้างประลิทธิภาพการผลิตและการตลาดของเสาวรสหวานมนพื้นที่สูง         | 100.00      | 0.00        | 2,100,000.00   | 0.0                              |
| 1.1.1.4 3            | วโครงการวิจัยเชิงบูรณาการเพื่อเสริมสร้างประสิทธิภาพการผลิตและการตลาดของอาโวกาโดบนพื้นที่สูง           | 100.00      | 0.00        | 1,100,000.00   | 0.0                              |
| 1.1.1.5 (            | กโครงการวิจัยเชิงบูรณาการเพื่อเสริมสร้างประลิทธิภาพการผลิตและการตลาดของดอกไม้                         | 100.00      | 0.00        | 1,437,600.00   | 0.0                              |
| 1.1.1.6 3            | กโครงการวิจัยเชิงปฏิบัติการเพื่อเสริมสร้างประสิทธิภาพการผลิตและการตลาดผักอินทริย์โครงการหลวง          | 100.00      | 0.00        | 2,000,000.00   | 0.0                              |
| 1.1.1.7 โ            | รงการวิจัยเชิงปฏิบัติการเพื่อเสริมสร้างประสิทธิภาพการผลิตและการตลาดพิชผ์กในพื้นที่ขยายผลโครงการหลวง   | 100.00      | 0.00        | 1,000,000.00   | 0.0                              |
| 1.1.1.8 โ            | รงการศึกษาเพื่อปรับปรุงประสิทธิภาพด้านการจัดการหลังการเก็บเกี่ยวบนพื้นที่สูง                          | 100.00      | 0.00        | 1,000,000.00   | 0.0                              |
| 1.1.1.9 3            | ถโครงการวิจัยเชิงมูรณาการเพื่อเสริมสร้างประสิทธิภาพการผลิตและการตลาดของข้าวบนพื้นที่สูง               | 100.00      | 0.00        | 4,000,000.00   | 0.0                              |
| 1.1.1.10             | ์ครงการวิจัยการคัดเลือกและปรับปรุงสายพันธุ์ไก่กระดูกต่ำเพื่อเป็นสัตว์เศรษฐกิจทางเลือกใหม่มนพื้นที่สูง | 100.00      | 0.00        | 1,000,000.00   | 0.0                              |
| 1.1.2 โครงก          | รวิจัยและพัฒนาการเพาะปลูกและแปรรูปผลิตภัณฑ์จากเฮมฟ                                                    | 100.00      | 0.00        | 8,000,000.00   | 0.0 👻                            |
| •                    |                                                                                                    |             |             |                | •                                |
| UCZ                  |                                                                                                    | 100.00      | 0.57        | 269,410,680.00 | 96,820.00                        |

รูปที่ 60 รายงานผลการใช้จ่ายงบประมาณ

ผู้ใช้งานสามารถบันทึกข้อมูลได้ ดังนี้

 รายจ่ายจริง ให้ผู้ใช้งานกดที่รายจ่ายจริงของรายการที่ต้องการบันทึกข้อมูล จากนั้นกดปุ่ม "บันทึก" ดังรูป

| รายงานผลการใช้จ่ายงบประมาณประจำปีงบ | ประมาณ พ.ศ. 255 | 57         |                |                               |          |       |        |                    |               |                 |                |   |
|-------------------------------------|-----------------|------------|----------------|-------------------------------|----------|-------|--------|--------------------|---------------|-----------------|----------------|---|
|                                     | ร้อยละพลการ     | ปฏิบัติงาน | wa             | าการใช้จ่ายเงินงบประมาณ:รายจ่ | ายจริง   |       | ×      | ระมาณ              |               |                 |                |   |
|                                     | IIWU            | ма         | 0005:01        |                               |          |       |        | รายจ่ายจริง รวมผูก | ผลการเบิกจ่าย | <u> ຮ້</u> ຍຍສະ | คงเหลือ        |   |
|                                     | 100.00          | 2.28       | 72,871,7       | จำนวนเงิน                     |          |       |        | 40,020.00          | 373,124.00    | 0.51            | 72,498,576.00  |   |
|                                     | 100.00          | 9.11       | 28,220,0       | 5.00                          |          |       |        | 40,020.00          | 373,124.00    | 1.32            | 27,846,876.00  |   |
|                                     | 100.00          | 27.32      | 18,237,6       |                               |          |       |        | 40,020.00          | 373,124.00    | 2.05            | 17,864,476.00  |   |
|                                     | 100.00          | 273.19     | 3,200,0        |                               |          | Г     |        | 40,020.00          | 373,124.00    | 11.66           | 2,826,876.00   |   |
|                                     | 100.00          | 100.00     | 1,544,8        |                               |          |       | บันทึก | 35,010.00          | 40,000.00     | 2.59            | 1,504,800.00   |   |
|                                     | 100.00          | 619.58     | 455,200.00     | 0.00                          | 5,000.00 | 10.00 | 0.00   | 5,010.00           | 333,124.00    | 73.18           | 122,076.00     |   |
|                                     | 100.00          | 100.00     | 1,200,000.00   |                               |          |       |        | 0.00               | 0.00          | 0.00            | 1,200,000.00   |   |
|                                     | 100.00          | 0.00       | 1,400,000.00   | 0.00                          |          |       |        | 0.00               | 0.00          | 0.00            | 1,400,000.00   |   |
|                                     | 100.00          | 0.00       | 2,100,000.00   | 0.00                          |          |       |        | 0.00               | 0.00          | 0.00            | 2,100,000.00   |   |
|                                     | 100.00          | 0.00       | 1,100,000.00   | 0.00                          |          |       |        | 0.00               | 0.00          | 0.00            | 1,100,000.00   |   |
|                                     | 100.00          | 0.00       | 1,437,600.00   | 0.00                          |          |       |        | 0.00               | 0.00          | 0.00            | 1,437,600.00   |   |
|                                     | 100.00          | 0.00       | 2,000,000.00   | 0.00                          |          |       |        | 0.00               | 0.00          | 0.00            | 2,000,000.00   |   |
|                                     | 100.00          | 0.00       | 1,000,000.00   | 0.00                          |          |       |        | 0.00               | 0.00          | 0.00            | 1,000,000.00   |   |
|                                     | 100.00          | 0.00       | 1,000,000.00   | 0.00                          |          |       |        | 0.00               | 0.00          | 0.00            | 1,000,000.00   |   |
|                                     | 100.00          | 0.00       | 4,000,000.00   | 0.00                          |          |       |        | 0.00               | 0.00          | 0.00            | 4,000,000.00   |   |
|                                     | 100.00          | 0.00       | 1,000,000.00   | 0.00                          |          |       |        | 0.00               | 0.00          | 0.00            | 1,000,000.00   |   |
|                                     | 100.00          | 0.00       | 8,000,000.00   | 0.00                          |          |       |        | 0.00               | 0.00          | 0.00            | 8,000,000.00 - | ł |
| 4                                   |                 |            |                |                               |          |       |        |                    |               |                 | ×              |   |
|                                     | 100.00          | 0.57       | 269,410,680.00 | 96,820.00                     | 5,005.00 |       | 5.00   | 40,020.00          | 373,124.00    | 0.14            | 269,037,556.00 |   |
|                                     |                 |            |                |                               |          |       |        |                    |               |                 |                |   |

รูปที่ 61 บันทึกรายจ่ายจริง

 ผูกพัน ให้ผู้ใช้งานกดที่ผูกพันของรายการที่ต้องการบันทึกข้อมูล จากนั้นกดปุ่ม "บันทึก" ดัง รูป

| ≡ - HRDI                       |                      |            |                | S=UU                          | กำกับติดตาม |       |        |                    | 2             | มาย jigsaw2 in | novation 👻     |   |
|--------------------------------|----------------------|------------|----------------|-------------------------------|-------------|-------|--------|--------------------|---------------|----------------|----------------|---|
| รายงานผลการใช้จ่ายงบประมาณประจ | ำปังบประมาณ พ.ศ. 255 | 57         |                | 2                             |             |       | ~      |                    |               |                | -              |   |
|                                | ร้อยละพลการ          | ปฏิบัติงาน | Ma<br>Nuls-un  | การใช้จ่ายเงินงบประมาณ:ผูกพัน |             |       | ^      | ไระมาณ             |               |                |                |   |
|                                | IIWU                 | ма         |                |                               |             |       |        | รายจ่ายจริง รวมผูก | ผลการเบิกจ่าย | ร้อยละ         | คงเหลือ        |   |
|                                | 100.00               | 2.28       | 72,871,7       | จำนวนเงิน                     |             |       | _      | 40,020.00          | 373,124.00    | 0.51           | 72,498,576.00  |   |
|                                | 100.00               | 9.11       | 28,220,0       | 35,000.00                     |             |       |        | 40,020.00          | 373,124.00    | 1.32           | 27,846,876.00  |   |
|                                | 100.00               | 27.32      | 18,237,6       |                               |             |       |        | 40,020.00          | 373,124.00    | 2.05           | 17,864,476.00  |   |
|                                | 100.00               | 273.19     | 3,200,0        |                               |             |       |        | 40,020.00          | 373,124.00    | 11.66          | 2,826,876.00   |   |
|                                | 100.00               | 100.00     | 1,544,8        |                               |             |       | บันทึก | 35,010.00          | 40,000.00     | 2.59           | 1,504,800.00   |   |
|                                | 100.00               | 619.58     | 455,200.00     | 0.00                          | 5,000.00    | 10.00 | 0.00   | 5,010.00           | 333,124.00    | 73.18          | 122,076.00     |   |
|                                | 100.00               | 100.00     | 1,200,000.00   |                               |             |       |        | 0.00               | 0.00          | 0.00           | 1,200,000.00   |   |
|                                | 100.00               | 0.00       | 1,400,000.00   | 0.00                          |             |       |        | 0.00               | 0.00          | 0.00           | 1,400,000.00   |   |
|                                | 100.00               | 0.00       | 2,100,000.00   | 0.00                          |             |       |        | 0.00               | 0.00          | 0.00           | 2,100,000.00   |   |
|                                | 100.00               | 0.00       | 1,100,000.00   | 0.00                          |             |       |        | 0.00               | 0.00          | 0.00           | 1,100,000.00   |   |
|                                | 100.00               | 0.00       | 1,437,600.00   | 0.00                          |             |       |        | 0.00               | 0.00          | 0.00           | 1,437,600.00   |   |
|                                | 100.00               | 0.00       | 2,000,000.00   | 0.00                          |             |       |        | 0.00               | 0.00          | 0.00           | 2,000,000.00   |   |
|                                | 100.00               | 0.00       | 1,000,000.00   | 0.00                          |             |       |        | 0.00               | 0.00          | 0.00           | 1,000,000.00   |   |
|                                | 100.00               | 0.00       | 1,000,000.00   | 0.00                          |             |       |        | 0.00               | 0.00          | 0.00           | 1,000,000.00   |   |
|                                | 100.00               | 0.00       | 4,000,000.00   | 0.00                          |             |       |        | 0.00               | 0.00          | 0.00           | 4,000,000.00   |   |
|                                | 100.00               | 0.00       | 1,000,000.00   | 0.00                          |             |       |        | 0.00               | 0.00          | 0.00           | 1,000,000.00   |   |
|                                | 100.00               | 0.00       | 8,000,000.00   | 0.00                          |             |       |        | 0.00               | 0.00          | 0.00           | 8,000,000.00   | Ŧ |
| 4                              |                      |            |                |                               |             |       |        |                    |               |                | ×              |   |
|                                | 100.00               | 0.57       | 269,410,680.00 | 96,820.00                     | 5,005.00    |       | 5.00   | 40,020.00          | 373,124.00    | 0.14           | 269,037,556.00 |   |

รูปที่ 62 บันทึกผูกพัน

 ล้างจ่าย ให้ผู้ใช้งานกดที่ค้างจ่ายของรายการที่ต้องการบันทึกข้อมูล จากนั้นกดปุ่ม "บันทึก" ดังรูป

| รายงานผลการใช้จ่ายงบประมาณประจำปังบป | ระมาณ พ.ศ. 25 | 57         | _              |                         |          |          |           |        |                    |               |        |                |   |
|--------------------------------------|---------------|------------|----------------|-------------------------|----------|----------|-----------|--------|--------------------|---------------|--------|----------------|---|
|                                      | ร้อยละพลการ   | ปฏิบัติงาน | SM Shure       | เการใช้จ่ายเงินงบประมาณ | เ:ผูกพัน |          |           | ×      | ไระมาณ             |               |        |                |   |
|                                      | IIWU          | ма         | 0005:01        |                         |          |          |           |        | รายจ่ายจริง รวมผูก | ผลการเบิกจ่าย | ร้อยละ | คงเหลือ        |   |
|                                      | 100.00        | 2.28       | 72,871,7       | จำนวนเงิน               |          |          |           |        | 40,020.00          | 373,124.00    | 0.51   | 72,498,576.00  | - |
|                                      | 100.00        | 9.11       | 28,220,0       | 35,000.00               |          |          |           |        | 40,020.00          | 373,124.00    | 1.32   | 27,846,876.00  |   |
|                                      | 100.00        | 27.32      | 18,237,6       |                         |          |          |           | -      | 40,020.00          | 373,124.00    | 2.05   | 17,864,476.00  |   |
|                                      | 100.00        | 273.19     | 3,200,0        |                         |          |          | 1         |        | 40,020.00          | 373,124.00    | 11.66  | 2,826,876.00   |   |
|                                      | 100.00        | 100.00     | 1,544,8        |                         |          |          |           | บันทึก | 35,010.00          | 40,000.00     | 2.59   | 1,504,800.00   |   |
|                                      | 100.00        | 619.58     | 455,200.00     |                         | 0.00     | 5,000.00 | 10.00     | 0.00   | 5,010.00           | 333,124.00    | 73.18  | 122,076.00     |   |
|                                      | 100.00        | 100.00     | 1,200,000.00   |                         |          |          |           |        | 0.00               | 0.00          | 0.00   | 1,200,000.00   |   |
|                                      | 100.00        | 0.00       | 1,400,000.00   |                         |          |          |           |        | 0.00               | 0.00          | 0.00   | 1,400,000.00   |   |
|                                      | 100.00        | 0.00       | 2,100,000.00   |                         | 0.00     |          |           |        | 0.00               | 0.00          | 0.00   | 2,100,000.00   |   |
|                                      | 100.00        | 0.00       | 1,100,000.00   |                         | 0.00     |          |           |        | 0.00               | 0.00          | 0.00   | 1,100,000.00   |   |
|                                      | 100.00        | 0.00       | 1,437,600.00   |                         | 0.00     |          |           |        | 0.00               | 0.00          | 0.00   | 1,437,600.00   |   |
|                                      | 100.00        | 0.00       | 2,000,000.00   |                         |          |          |           |        | 0.00               | 0.00          | 0.00   | 2,000,000.00   |   |
|                                      | 100.00        | 0.00       | 1,000,000.00   |                         | 0.00     |          |           |        | 0.00               | 0.00          | 0.00   | 1,000,000.00   |   |
|                                      | 100.00        | 0.00       | 1,000,000.00   |                         |          |          |           |        | 0.00               | 0.00          | 0.00   | 1,000,000.00   |   |
|                                      | 100.00        | 0.00       | 4,000,000.00   |                         | 0.00     |          |           |        | 0.00               | 0.00          | 0.00   | 4,000,000.00   |   |
|                                      | 100.00        | 0.00       | 1,000,000.00   |                         |          |          |           |        | 0.00               | 0.00          | 0.00   | 1,000,000.00   |   |
|                                      | 100.00        | 0.00       | 8,000,000.00   |                         |          |          |           |        | 0.00               | 0.00          | 0.00   | 8,000,000.00   | r |
| 4                                    |               |            |                |                         |          |          |           |        |                    |               |        | Þ              |   |
|                                      | 100.00        | 0.57       | 269,410,680.00 | 96,82                   |          | 5,005.00 | 35,010.00 | 5.00   | 40,020.00          | 373,124.00    | 0.14   | 269,037,556.00 |   |

รูปที่ 63 บันทึกค้างจ่าย

#### 3.4 การดาวน์โหลดรายงาน

ผู้ใช้งานสามารถดาวน์โหลดรายงานได้ ในรูปแบบ PDF และ xlsx โดยการกดปุ่ม "ดาวน์โหลด" ดังรูป

| ≡ + HRDI                                                                | ระบบกำกับติดตาม                                 |            |             | å uາຍ jigsaw3  | ผู้จัดการ (ระบบกำกับติดตาม) 👻 |
|-------------------------------------------------------------------------|-------------------------------------------------|------------|-------------|----------------|-------------------------------|
|                                                                         |                                                 |            |             |                | ดาวน์โหลด 🗸                   |
| รายงานผลการใช้จ่ายงบประมาณประจำปิ่งบประมาณ พ.ศ. 2559                    |                                                 |            |             |                | ดาวน์โหลด(.pdf)               |
|                                                                         |                                                 | ร้อยละผลกา | รปฏิบัติงาน |                | ดาวน์โหลด(.xlsx)              |
| gnemacis / Induliu / Insums                                             |                                                 | IINU       | ма          | 0005:D Itu     | แพนการเชจาย ณ เดอน กุมภาพนธ   |
| 4 1 ยุทธศาสตร์การวิจัยและพัฒนา                                          |                                                 | 100.00     | 0.00        | 72,871,700.00  | 0.0 🔺                         |
| 1.1 แผนงานวิจัยสนับสนุนการเสริมสร้างประสิทธิภาพการผลิดและการตลาด        |                                                 | 100.00     | 0.00        | 28,220,000.00  | 0.0                           |
| 4 1.1.1 โครงการวิจัยเชิงบูรณาการเพื่อเสริมสร้างประสิทธิภาพการผลิตและการ | ตลาดของพิชที่มีศึกยภาพในการแข่งขัน              | 100.00     | 0.00        | 18,237,600.00  | 0.0                           |
| 1.1.1.1 ชุดโครงการวิจัยเชิงบูรณาการเพื่อเสริมสร้างประสิทธิภาพการผลิต    | ตและการตลาดของกาแฟอราบิก้าบนพื้นที่สูง          | 100.00     | 0.00        | 3,200,000.00   | 0.0                           |
| 1.1.1.1.1 โครงการย่อย 1 การวิจัยเชิงบูรณาการเพื่อเสริมสร้างประสิท       | เธิภาพการผลิดกาแฟอราปิก้าบนพื้นที่สูง           | 100.00     | 0.00        | 1,544,800.00   | 0.0                           |
| 1.1.1.1.2 โครงการย่อยที่ 2 การจัดการธาตุอาหารกาแฟอราบิก้า               |                                                 | 100.00     | 0.00        | 455,200.00     | 0.0                           |
| 1.1.1.1.3 การศึกษาแนวทางเพื่อพัฒนาประสิทธิภาพการตลาดกาแฟใน              | มพื้นที่โครงการหลวง และโครงการขยายผลโครงการหลวง | 100.00     | 0.00        | 1,200,000.00   | 0.0                           |
| 1.1.1.2 ชุดโครงการวิจัยเชิงบูรณาการเพื่อเสริมสร้างประสิทธิภาพการผลิต    | ตและการตลาดขององุ่นบนพื้นที่สูง                 | 100.00     | 0.00        | 1,400,000.00   | 0.0                           |
| 1.1.1.3 ชุดโครงการวิจัยเชิงบูรณาการเพื่อเสริมสร้างประสิทธิภาพการผลิต    | ตและการตลาดของเสาวรสหวานบนพื้นที่สูง            | 100.00     | 0.00        | 2,100,000.00   | 0.0                           |
| 1.1.1.4 ชุดโครงการวิจัยเชิงบูรณาการเพื่อเสริมสร้างประสิทธิภาพการผลิต    | ตและการตลาดของอาโวกาโดบนพื้นที่สูง              | 100.00     | 0.00        | 1,100,000.00   | 0.0                           |
| 1.1.1.5 ชุดโครงการวิจัยเชิงบูรณาการเพื่อเสริมสร้างประสิทธิภาพการผลิต    | ตและการตลาดของดอกไม้                            | 100.00     | 0.00        | 1,437,600.00   | 0.0                           |
| 1.1.1.6 ชุดโครงการวิจัยเชิงปฏิบัติการเพื่อเสริมสร้างประสิทธิภาพการผลิต  | ตและการตลาดพักอินทริย์โครงการหลวง               | 100.00     | 0.00        | 2,000,000.00   | 0.0                           |
| 1.1.1.7 โครงการวิจัยเชิงปฏิบัติการเพื่อเสริมสร้างประสิทธิภาพการผลิตแส   | ละการตลาดพืชผักใบพื้นที่ขยายผลโครงการหลวง       | 100.00     | 0.00        | 1,000,000.00   | 0.0                           |
| 1.1.1.8 โครงการศึกษาเพื่อปรับปรุงประสิทธิภาพด้านการจัดการหลังการเ       | ก็มเที่ยวมนพื้นที่สูง                           | 100.00     | 0.00        | 1,000,000.00   | 0.0                           |
| 1.1.1.9 ชุดโครงการวิจัยเชิงบูรณาการเพื่อเสริมสร้างประสิทธิภาพการผลิต    | ตและการตลาดของข้าวมนพื้นที่สูง                  | 100.00     | 0.00        | 4,000,000.00   | 0.0                           |
| 1.1.1.10 โครงการวิจัยการคิดเลือกและปรับปรุงสายพันธุ์ไก่กระดูกตำเพื่อเ   | ป็นสัตว์เศรษฐกิจทางเลือกใหม่บนพื้นที่สูง        | 100.00     | 0.00        | 1,000,000.00   | 0.0                           |
| 1.1.2 โครงการวิจัยและพัฒนาการเพาะปลูกและแปรรูปผลิตภัณฑ์จากเฮมพ์         |                                                 | 100.00     | 0.00        | 8,000,000.00   | 0.0 -                         |
| ۲                                                                       |                                                 |            |             |                | •                             |
| SOU                                                                     |                                                 | 100.00     | 0.00        | 264,644,580.00 | 0.00                          |

รูปที่ 64 การดาวน์โหลดรายงาน

กรณีที่ต้องการดาวน์โหลดในรูปแบบ PDF ให้เลือกเมนู "ดาวน์โหลด .pdf" หรือในกรณีที่ต้องการ ดาวน์โหลดในรูปแบบ xlsx ให้เลือกเมนู "ดาวน์โหลด .xlsx)

## 4 ระบบจัดซื้อจัดจ้าง

## 4.1 การเข้าใช้งานระบบจัดซื้อจัดจ้างและเมนูหลัก

ในการเข้าใช้งานระบบจัดซื้อจัดจ้าง จากหน้าจอเมนูหลัก ให้ผู้ใช้งานทำการกดที่ "ระบบจัดซื้อ จัดจ้าง" หนึ่งครั้ง ดังรูป

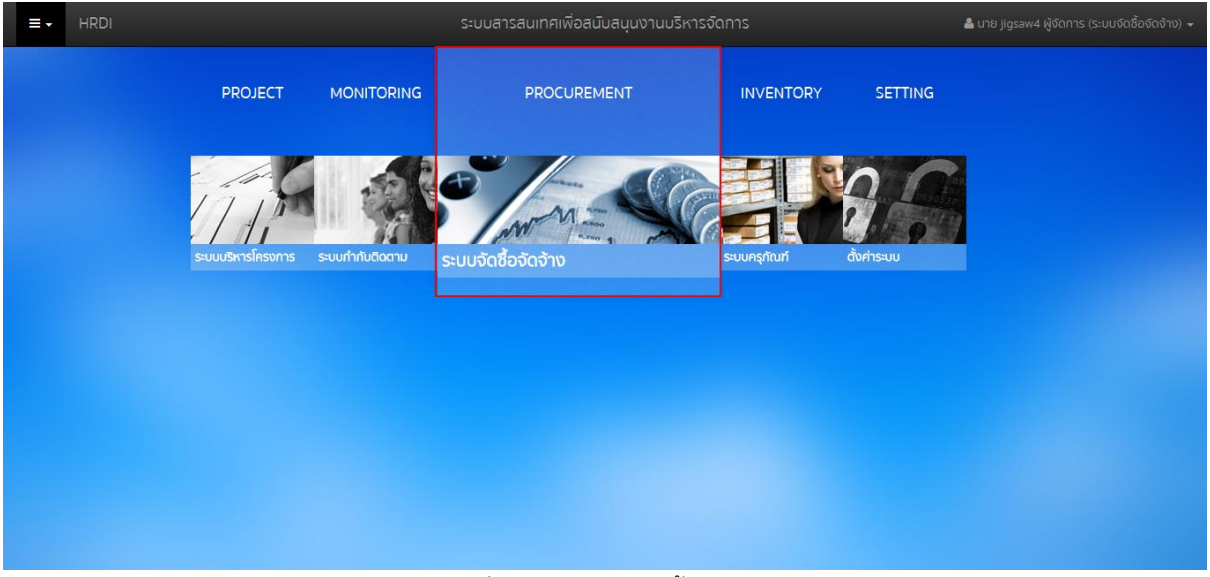

รูปที่ 65 เมนูระบบจัดซื้อจัดจ้าง

## ระบบจะแสดงหน้าจอของระบบจัดซื้อจัดจ้าง ดังรูป

| L. | ป ค้นหา  |        |                                                 |                                                                                                    |           |            | แสดง/ช่อ   |
|----|----------|--------|-------------------------------------------------|----------------------------------------------------------------------------------------------------|-----------|------------|------------|
|    |          |        |                                                 |                                                                                                    |           |            | สร้า       |
|    | เลขที    | ประเภท | เรื่อง                                          | โครงการ/กิจกรรม                                                                                                    | วันที่    | งบประมาณ   | สถานะ      |
| 1  | 415      | ขอซื้อ | จัดชื่ออุปกรณ์                                  | โครงการ:โครงการย่อย 1 การวิจัยเชิงบูรณาการเพื่อเสริมลร้างประสิทธิภาพการ<br>ผลิดกาแฟอราปิก้านนพื้นที่สูง<br>กิ <b>จกรร</b> มะการคิดเลือกและขยายพันธ์กาแฟอราบิก้าโครงการหลวง                                     | 11/1/2559 | 80,000.00  | ยินยันแล้ว |
| 2  | 57-10126 | ขอชื่อ | จัดชื่ออุปกรณ์ ต่างๆ                            | โครงการะโครงการย่อย 1 การวิจัยเฮ็งบูรณาการเพื่อเสริมสร้างประสิทธิภาพการ<br>ผลิดภาพประปิก้านบพื้นที่สูง<br>กิจกรรม:การดดลอบศึกยากพองพันธุ์กาพประบิก้าจากในประเทศหรือต่าง<br>ประเภศและดัดตามบันทึกข้อมูลงานทดลอบ | 15/1/2559 | 125,000.00 | ยินยันแล้ว |
| з  | 59-10255 | ขอชื่อ | จัดข้อครุภัณฑ์ สำนักงาน                         | <b>โครงการ</b> ะการศึกษาแนวทางเพื่อพัฒนาประสิทธิภาพการตลาดกาแฟในพื้นที่<br>โครงการหลวง และโครงการขยายผลโครงการหลวง<br><b>กิจกรรม</b> :ลงนามในสัญญา                                                             | 27/1/2559 | 89,500.00  | ยินยันแล้ว |
| 4  | 0124-59  | ขอจ้าง | จ้างพัฒนาระบบ                                   | <b>โครงการ</b> ะโครงการย่อย 1 การวิจัยเชิงบูรณาการเพื่อเสริมสร้างประสิทธิภาพการ<br>ผลิดกาเพ่อราบิก้าบนพื้นที่สูง<br>ก <b>ังกรรม</b> ะการคัดเลือกและขยายพันธ์กาแฟอราบิกำโครงการหลวง                             | 25/1/2559 | 80,000.00  | ยินยันแล้ว |
| 5  |          | ขอซื้อ | การคัดเลือกและขยายพันธุ์กาแฟอราบิก้าโครงการหลวง | <b>โครงการ</b> ะโครงการย่อย 1 การวิจัยเชิงบูรณาการเพื่อเสริมสร้างประสิทธิภาพการ<br>ผลิดกาเฟอราปิก้าบนพื้นที่สูง<br><b>กิจกรรม</b> ะการคัดเลือกและขยายพันธุ์กาแฟอราบิท้าโครงการหลวง                             | 2/2/2559  | 80,000.00  | รอยินยัน   |

เมื่อเข้าสู่หน้าจอหลักของระบบจัดซื้อจัดจ้าง จะแสดงรายการขอซื้อ/ขอจ้างทั้งหมด โดยมี รายละเอียด ดังนี้

- 1) เลขที่
- 2) ประเภท (ขอซื้อ, ขอจ้าง)
- 3) เรื่อง
- 4) โครงการ/กิจกรรม
- 5) วันที่
- 6) งบประมาณ
- 7) สถานะ (รอยืนยัน, ยืนยันแล้ว)

## 4.2 การสร้างรายการขอซื้อ/ขอจ้าง

การสร้างรายการขอซื้อ/ขอจ้าง จะมาจาก 2 ช่องทาง คือ ระบบสร้างให้โดยอัตโนมัติจากกิจกรรม ในโครงการ และสามารถสร้างได้เอง โดยในหัวข้อนี้จะอธิบายถึงการสร้างรายการขอซื้อ/ขอจ้างด้วย ตนเอง ให้ผู้ใช้งานกดที่ "สร้าง" ดังรูป

|   |          |        |                                                  |                                                                                                    |           |            | aš         |
|---|----------|--------|--------------------------------------------------|----------------------------------------------------------------------------------------------------|-----------|------------|------------|
|   | เลขที    | ประเภท | เรื่อง                                           | โครงการ/กิจกรรม                                                                                                    | วันที่    | งบประมาณ   | สถานะ      |
| L | 415      | ขอชื้อ | จัดซื้ออุปกรณ์                                   | <b>โครงการ:</b> โครงการย่อย 1 การวิจัยเชิงบูรณาการเพื่อเสริมสร้างประสิทธิภาพการ<br>ผลิดกาแฟอราปิก้าบนพื้นที่สูง<br>ก <b>ัจกรรม:</b> การกัดเลือกและขยายพันธุ์กาแฟอรามิก้าโครงการหลวง                                | 11/1/2559 | 80,000.00  | ยินยันแล้ว |
| 2 | 57-10126 | ขอซื้อ | จัดชื่ออุปกรณ์ ต่างๆ                             | โครงการเก็ครงการย่อย 1 การวิจัยเซิงบูรณาการเพื่อเสริมสร้างประสิทธิภาพการ<br>ผลิดภาพประปีท้านบพื้นที่สูง<br>กิจกรรม:การถดลอบศึกยภาพของพันธุ์กาฟประบิท้าจากในประเทศหรือต่าง<br>ประเภศและดัดตามนับให้ก็ข้อมูลงานทดลอบ | 15/1/2559 | 125,000.00 | ຍົນຍົນແລ້ວ |
| 3 | 59-10255 | ขอชื่อ | จัดข้อครุภัณฑ์ สำนักงาน                          | <b>โครงการ</b> :การศึกษาแนวทางเพื่อพัฒนาประสิทธิภาพการตลาดกาแฟในพื้นที่<br>โครงการหลวง และโครงการขยายผลโครงการหลวง<br><b>กัจกรรม</b> :ลงนามในสัญญา                                                                 | 27/1/2559 | 89,500.00  | ยินยันแล้ว |
| 1 | 0124-59  | ขอจ้าง | จ้างพัฒนาระบบ                                    | <b>โครงการ</b> :โครงการย่อย 1 การวิจัยเชิงบูรณาการเพื่อเสริมสร้างประสิทธิภาพการ<br>ผลิดกาแฟอราปิก้าบนพื้นที่สูง<br>ก <b>ัจกรรม</b> ะการคัดเลือกและขยายพันธุ์กาแฟอราปิก้าโครงการหลวง                                | 25/1/2559 | 80,000.00  | ยินยันแล้ว |
| 5 | 0123     | ขอชื่อ | การคัดเลือกและขยายพื้นธุ์กาแฟอราบิก้าโครงการหลวง | <b>โครงการ</b> :โครงการย่อย 1 การวิจัยเชิงบูรณาการเพื่อเสริมสร้างประสิทธิภาพการ<br>ผลิดกาแฟอราปิท้าบนพื้นที่สูง<br><b>กิจกรรม</b> ะการคัดเลือกและขยายพันธุ์กาแฟอรามิก้าโครงการหลวง                                 | 2/2/2559  | 80,000.00  | ยินยันแล้ว |

รูปที่ 67 การสร้างรายการขอซื้อ/ขอจ้างด้วยตนเอง

ระบบจะแสดงหน้าจอสำหรับบันทึกข้อมูล ดังรูป

| สร้าง:แบบขอจัดชื้อจัดจ้าง        |                                     |           |                        |            |       |                   |             |       |      |
|----------------------------------|-------------------------------------|-----------|------------------------|------------|-------|-------------------|-------------|-------|------|
| 🖲 ນອຊ້ອ 💿 ນອຈຳນ                  |                                     |           |                        |            |       |                   |             |       |      |
| 1500                             |                                     |           |                        |            |       |                   |             |       |      |
|                                  |                                     |           |                        |            |       |                   |             |       |      |
| เรียน                            |                                     |           |                        |            |       |                   |             |       |      |
| หวหมาพายพลดุและอาคาร             |                                     |           |                        |            |       |                   |             |       |      |
| โครงการ                          |                                     |           | กิจกรรม                |            |       | วันที่            |             |       |      |
|                                  |                                     | Q         |                        |            |       |                   |             |       |      |
| งบประมาณ                         |                                     |           | หน่วยงาน               |            |       | จำนวน             |             |       |      |
|                                  | 0.00                                | มาท       |                        |            |       | 0                 |             | รา    | ยการ |
|                                  |                                     |           |                        |            |       |                   |             |       |      |
| 1). วัตถุประสงค์หรือความจำเป็น   | 1                                   |           |                        |            |       |                   |             |       |      |
| 2). รายละเอียดของพัสดุที่ขอให้จั | วัดหา                               |           |                        |            |       |                   |             |       |      |
| ج 🛩                              |                                     |           |                        |            |       |                   |             |       |      |
| ska                              |                                     | ชื่อ      |                        | ราคาล่าสุด | จำนวเ | L                 | หน่วย       | Wasou | มงิน |
|                                  |                                     |           |                        |            |       |                   |             |       |      |
|                                  |                                     |           |                        |            |       |                   |             |       |      |
|                                  |                                     |           |                        |            |       |                   |             |       |      |
|                                  |                                     |           |                        |            |       |                   |             |       |      |
|                                  |                                     |           |                        |            |       |                   |             |       |      |
| 4                                |                                     |           |                        |            |       |                   |             |       | •    |
| SOU                              |                                     |           |                        |            |       |                   |             |       |      |
| 3). เวลาที่ต้องการใช้            |                                     |           |                        |            |       |                   |             |       |      |
|                                  |                                     |           |                        |            |       |                   |             |       |      |
| 4). ราคามาตราฐานราคากลาง เ       | หรือราคาที่เคยชื้อหรือจ้างล่าสุดหรื | อราคาในท้ | ้องตลาดที่สืบได้       | unn        |       |                   |             |       |      |
| 5) างเงินงานไระนากเทื่อะชื้อ     |                                     | inn (     | )                      |            |       |                   |             |       |      |
| 5). 50000005-b Runo-00           |                                     |           | )                      |            |       |                   |             |       |      |
| 6). วิธีจัดหาพัสดุ               | •                                   |           |                        |            |       |                   |             |       |      |
| 7). รายชื่อคณะกรรมการจัดหาแล     | ละคณะกรรมการตรวจรับแล้วแต่กร        | ณี        |                        |            |       |                   |             |       |      |
| 7.1). คณะกรรมการตรวจรับประ       | กอบด้วย                             |           |                        |            |       |                   |             |       |      |
|                                  |                                     | •         | ประธานกรรมการ          |            |       |                   |             |       |      |
|                                  |                                     |           | กรรมการ                |            |       |                   |             |       |      |
|                                  |                                     |           |                        |            |       |                   |             |       |      |
|                                  |                                     | •         | กรรมการและเลขานุการ    |            |       |                   |             |       |      |
|                                  |                                     |           |                        |            |       |                   |             |       |      |
| 8). รายละเอียดอื่นๆที่จำเป็นตามเ | ควรแก่กรณี                          |           |                        |            |       |                   |             |       |      |
| จึงเรียนมาเพื่อโปรดพิจารณา อน    | มมัติการจัดหาพัสด และแต่งตั้งคณ     | ะกรรมการด | ารวจรับดังกล่าวข้างต้น |            |       |                   |             |       |      |
| รหัสงบประมาณ                     | (q                                  |           |                        |            | นา    | ຍ jigsaw5 innovat | tion( สำนัก |       |      |
|                                  |                                     |           |                        | ผู้จัดทำ   | ยุท   | าธศาสตร์และแผน )  | •           |       |      |
| เงินงบประมาณทั้งสิ้น             |                                     | บาท       |                        |            |       |                   |             |       |      |
| หัก ใช้ไปแล้ว                    |                                     | บาท       |                        |            |       |                   |             |       |      |
| ขอใช้ครั้งนี้                    | 0.00                                | บาท       |                        |            |       |                   |             |       |      |
| องหลือ                           |                                     |           |                        |            |       |                   |             |       |      |
| คงเหลอ                           | 0.00                                | Unn       |                        |            |       |                   |             |       |      |

รูปที่ 68 สร้างแบบขอจัดซื้อจัดจ้าง

ผู้ใช้งานสามารถบันทึกข้อมูลต่างๆ ดังนี้

- ประเภท ผู้ใช้งานสามารถเลือกประเภทเป็น ขอซื้อ หรือ ขอจ้าง
- 2) เรื่อง
- 3) เรียน

- 4) โครงการ ผู้ใช้งานสามารถกดที่ 🔍 เพื่อเลือกโครงการที่เกี่ยวข้อง
- 5) กิจกรรม ระบบจะแสดงโดยอัตโนมัติเมื่อเลือกโครงการ
- 6) วันที่
- 7) งบประมาณ ระบบจะแสดงโดยอัตโนมัติเมื่อเลือกโครงการ
- 8) หน่วยงาน
- 9) จำนวน
- 10) วัตถุประสงค์หรือความจำเป็น
- รายละเอียดของวัสดุที่ขอให้จัดหา โดยผู้ใช้งานสามารถเพิ่มหรือลบรายการวัสดุได้ โดยการ กดที่ 🕀 หากต้องการเพิ่มรายการ หรือกด 📼 หากต้องการลบรายการ
- 12) เวลาที่ต้องการใช้
- 13) ราคามาตรฐานราคากลาง หรือราคาที่เคยซื้อหรือจ้างล่าสุดหรือราคาในท้องตลาดที่สืบได้
- 14) วงเงินงบประมาณที่จะซื้อ
- 15) วิธีจัดหาวัสดุ
- 16) รายชื่อคณะกรรมการจัดหาและคณะกรรมการตรวจรับแล้วแต่กรณี
- 17) รายละเอียดอื่นๆ ที่จำเป็นตามควรแก่กรณี
- 18) รายละเอียดงบประมาณ

เมื่อผู้ใช้งานระบบรายละเอียดครบถ้วนแล้ว ให้กดปุ่ม "บันทึก" เพื่อบันทึกรายการขอซื้อขอจ้าง ดังกล่าว

#### 4.3 การพิมพ์แบบฟอร์ม

ผู้ใช้สามารถพิมพ์แบบฟอร์มการจัดซื้อจัดจ้างได้ โดยการกดเม้าส์ปุ่มขวาในรายการที่ต้องการ จากนั้นเลือกเมนู "พิมพ์แบบฟอร์ม" ดังรูป

|   | เลขที    | ประเภท | เรื่อง                                          |                                                                                                    | โครงการ/กิจกรรม                                                                                 |                                          | วันที่    | งบประมาณ   | สถานะ      |
|---|----------|--------|-------------------------------------------------|----------------------------------------------------------------------------------------------------|-------------------------------------------------------------------------------------------------|------------------------------------------|-----------|------------|------------|
| L | 415      | ขอชื่อ | จัดชื่ออุปกรณี                                  | <b>โครงการ</b> :โครงการย่อย<br>ผลิดกาแฟอราปิก้าบนพื่<br><b>กิจกรรม</b> :การคัดเลือกแส                        | 1 การวิจัยเชิงบูรณาการเพื่อเสริม<br>ันที่สูง<br>ะขยายพันธุ์กาแฟอราบิก้าโครงกา                   | เสร้างประสิทธิภาพการ<br>เรหลวง           | 11/1/2559 | 80,000.00  | ยินยันแล้ว |
| 2 | 57-10126 | ນວນີ້ວ | จัดชื่ออุปกรณ์ ต่างๆ                            | <b>โครงการ</b> :โครงการย่อย<br>ผลิดกาแฟอราปิก้าบบพื่<br>กิ <b>จกรรม</b> :การทดสอบศัศ<br>ประเทศและติดตามบันที | 1 การวิจัยเชิงบูรณาการเพื่อเสริม<br>ันที่สูง<br>เยภาพของพันธุ์กาแฟอราบิก้าจาก<br>าข้อมลงานทดสอบ | สร้างประสิทธิภาพการ<br>าในประเทศหรือต่าง | 15/1/2559 | 125,000.00 | ยินยินแล้ว |
|   | 59-10255 | ขอชื่อ | จึดช้อครุภัณฑ์ สำนักงาน                         | <b>โครงการ</b> :การศึกษาแนว<br>โครงการหลวง และโครง<br>กิ <b>จกรรม</b> :ลงนามในสัเ                            | ทางเพื่อพัฒนาประสิทธิภาพการต<br>การขยายผลโดรงการหลาง<br>ยกเลิกยินยันแบบฟอร์ม                    | าลาดกาแฟในพื้นที                         | 27/1/2559 | 89,500.00  | ยินยันแล้ว |
|   | 0124-59  | ขอจ้าง | จ้างพัฒนาระบบ                                   | <b>โครงการ</b> :โครงการย่ะ<br>ผลิดกาแฟอราปิก้าบเ<br><b>กิจกรรม</b> :การคัดเลือะ                              | เปรียบเทียบราคา<br>ในสิ่งชื้อ/สั่งจ้าง<br>ตราจรับ                                               | างประสิทธิภาพการ<br>ลวง                  | 25/1/2559 | 80,000.00  | ยินยันแล้ว |
| ; | 0123     | ขอชื่อ | การคัดเลือกและขยายพันธุ์กาแฟอรามีก้าโครงการหลวง | <b>โครงการ</b> :โครงการย่ะ<br>ผลิดกาแฟอราปิก้านเ<br><b>กิจกรรม</b> :การคัดเลือเ                              | พิมพ์แบบฟอร์ม<br>พิมพ์ในเทียนราคา                                                               | างประสิทธิภาพการ<br>ลวง                  | 2/2/2559  | 80,000.00  | ยินยันแล้ว |
|   |          |        |                                                 |                                                                                                    | ลบรายการ                                                                                        |                                          |           |            |            |
|   |          |        |                                                 |                                                                                                    |                                                                                                 |                                          |           |            |            |
|   |          |        |                                                 |                                                                                                    |                                                                                                 |                                          |           |            |            |

รูปที่ 69 การเลือกเมนู "พิมพ์แบบฟอร์ม"

## ระบบจะแสดงแบบฟอร์ม โดยผู้ใช้สามารถบันทึก หรือสั่งพิมพ์ได้

| ≡ -   | HRDI | ระบบจัดชื่อจัดจำง                                                                                                    | 🚢 ປາຍ jigsaw5 innovation 👻 | Â |
|-------|------|----------------------------------------------------------------------------------------------------|----------------------------|---|
| พิมพิ |      |                                                                                                    |                            |   |
|       |      | สถาบันวิจัยและพัฒนาพื้นที่สูง (องค์การมหาชน)<br>Highland Research and Development Institute (Public Organization)<br>แบบพ่อร์มขอขอชื้อ โดยวิธี สอบราคา (วงเงินไม่เกินเกิน ๕๐๐,๐๐๐ บาท)                                                                                                    |                            |   |
|       |      | ที่ สวพส ( <u>. สว. )</u> /59-10255 วันที <u>่ ไหส.</u> เดือน <u>. มกราคม พ.ศ. ไซสสส.</u><br>เรื่อง <u>. ซัตซัตสามัณฑ์ สำนักงาน</u><br>เรียน <u>. หัวหน้าฝ่ายทัสดุและอาคาร</u><br>ด้วย <u>สมาลี แม่นสิน,</u> มีความประสงค์จะของัศซื้อ งำนวน <u>. ๓</u> รายการ โดยมีรายละเอียครายงาน ขอซื้อ ดาม<br>ระเบียบคณะกรรมการสถาบันวิจัยและพัฒนาพื้นที่สูง(องกรมหาชน) ว่าด้วยดารพัสดุ พ.ศ. ๒๕๕๓ หมวด ๑ ข้อ ๙ ดังนี้<br>๑) วัตถุประสงค์หรือความจำเป็น <u>จัดซัลครูมัณฑ์ สำนักงาน</u><br>๒) รายละเอียดของพัสดุที่ขอให้จัดหา<br>(๑) ใช้สามเชลีเกษาประสงค์ 60°150°75 ซม. จำนวน ๑๐ ตัว |                            |   |
|       |      | (๒) <u>เม้าสี่ที่วงวน</u> จำนวน <u>ธรร</u> ความ<br>(๒) <u>เม้าสี่ที่วงวน</u> จำนวน <u>ธรร</u> ความ<br>๑) กำหนวเวลาที่ต้องการไข้วังคุนั้น <u>ตรร.วัน</u><br>๑) ภาหนวเวลาที่ต้องการไข้วังคุนั้น <u>ตรร.วัน</u><br>๑) ราคานาตราฐานราคากลาง หรือราคาที่เคยชื่อหรือจำงล่าสุดหรือราคาในท้องตลาดที่สืบได้ <u>สสร.ส.ลอ</u><br>รูปที่ 70 แบบฟอร์มขอซื้อ/ขอจ้าง                                                                                                    |                            | Ŧ |

#### 4.4 การค้นหา

ผู้ใช้งานสามารถใช้เมนูการค้นหาข้อมูลต่างๆ ได้เพื่ออำนวยความสะดวก โดยการกดที่ "แสดง/ ซ่อน" ดังรูป

|   | เลขที    | ประเภท | เรื่อง                                          | โครงการ/กิจกรรม                                                                                                    | วันที่    | งบประมาณ   | สถานะ      |
|---|----------|--------|-------------------------------------------------|----------------------------------------------------------------------------------------------------|-----------|------------|------------|
|   | 415      | ນວນີ້ວ | จัดชื่ออุปกรณ์                                  | <b>โครงการ</b> ะโครงการย่อย 1 การวิจัยเงิงบูรณาการเพื่อเสริมสร้างประสิทธิภาพการ<br>ผลิดกาแฟอราปิก้าบบพื้นที่สูง<br>ก <b>ัจกรรม</b> ะการคัดเลือกและขยายพันธุ์กาแฟอราปิก้าโครงการหลวง                            | 11/1/2559 | 80,000.00  | ยินยันแล้ว |
|   | 57-10126 | ขอซื้อ | จัดชื่ออุปทรณ์ ต่างๆ                            | โครงการะโครงการย่อย 1 การวิจัยเซิงบูรณาการเพื่อเสริมสร้างประสิทธิภาพการ<br>ฟลิดภาพปราชิก้านบพื้นโลง<br>กิจกรรมะการกดสอบศึกยภาพของเงินรู่กาพปอราชิก้างากในประเทศหรือต่าง<br>ประเทศและดัดตามบันทึกข้อมูลงานทดลอบ | 15/1/2559 | 125,000.00 | ยินยันแล้ว |
|   | 59-10255 | ขอชื่อ | จัดช้อครุกัณฑี สำนักงาน                         | โครงการ:การศึกษาแนวทางเพื่อพัฒนาประสิทธิภาพการตลาดกาแฟในพื้นที่<br>โครงการหลวง และโครงการขยายผลโครงการหลวง<br>กิ <b>จกรรม</b> :ลงนามในสัณณา                                                                    | 27/1/2559 | 89,500.00  | ยินยันแล้ว |
| ( | 0124-59  | ขอจ้าง | จ้างพัฒนาระบบ                                   | <b>โครงการ</b> ะโครงการย่อย 1 การวิจัยเชิงบูรณาการเพื่อเสริมสร้างประสิทธิภาพการ<br>ผลิดกาแฟอราปิก้าบบพื้นที่สูง<br>ก <b>ัจกรรม</b> ะการคัดเสือกและขยายพันธุ์ภาแฟอราปิก้าโครงการหลวง                            | 25/1/2559 | 80,000.00  | ยินยันแล้ว |
| ( | 0123     | ขอชื่อ | การคัดเลือกและขยายพันธุ์กาแฟอรามีก้าโครงการหลวง | <b>โครงการ</b> :โครงการย่อย 1 การวิจัยเชิงบูรณาการเพื่อเสริมสร้างประสิทธิภาพการ<br>ผลิดกาแฟอราปิก้าบบพื้นที่สูง<br>ก <b>ิจกรรม</b> ะการคัดเลือกและขยายพันธุ์กาแฟอราปิก้าโครงการหลวง                            | 2/2/2559  | 80,000.00  | ยินยันแล้ว |

#### รูปที่ 71 แสดง/ซ่อนเมนูคันหา

### ระบบจะแสดงเมนูสำหรับระบุเงื่อนไขการค้นหา ดังรูป

|         | HRDI                                |                                      |                                                                  |          | ระบบจัดชื้อจัดจำง                                                                                                    |                                                                                      |                                                                                                    |                                            | 🐣 นาย jigsaw                                     | 5 innovation 👻                                           |
|---------|-------------------------------------|--------------------------------------|------------------------------------------------------------------|----------|----------------------------------------------------------------------------------------------------|--------------------------------------------------------------------------------------|----------------------------------------------------------------------------------------------------|--------------------------------------------|--------------------------------------------------|----------------------------------------------------------|
| <u></u> | . ค้นหา                             |                                      |                                                                  |          |                                                                                                    |                                                                                      |                                                                                                    |                                            |                                                  | แสดง/ช่อน                                                |
| เรื่อง  |                                     |                                      |                                                                  | โครงการ  |                                                                                                    |                                                                                      | กิจกรรม                                                                                                    |                                            |                                                  |                                                          |
|         |                                     |                                      |                                                                  |          |                                                                                                    |                                                                                      |                                                                                                    |                                            |                                                  |                                                          |
| đ       | วันที่                              |                                      |                                                                  | งมประมาณ |                                                                                                    |                                                                                      | สถานะ                                                                                                    |                                            |                                                  |                                                          |
|         |                                     |                                      |                                                                  |          |                                                                                                    |                                                                                      | ทั้งหมด                                                                                                    |                                            |                                                  | *                                                        |
| ٢       | หน่วยงาน/สำนักงาน                   |                                      |                                                                  | ประเภท   |                                                                                                    |                                                                                      |                                                                                                    |                                            |                                                  |                                                          |
|         |                                     |                                      |                                                                  | ทั้งหมด  |                                                                                                    | *                                                                                    | ค้นห                                                                                                    | n                                          |                                                  |                                                          |
|         |                                     |                                      |                                                                  |          |                                                                                                    |                                                                                      |                                                                                                    |                                            |                                                  |                                                          |
|         |                                     |                                      |                                                                  |          |                                                                                                    |                                                                                      |                                                                                                    |                                            |                                                  |                                                          |
|         |                                     |                                      |                                                                  |          |                                                                                                    |                                                                                      |                                                                                                    |                                            |                                                  | สร้าง                                                    |
|         | เลขที                               | ประเภท                               | ß                                                                | ร้อง     | โครงการ/กังกรรม                                                                                                    |                                                                                      |                                                                                                    | วันที่                                     | งบประมาณ                                         | สร้าง<br>สถาน:                                           |
| 1       | เลขที<br>415                        | ประเภท<br>ขอชื่อ                     | ถ้<br>จัดชื้ออุปกรณ์                                             | รื่อง    | โครงการ:โครงการย่อน 1ารวิชาวร/กิจกรรม<br><b>โครงการ:</b> โครงการย่อน 1ารวิชายิงมูรณาการแ<br>พลิดกาแพ่อราปิก้าบบพื้นไสูง<br>กิ <b>จกรรม</b> ะการคิดใจโอกเละขยายพันธุ์กาแฟอราปิก้า                                                                                                    | พื่อเสริมสร่<br>โครงการห                                                             | ร้างประสิทธิภาพการ<br>รลวง                                                                                    | วันที่<br>11/1/2559                        | งบประมาณ<br>80,000.00                            | สร้าง<br>สถาน:<br>ยินยินเส้ว                             |
| 1       | เลขที่<br>415<br>57-10126           | ประเภท<br>ขอชื่อ<br>ขอชื่อ           | ถึงชื่ออุปกรณ์<br>จัดชื่ออุปกรณ์ ต่างๆ                           | ร้อง     | โครงการเกิดรรม<br>เหิดงาารเมือน 1 การวิดัยเป็งบูรณาการ<br>เหลือกาแฟอราปิกำนบพื้นก็สูง<br>กิจกรรมการกิดเลือกและขยายเฟนุตภาพโอราปิกำ<br>เครื่องการเกิดรงการขอน 1 การวิดัยเป็งบูรณาการม<br>ผลิดภาพปอราปิกำนบพื้นก็สูง<br>กิจกรรมการกดลอบศึกษากาชของพื้นรู่ภาพปอรา<br>ประเภทและติดตามปีกับจูบสามาดอย<br>ประเภทและติดตามปีกกับอูงสามาดอย                                         | พื่อเสริมสร่<br>โครงการห<br>ฟ้อเสริมสร่<br>บิก้าจากใเ                                | ร้างประสิทธิภาพการ<br>หลวง<br>ร้างประสิทธิภาพการ<br>มประเทศหรือต่าง                                           | วนที<br>11/1/2559<br>15/1/2559             | งบประมาณ<br>80,000.00<br>125,000.00              | สราง<br>สถานะ<br>ยินยินแล้ว<br>ยินยินแล้ว                |
| 1 2 3   | iauń<br>415<br>57-10126<br>59-10255 | ประเภท<br>ขอชื่อ<br>ขอชื่อ<br>ขอชื่อ | รัดช้ออุปกรณ์<br>รัดชื่ออุปกรณ์ ต่างๆ<br>รัดช้อครุภัณฑ์ สำนักงาน | ร้อง     | โครงการเกิดจากรย่อย 1 การวิจัยได้ขบูรมาการ<br>เหลือการเพื่อรามิกำบับนั้นที่สุข<br>กิจกรรมการคัดเอิอกเละขยางหนุ่งคาพเชื่อรามิกำ<br>เครงการ โครงการเย่อย 1 การวิจัยได้ขบูรมาการ<br>เหลือการเพื่อรามิกำบบพื้นที่สุข<br>กิจกรรมการกลอบเกิดอางการของหนุ่ศึกเพื่อรา<br>ประเภทเติดสวิชามีการของหนุ่ศึกเพื่อรา<br>ประการเกิดราย และโครงการขยานหลักรงการเล่ะ<br>กิจกรรมสวนานั้นสมุญา | พื่อเสริมสร่<br>โครงการห<br>พื่อเสริมสร้<br>มิก้าจากใน<br>าพการตล <sup>,</sup><br>วง | ร้างประสิทธิภาพการ<br>หลวง<br>ร้างประสิทธิภาพการ<br>วังประสิทธิภาพการ<br>วันประเทศหรือด่าง<br>าดกาแฟใบพื้นที่ | 3uñ<br>11/1/2559<br>15/1/2559<br>27/1/2559 | งมประมาณ<br>80,000.00<br>125,000.00<br>89,500.00 | สร้าง<br>สถานะ<br>ยิมยิมเล้ว<br>ยิมยิมเล้ว<br>ยิมยิมเล้ว |

รูปที่ 72 เงื่อนไขในการคันหา

ผู้ใช้งานสามารถระบุเงื่อนไขต่างๆ ในการคันหาได้ ดังนี้

- 1) เรื่อง
- 2) โครงการ
- 3) กิจกรรม
- 4) วันที่
- 5) งบประมาณ
- 6) สถานะ

- 7) หน่วย/สำนักงาน
- 8) ประเภท

เมื่อทำการระบุเงื่อนไขที่ต้องการเสร็จสิ้น ให้ผู้ใช้งานกดปุ่ม "คันหา" ระบบจะแสดงผลลัพธ์ที่ สอดคล้องกับเงื่อนไขทั้งหมด

#### 5 ระบบครุภัณฑ์

#### 5.1 การเข้าใช้งานระบบครุภัณฑ์และกระดาน

ในการเข้าใช้งานระบบครุภัณฑ์ จากหน้าจอเมนูหลัก ให้ผู้ใช้งานทำการกดที่ "ระบบครุภัณฑ์" หนึ่งครั้ง ดังรูป

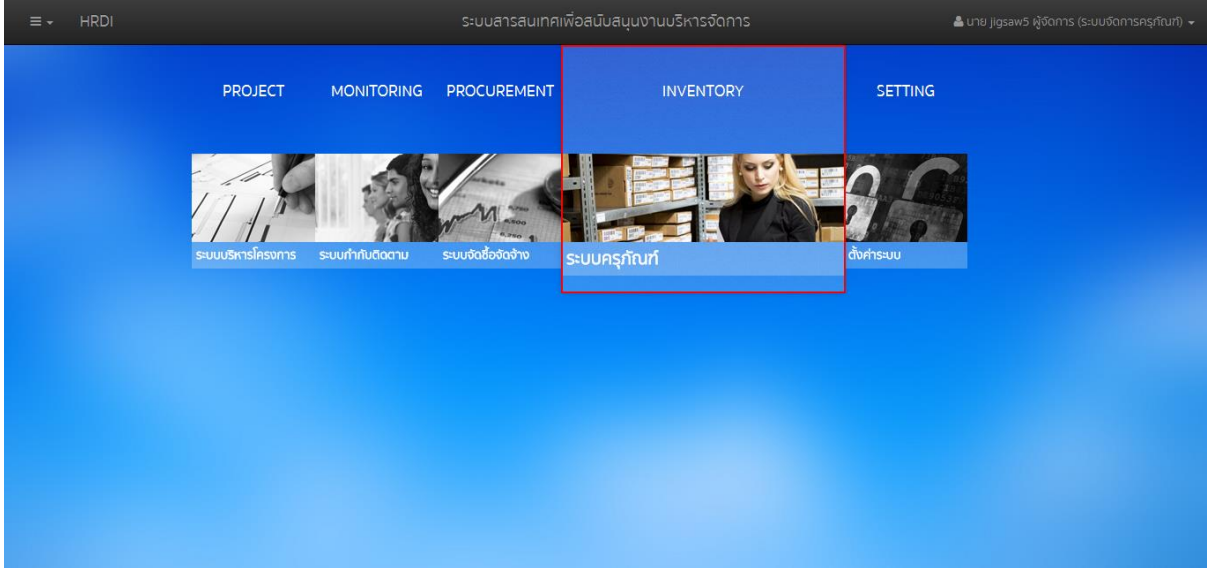

รูปที่ 73 เมนูระบบครุภัณฑ์

#### ระบบจะแสดงหน้าจอของระบบครุภัณฑ์ ดังรูป

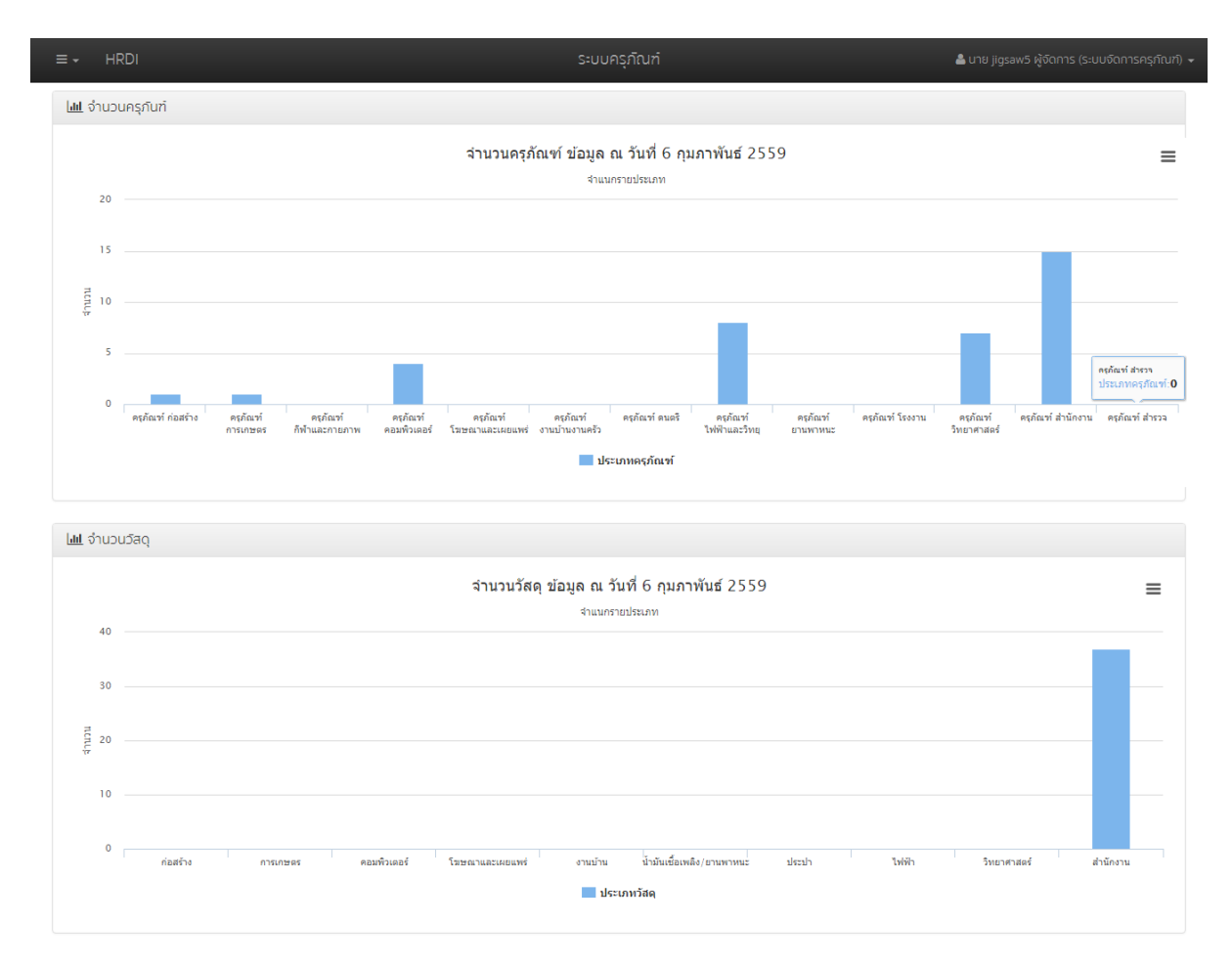

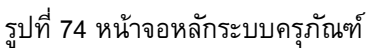

เมื่อเข้าสู่ระบบครุภัณฑ์แล้ว ระบบจะแสดงข้อมูลต่างๆ ณ วันที่ที่แสดงผล โดยแสดงในลักษณะ กราฟแท่ง ซึ่งประกอบไปด้วย

1) จำนวนครุภัณฑ์

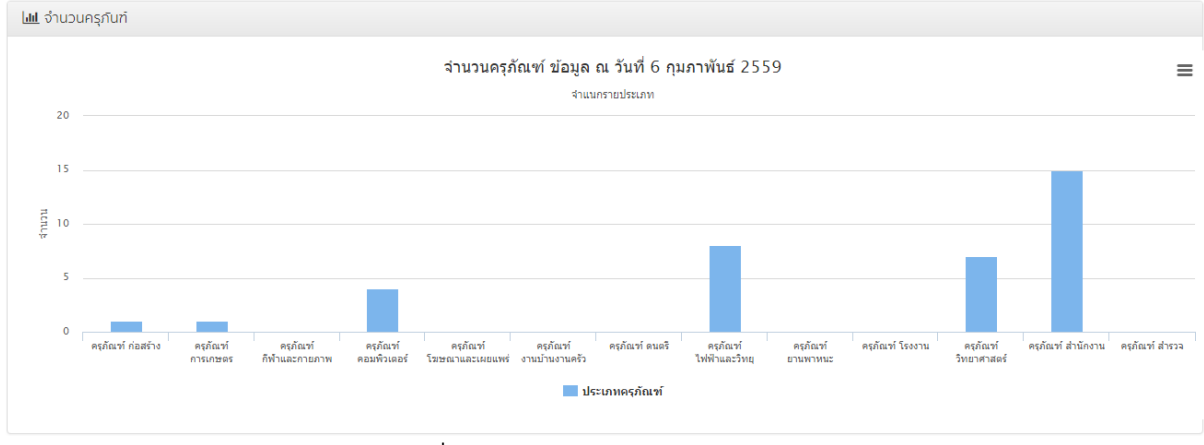

รูปที่ 75 กราฟแท่งแสดงจำนวนครุภัณฑ์

#### 2) จำนวนวัสดุ

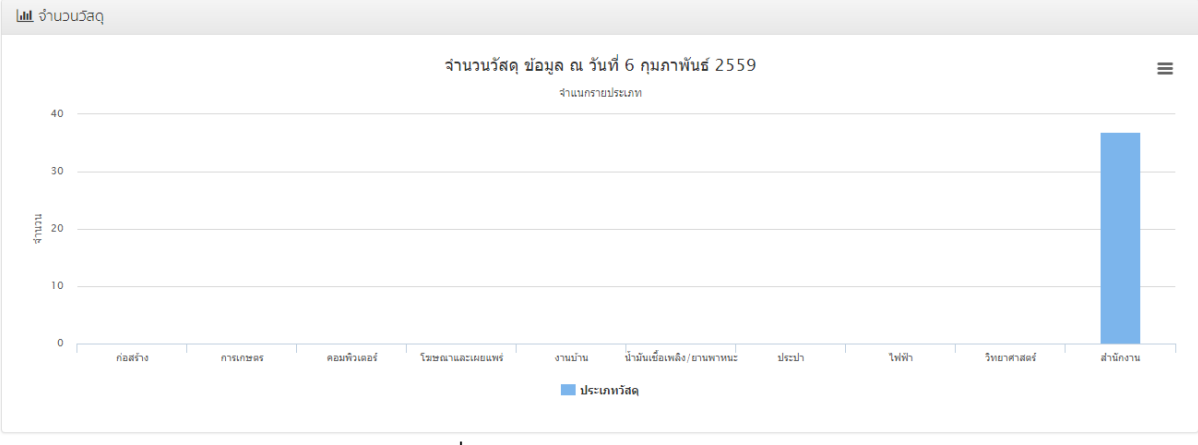

#### รูปที่ 76 กราฟแท่งแสดงจำนวนวัสดุ

#### 5.2 การพิมพ์และส่งออกข้อมูลกราฟ

ผู้ใช้งานสามารถพิมพ์ หรือส่งออกข้อมูลกราฟที่แสดงได้ โดยการกดที่ **=** หนึ่งครั้ง ในตำแหน่ง บนขวาของกราฟที่ต้องการ ดังรูป

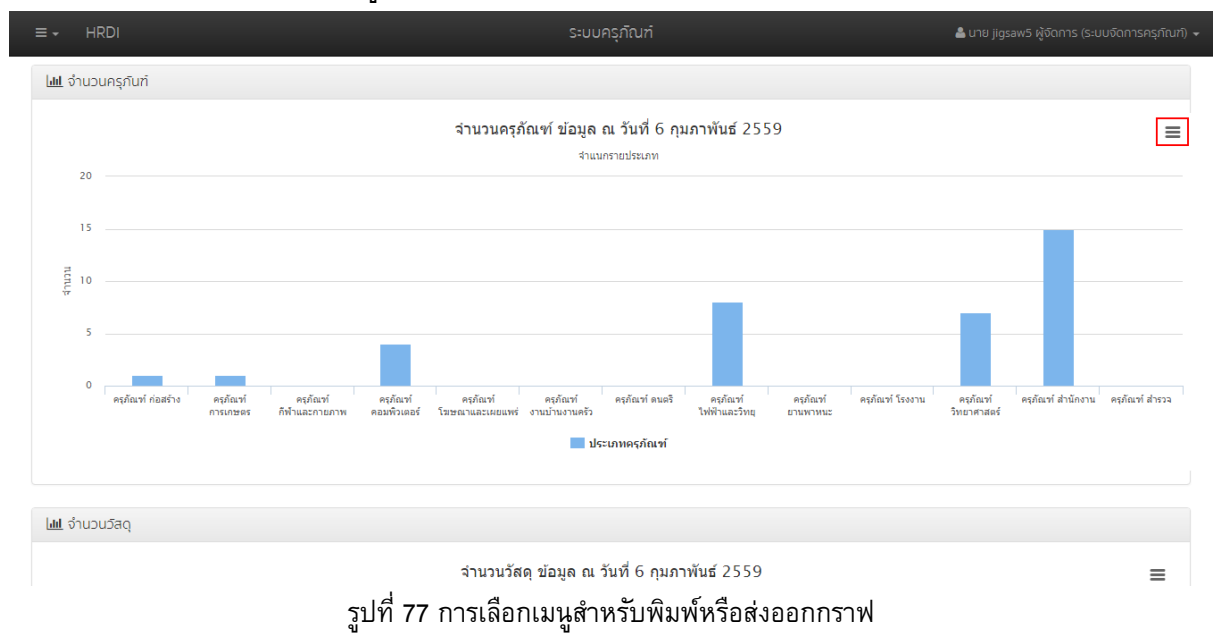

ระบบจะแสดงเมนูสำหรับพิมพ์หรือส่งออกข้อมูล ดังนี้

| Print chart                                                                                                    |
|----------------------------------------------------------------------------------------------------|
| <br>                                                                                                    |
| De la construcción de la construcción de la |
| <br>Download PNG image                                                                                                    |
| Download SVG vector image                                                                                                    |
|                                                                                                    |

#### รูปที่ 78 เมนูสำหรับพิมพ์หรือส่งออกกราฟ

- 1) Print chart สำหรับสั่งพิมพ์กราฟออกทางเครื่องพิมพ์
- 2) Download PNG image สำหรับดาวน์โหลดกราฟในรูปแบบ PNG
- 3) Download SVG vector image สำหรับดาวน์โหลดกราฟในรูปแบบ SVG

#### 5.3 การค้นหา

เพื่อความสะดวกรวดเร็วในการจัดการข้อมูลครุภัณฑ์ และพัสดุ ผู้ใช้งานสามารถใช้เมนูคันหา ใน การค้นหารายการที่ต้องการได้ โดยการระบุคำคันลงในช่องการค้นหา จากนั้นกดปุ่ม 🔍 ดังรูป

| ครุภัณ | ń                |                                                 |            |          |             |                    |    |
|--------|------------------|-------------------------------------------------|------------|----------|-------------|--------------------|----|
| hium   | 1                | Q                                               |            |          |             | + เพ็มครุภัณฑ      | ท่ |
|        | ska              | รายการ                                          | ราคา (บาท) | หน่วยนับ | ผู้ครอบครอง | วันที่รับ          |    |
| 1      | apwa.57-1-4-35/1 | โต๊ะคอมพิวเตอร์                                 | 2,300.00   | ຕົວ      |             | 24 กุมภาพันธ์ 2559 |    |
| 2      | aowa.57+1+4+35/2 | โตีะคอมพิวเตอร์                                 | 2,300.00   | ຕົວ      |             | 24 กุมภาพันธ์ 2559 |    |
| 3      | apwa.57-1-4-35/3 | โต๊ะคอมพิวเตอร์                                 | 2,300.00   | ຕົວ      |             | 24 กุมภาพันธ์ 2559 |    |
| 4      | apwa.57-2-6-78/1 | อุปกรณ์จ่ายไฟฟ้าบนเครื่องคอมพิวเตอร์แม่ข่าย IBM | 6,750.00   | ដុព      |             | 23 กุมภาพันธ์ 2559 |    |
| 5      | apwa.57-2-6-78/2 | อุปกรณ์จ่ายไฟฟ้าบนเครื่องคอมพิวเตอร์แม่ข่าย IBM | 6,750.00   | ដុព      |             | 23 กุมภาพันธ์ 2559 |    |
| 5      | apwa.57-2-6-78/3 | อุปกรณ์จ่ายไฟฟ้าบนเครื่องคอมพิวเตอร์แม่ข่าย IBM | 6,750.00   | ğa       |             | 23 กุมภาพันธ์ 2559 |    |
| 7      | apwa.57-2-6-78/4 | อุปกรณ์จ่ายไฟฟ้าบนเครื่องคอมพิวเตอร์แม่ข่าย IBM | 6,750.00   | ğa       |             | 23 กุมภาพันธ์ 2559 |    |
| 3      | apwa.57-2-6-78/5 | อุปกรณ์จ่ายไฟฟ้าบนเครื่องคอมพิวเตอร์แม่ข่าย IBM | 6,750.00   | ບຸດ      |             | 23 กุมภาพันธ์ 2559 |    |
| Э      | apwa.57-2-6-78/6 | อุปกรณ์จ่ายไฟฟ้าบนเครื่องคอมพิวเตอร์แม่ข่าย IBM | 6,750.00   | ຊຸດ      |             | 23 กุมภาพันธ์ 2559 |    |
| 0      | 0                | ไม้มงกลเล็ก                                     | 999.00     | ต้น      |             | 20 กุมภาพันธ์ 2559 |    |
| 1      | 0                | โตีะทำงานโตกิขนาด 150*75*75 สิเชอรี/ดำ          | 4,650.00   | ຊຸດ      |             | 5 กุมภาพันธ์ 2559  |    |
| 2      | 0                | โต๊ะทำงานโตกิขนาด 150*75*75 สิเชอรี/ดำ          | 4,650.00   | ຊຸດ      |             | 5 กุมภาพันธ์ 2559  |    |
| 3      | 0                | โต๊ะทำงานโตกิขนาด 150*75*75 สิเชอรี/ดำ          | 4,650.00   | ζο       |             | 5 กุมภาพันธ์ 2559  |    |
| 4      | 0                | หน่วยความจำกอมพิวเตอร์                          | 5,400.00   | IIWO     |             | 5 กุมภาพันธ์ 2559  |    |
| 5      | 0                | หน่วยความจำกอมพิวเตอร์                          | 5,400.00   | IIWO     |             | 5 กุมภาพันธ์ 2559  |    |
| 6      | 0                | หน่วยความจำคอมพิวเตอร์                          | 5.400.00   | IIWO     |             | 5 กมกาพันธ์ 2559   |    |

รูปที่ 79 การค้นหารายการ

#### 6 การออกจากระบบ

ในการออกจากระบบ ให้ผู้ใช้งานกดที่ชื่อผู้ใช้งาน ในตำแหน่งมุมขวาบนของหน้าจอ และกดเลือก "Log out" ดังรูป

| ≡ - HRDI                                              | ระบบบริหารจัดการโคร |               |                                                      | 着 นาย jigsaw2 ผู้จัดก | าาร (ระบบบริหารโครงการ) 👻 |
|-------------------------------------------------------|---------------------|---------------|------------------------------------------------------|-----------------------|---------------------------|
| Tlu                                                   | มประมาณ 2559        | ſ             | 🔵 สถานะการจัดทำ                                      |                       | ి Log Out                 |
|                                                       |                     |               | ปิดการจัดทำกรอบงบปร                                  | ระมาณ                 | <b>©</b> ื่ จัดการ        |
| ยุทรศาสตร์                                            |                     | จำนวนโครงการ  | แผนงบประมาณ (บาท                                     | n)                    | การเบิกจ่าย               |
| ยุทธศาสตร์การวิจัยและพัฒนา                            |                     | 4             | 5                                                    | 78,171,700            | 0                         |
| ยุทธศาสตร์การพัฒนาสนับสนุนโครงการหลวงและขยายผลโครงการ | หลวง                | 6             | 4                                                    | 221,312,880           | 0                         |
| um จำนวนโครงการ ข้อมูล ณ วันที่ 7<br>แยกตามยุทธศาสตร์ | กุมภาพันธ์ 2559 🔳   | แผนการใช้งบปร | ร <mark>ัมาณ ข้อมูล ณ วัน</mark><br>จำแนกรายยุทธศาสต | ที่ 7 กุมภาพันธ์ 2์   | 2559 🔳                    |
| rp.hrdi.or.th/logout                                  | (LLT) but the       | 200M          |                                                      |                       |                           |
| ·                                                     | รูปที่ 80 การออกจ   | ากระบบ        |                                                      |                       |                           |

### หากออกจากระบบได้เสร็จสมบูรณ์ ระบบจะแสดงหน้าจอ ดังรูป

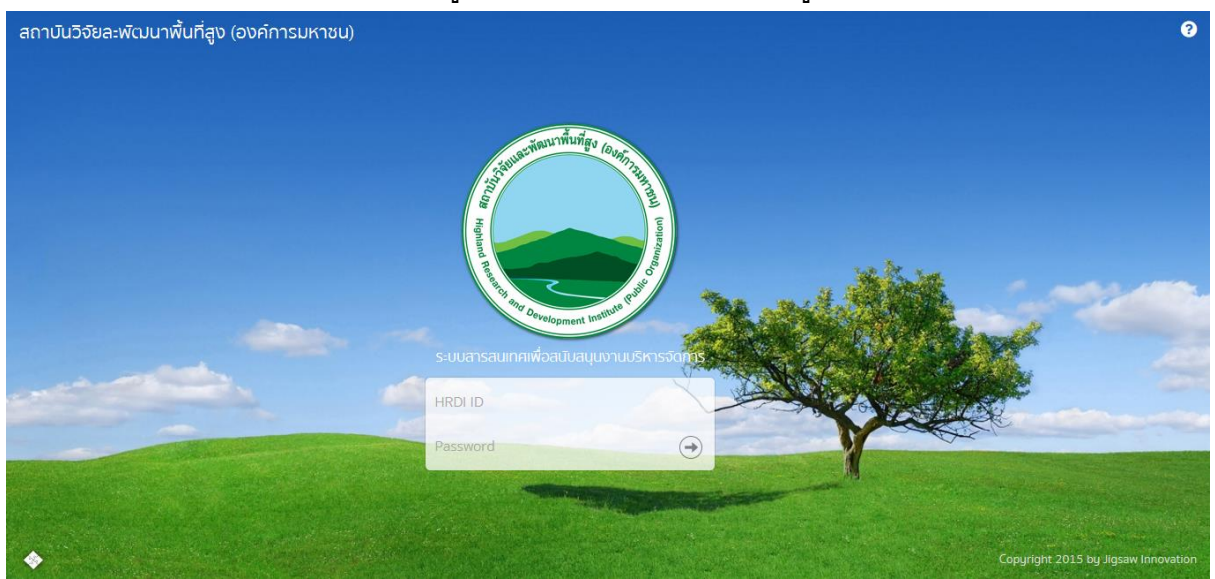

รูปที่ 81 หน้าจอหลังจากออกจากระบบได้เสร็จสมบูรณ์